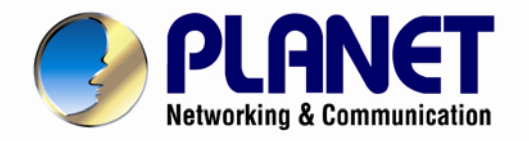

# **User's Manual**

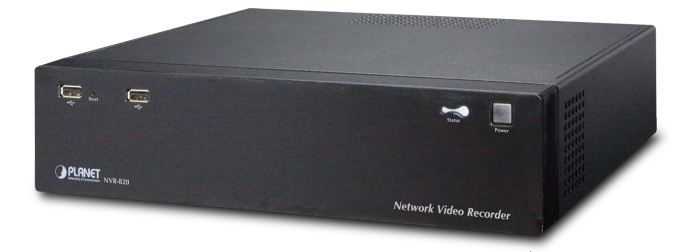

8-/16-Channel Network Video Recorder with HDMI

NVR-820/NVR-1620

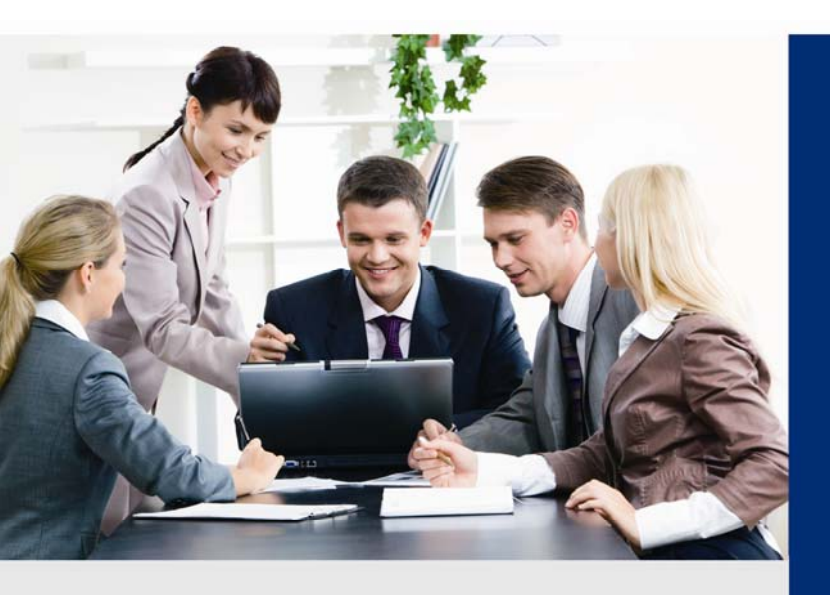

www.PLANET.com.tw

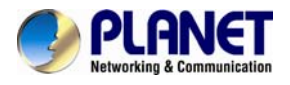

### Copyright

Copyright © 2015 by PLANET Technology Corp. All rights reserved. No part of this publication may be reproduced, transmitted, transcribed, stored in a retrieval system, or translated into any language or computer language, in any form or by any means, electronic, mechanical, magnetic, optical, chemical, manual or otherwise, without the prior written permission of PLANET.

PLANET makes no representations or warranties, either expressed or implied, with respect to the contents hereof and specifically disclaims any warranties, merchantability or fitness for any particular purpose. Any software described in this manual is sold or licensed "as is". Should the programs prove defective following their purchase, the buyer (and not PLANET, its distributor, or its dealer) assumes the entire cost of all necessary servicing, repair, and any incidental or consequential damages resulting from any defect in the software. Further, PLANET reserves the right to revise this publication and to make changes from time to time in the contents hereof without obligation to notify any person of such revision or changes.

All brand and product names mentioned in this manual are trademarks and/or registered trademarks of their respective holders.

#### Federal Communication Commission Interference Statement

This equipment has been tested and found to comply with the limits for a Class B digital device, pursuant to Part 15 of FCC Rules. These limits are designed to provide reasonable protection against harmful interference in a residential installation. This equipment generates, uses, and can radiate radio frequency energy and, if not installed and used in accordance with the instructions, may cause harmful interference to radio communications. However, there is no guarantee that interference will not occur in a particular installation. If this equipment does cause harmful interference to radio or television reception, which can be determined by turning the equipment off and on, the user is encouraged to try to correct the interference by one or more of the following measures:

- 1. Reorient or relocate the receiving antenna.
- 2. Increase the separation between the equipment and receiver.
- 3. Connect the equipment into an outlet on a circuit different from that to which the receiver is connected.
- 4. Consult the dealer or an experienced radio technician for help.

#### FCC Caution

To assure continued compliance, for example, use only shielded interface cables when connecting to computer or peripheral devices. Any changes or modifications not expressly approved by the party responsible for compliance could void the user's authority to operate the equipment.

This device complies with Part 15 of the FCC Rules. Operation is subject to the following two conditions: (1) This device may not cause harmful interference, and (2) this device must accept any interference received, including interference that may cause undesired operation.

#### Federal Communication Commission (FCC) Radiation Exposure Statement

This equipment complies with FCC radiation exposure set forth for an uncontrolled environment. In order to avoid the possibility of exceeding the FCC radio frequency exposure limits, human proximity to the antenna shall not be less than 20 cm (8 inches) during normal operation.

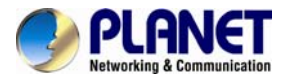

#### Safety

This equipment is designed with the utmost care for the safety of those who install and use it. However, special attention must be paid to the dangers of electric shock and static electricity when working with electrical equipment. All guidelines of this and of the computer manufacture must therefore be allowed at all times to ensure the safe use of the equipment.

#### **CE Mark Warning**

This is a Class B product. In a domestic environment, this product may cause radio interference, in which case the user may be required to take adequate measures.

#### WEEE Regulation

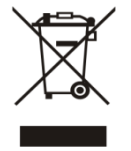

To avoid the potential effects on the environment and human health as a result of the presence of hazardous substances in electrical and electronic equipment, end users of electrical and electronic equipment should understand the meaning of the crossed-out wheeled bin symbol. Do not dispose of WEEE as unsorted municipal waste; they should be collected separately.

#### Revision

User's Manual of PLANET Network Video Recorder with HDMI Model: NVR-820/NVR-1620 Rev: 2.0 (July, 2015) Part No. EM-NVR-820/NVR-1620

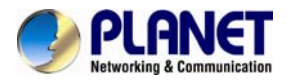

### **Table of Contents**

| Chapter 1.       Product Introduction         1.1       Package Contents         1.2       Overview         1.3       Features         1.4       Product Specifications                                                                                                    | 6<br>7<br>9<br>10                                                                |
|----------------------------------------------------------------------------------------------------|----------------------------------------------------------------------------------|
| Chapter 2. Hardware Interface                                                                                                    | .13<br>.13<br>.14<br>.14                                                         |
| <ul> <li>Chapter 3. Connecting to the NVR</li></ul>                                                                                                    | .18<br>.18<br>.21                                                                |
| Chapter 4. Web-based Management                                                                                                    | .23<br>.23<br>.24<br>.24<br>.24<br>.24<br>.24<br>.24<br>.27<br>.28<br>.28<br>.28 |
| <ul><li>4.4 Saved Viewing</li><li>4.5 Setting Up Password</li></ul>                                                                                                    | .29<br>.29                                                                       |
| <ul> <li>Chapter 5. Playback Viewing</li></ul>                                                                                                    | .30<br>.30<br>.32<br>.34                                                         |
| Chapter 6. Event Viewing<br>6.1 Opening Event Snapshot Images with NVR Media Player                                                                                                    | .36<br>.37                                                                       |
| <ul> <li>Chapter 7. NVR Setup – Device Configuration</li> <li>7.1 Network Setup</li> <li>7.1.1 Network Settings</li> <li>7.1.2 DHCP Server</li> <li>7.1.3 DDNS Service</li> <li>7.2 Time and Date</li> <li>7.3 Storage</li> <li>7.4 Users &amp; Privileges</li> <li>7.4.1 Adding a New User</li> <li>7.4.2 Changing the Password of the "Admin" Account</li> <li>7.4.3 Group Privilege</li> </ul> | .38<br>.38<br>.40<br>.40<br>.43<br>.44<br>.45<br>.45<br>.45<br>.46               |
| Chapter 8. NVR Setup Channel Configuration<br>8.1 Camera Setup                                                                                                    | .47<br>.47                                                                       |

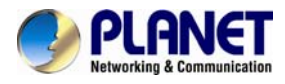

| 8.1.1 <i>P</i><br>8.1.2 A                                                                                                    | dding a Camera via Automatic Search<br>dding a Camera Manually                                                                                                    | .47<br>49                                                                                                    |
|----------------------------------------------------------------------------------------------------|----------------------------------------------------------------------------------------------------|----------------------------------------------------------------------------------------------------|
| 8.2 Reco                                                                                                    | ording                                                                                                    | .51                                                                                                    |
| 8.3 Sche                                                                                                    | duling                                                                                                    | .52                                                                                                    |
| 8.4 Pres                                                                                                    | et Point Setting                                                                                                    | .53                                                                                                    |
| 8.4.1 F                                                                                                    | TZ Preset Settings                                                                                                    | .53                                                                                                    |
| 8.4.2 F                                                                                                    | TZ Preset Sequence                                                                                                    | .54                                                                                                    |
| 8.5 OSD                                                                                                    | Settings                                                                                                    | .55                                                                                                    |
| Chapter 9. N                                                                                                    | /R Setup Event Configuration                                                                                                    | .57                                                                                                    |
| 9.1 Ever                                                                                                    | It Sources                                                                                                    | .57                                                                                                    |
| 9.2 Notif                                                                                                    | cation                                                                                                    | .58                                                                                                    |
| 9.3 E-ma                                                                                                    | ap                                                                                                    | .61                                                                                                    |
| 9.3.1 L                                                                                                    | ocal Map Setting                                                                                                    | .61                                                                                                    |
| 9.3.2 G                                                                                                    | oogle Map Setting                                                                                                    | .63                                                                                                    |
| Chapter 10. N                                                                                                    | /R Setup System Operations                                                                                                    | .64                                                                                                    |
| 10.1 Devi                                                                                                    | ce Information                                                                                                    | .64                                                                                                    |
| 10.2 Log.                                                                                                    |                                                                                                    | .64                                                                                                    |
| 10.3 Mair                                                                                                    | tenance                                                                                                    | .65                                                                                                    |
| 10.4 Back                                                                                                    | up & Restore                                                                                                    | .65                                                                                                    |
| 10.5 USB                                                                                                    | Backup                                                                                                    | .66                                                                                                    |
| 10.5.1                                                                                                    | Things to Pay Attention to for the USB Backup Function .                                                                                                    | .67                                                                                                    |
| 10.5.2                                                                                                    | Playing the Backup File with the NVR Media Player                                                                                                    | .67                                                                                                    |
|                                                                                                    |                                                                                                    |                                                                                                    |
| Chapter 11. N                                                                                                    | /R Local Interface                                                                                                    | .72                                                                                                    |
| Chapter 11. NV<br>11.1 Syst                                                                                                    | /R Local Interface<br>∍m Configuration                                                                                                    | .72<br>.72                                                                                                    |
| Chapter 11. N<br>11.1 Syst<br>11.1.1                                                                                                    | /R Local Interface<br>em Configuration<br>Service                                                                                                    | .72<br>.72<br>.72                                                                                             |
| Chapter 11. N<br>11.1 Syst<br>11.1.1<br>11.1.2                                                                                                    | /R Local Interface<br>em Configuration<br>Service<br>Display                                                                                                    | .72<br>.72<br>.72<br>.72                                                                                      |
| Chapter 11. NV<br>11.1 Syst<br>11.1.1<br>11.1.2<br>11.1.3                                                                                                    | /R Local Interface<br>em Configuration<br>Service<br>Display<br>Network                                                                                                    | .72<br>.72<br>.72<br>.72<br>.72<br>.73                                                                        |
| Chapter 11. NV<br>11.1 Syst<br>11.1.1<br>11.1.2<br>11.1.3<br>11.1.4                                                                                                    | /R Local Interface<br>em Configuration<br>Service<br>Display<br>Network<br>User Account User setting                                                                                                    | .72<br>.72<br>.72<br>.72<br>.72<br>.73<br>.75                                                                 |
| Chapter 11. NV<br>11.1 Syst<br>11.1.1<br>11.1.2<br>11.1.3<br>11.1.4<br>11.1.5                                                                                                    | /R Local Interface<br>em Configuration<br>Service<br>Display<br>Network<br>User Account User setting<br>User Account User Group Setting                                                                                                    | .72<br>.72<br>.72<br>.72<br>.73<br>.75<br>.76                                                                 |
| Chapter 11. NV<br>11.1 Syst<br>11.1.1<br>11.1.2<br>11.1.3<br>11.1.3<br>11.1.4<br>11.1.5<br>11.1.6                                                                                                    | /R Local Interface<br>em Configuration<br>Service<br>Display<br>Network<br>User Account User setting<br>User Account User Group Setting<br>Disk                                                                                                    | .72<br>.72<br>.72<br>.72<br>.73<br>.75<br>.76<br>.77                                                          |
| Chapter 11. NV<br>11.1 Syst<br>11.1.1<br>11.1.2<br>11.1.3<br>11.1.4<br>11.1.5<br>11.1.6<br>11.1.7                                                                                                    | /R Local Interface                                                                                                    | .72<br>.72<br>.72<br>.72<br>.73<br>.75<br>.76<br>.77                                                          |
| Chapter 11. NV<br>11.1 Syst<br>11.1.1<br>11.1.2<br>11.1.3<br>11.1.4<br>11.1.5<br>11.1.6<br>11.1.7                                                                                                    | /R Local Interface                                                                                                    | .72<br>.72<br>.72<br>.73<br>.75<br>.76<br>.77                                                                 |
| Chapter 11. NV<br>11.1 Syst<br>11.1.1<br>11.1.2<br>11.1.3<br>11.1.4<br>11.1.5<br>11.1.6<br>11.1.7<br>11.1.8                                                                                                    | <ul> <li>/R Local Interface</li> <li>em Configuration</li> <li>Service</li> <li>Display</li> <li>Network</li> <li>User Account User setting</li> <li>User Account User Group Setting</li> <li>Disk</li> <li>Channel Configurations Adding a Camera (Automatic Search)</li> <li>Channel Configurations Adding a Camera (Add manua)</li> </ul> | .72<br>.72<br>.72<br>.73<br>.75<br>.76<br>.77                                                                 |
| Chapter 11. NV<br>11.1 Syst<br>11.1.1<br>11.1.2<br>11.1.3<br>11.1.4<br>11.1.5<br>11.1.6<br>11.1.7<br>11.1.8                                                                                                    | /R Local Interface em Configuration                                                                                                    | .72<br>.72<br>.72<br>.73<br>.75<br>.76<br>.77<br>.78<br>Illy)<br>.81                                          |
| Chapter 11. NV<br>11.1 Syst<br>11.1.1<br>11.1.2<br>11.1.3<br>11.1.4<br>11.1.5<br>11.1.6<br>11.1.7<br>11.1.8<br>11.1.9<br>11.1.19                                                                                                    | /R Local Interface                                                                                                    | .72<br>.72<br>.72<br>.72<br>.73<br>.75<br>.76<br>.77<br>.78<br>Illy)<br>.81<br>.83                            |
| Chapter 11. NV<br>11.1 Syst<br>11.1.1<br>11.1.2<br>11.1.3<br>11.1.4<br>11.1.5<br>11.1.6<br>11.1.7<br>11.1.8<br>11.1.9<br>11.1.0<br>11.1.10<br>11.1.10                                                                                                    | /R Local Interface                                                                                                    | .72<br>.72<br>.72<br>.72<br>.73<br>.75<br>.76<br>.77<br>.78<br>.81<br>.83<br>.85                              |
| Chapter 11. NV<br>11.1 Syst<br>11.1.1<br>11.1.2<br>11.1.3<br>11.1.4<br>11.1.5<br>11.1.6<br>11.1.7<br>11.1.8<br>11.1.9<br>11.1.10<br>11.1.10<br>11.1.11<br>11.1.11                                                                                                    | /R Local Interface                                                                                                    | .72<br>.72<br>.72<br>.72<br>.73<br>.75<br>.76<br>.77<br>.78<br>.81<br>.83<br>.85<br>.89<br>.95                |
| Chapter 11. NV<br>11.1 Syst<br>11.1.1<br>11.1.2<br>11.1.3<br>11.1.4<br>11.1.5<br>11.1.6<br>11.1.7<br>11.1.8<br>11.1.9<br>11.1.10<br>11.1.10<br>11.1.11<br>11.1.12<br>11.1.13                                                                                                    | /R Local Interface                                                                                                    | .72<br>.72<br>.72<br>.73<br>.75<br>.76<br>.77<br>.77<br>.78<br>.81<br>.83<br>.85<br>.89<br>.95                |
| Chapter 11. NV<br>11.1 Syst<br>11.1.1<br>11.1.2<br>11.1.3<br>11.1.4<br>11.1.5<br>11.1.6<br>11.1.7<br>11.1.8<br>11.1.9<br>11.1.10<br>11.1.10<br>11.1.12<br>11.1.12<br>11.1.12                                                                                                    | /R Local Interface                                                                                                    | .72<br>.72<br>.72<br>.73<br>.75<br>.76<br>.77<br>.78<br>.83<br>.85<br>.89<br>.95<br>.96<br>.98                |
| Chapter 11. NV<br>11.1 Syst<br>11.1.1<br>11.1.2<br>11.1.3<br>11.1.4<br>11.1.5<br>11.1.6<br>11.1.7<br>11.1.8<br>11.1.9<br>11.1.10<br>11.1.10<br>11.1.11<br>11.1.12<br>11.1.13<br>11.1.14<br>Appendix A: Pir                                                                                                    | /R Local Interface                                                                                                    | .72<br>.72<br>.72<br>.73<br>.75<br>.76<br>.77<br>.78<br>.100<br>.83<br>.85<br>.96<br>.98                      |
| Chapter 11. NV<br>11.1 Syst<br>11.1.1<br>11.1.2<br>11.1.3<br>11.1.4<br>11.1.5<br>11.1.6<br>11.1.7<br>11.1.8<br>11.1.9<br>11.1.10<br>11.1.10<br>11.1.12<br>11.1.12 | /R Local Interface                                                                                                    | .72<br>.72<br>.72<br>.73<br>.75<br>.76<br>.77<br>.78<br>.100<br>.83<br>.85<br>.96<br>.98<br>.95<br>.98<br>100 |

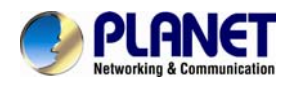

## Chapter 1. Product Introduction

### 1.1 Package Contents

The package should contain the following items:

- NVR unit x 1
- User's Manual CD x 1
- Quick Installation Guide x 1
- Power Adapter x 1
- Power Cord x 1
- HDD Screw Packet x 1
- HDD Bracket Screw Packet x 1
- HDD Bracket Set x 1
- SATA Cable x 2
- Feed Pad Set x 1

| EXT  | 1. | If any of the above items are missing, please contact your dealer immediately.   |
|------|----|----------------------------------------------------------------------------------|
|      | 2. | Using the power supply that is not the one included in the NVR packet will cause |
| Note |    | damage and void the warranty for this product.                                   |

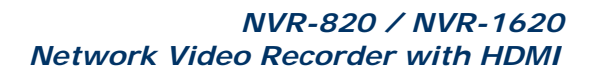

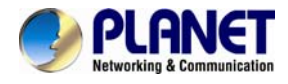

### 1.2 Overview

#### **SMB Surveillance Solution**

PLANET NVR-1620/NVR-820, a high-definition IP surveillance solution, is suitable for upgrading your CCTV system to IP system without re-cabling. The NVR-1620/NVR-820 is the 16-/8-channel Linux-embedded NVR with HDMI local display, bringing a stable and efficient system operation under a wide range of recording/network management/system settings. This latest NVR can be used as a control center to control and monitor up to 16/8 network cameras (ONVIF supported) connected to this NVR locally or remotely, and also supports image storage for evidentiary recording and data backup of up to 2 hard disks, perfectly designed for intelligent IP surveillance system. Users can just turn on the cameras and the NVR to easily protect their lives and properties under the IP networks. The recorded video files can be saved in the NVR without the need for an additional PC for file storage, thus bringing users a secure surveillance system at a lower total cost. It is fully compatible with iOS, Android and Internet Explorer on Windows operating system for multi-platform remote access.

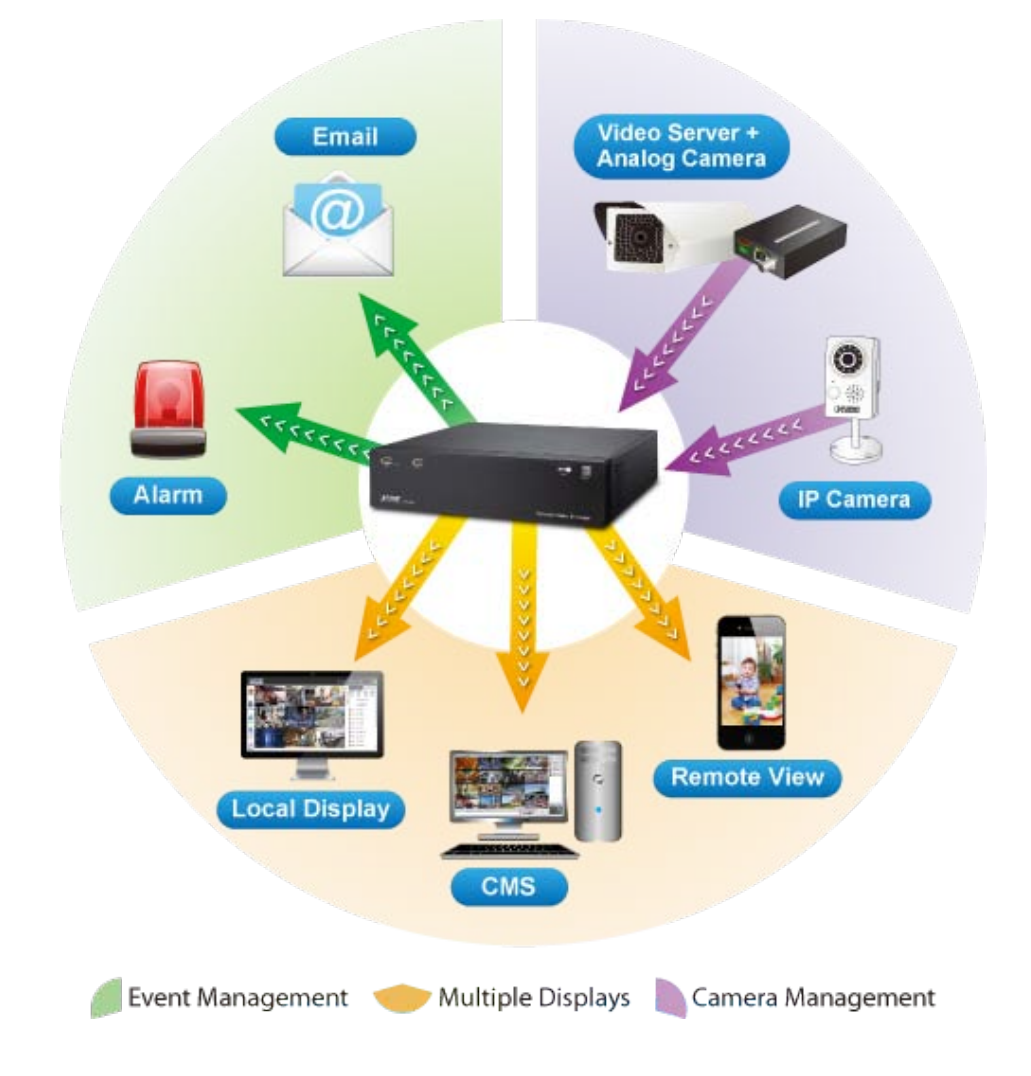

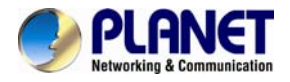

#### **High Resolution Local Display**

The NVR-1620/NVR-820 provides both HDMI and VGA video output interfaces for dual local display, which can be connected to HDMI monitor or TV for doing monitoring in the full HD (1920 x 1080) resolution, and check NVR system status on VGA monitor at the same time, eliminating the need for a separate PC to view video from the unit. It also can be operated with the USB keyboard and mouse to configure and monitor all the systems easily.

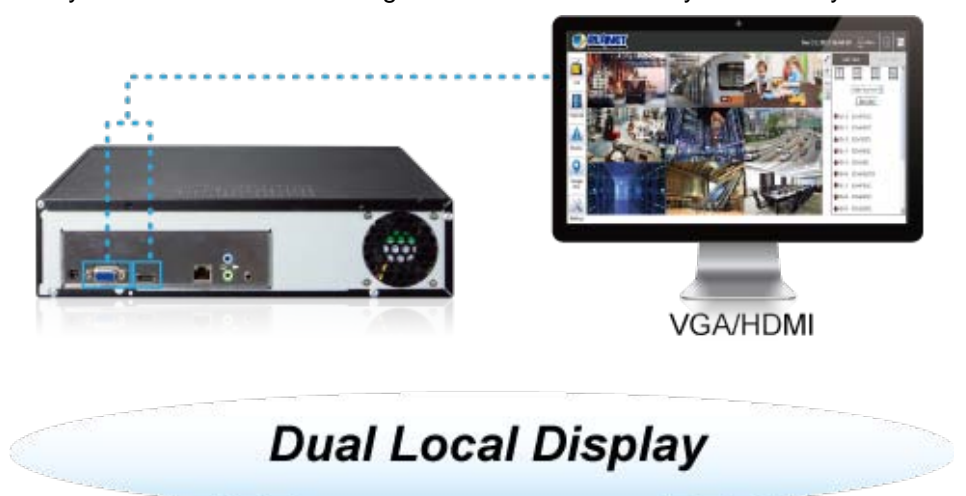

#### Performing Real-time Remote Monitoring

Up to 16/8 IP cameras can be connected to the NVR-1620/NVR-820 via a connected IP network. With the NVR-1620/NVR-820, it delivers high performance to ensure stable recordings and smooth playbacks of multiple megapixel cameras. Users can view remote surveillance in real time and play back recorded videos via the web browser or the bundled CMS software.

### High-performance, Real-time Remote Monitoring

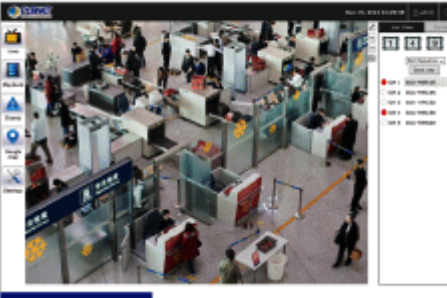

Live View

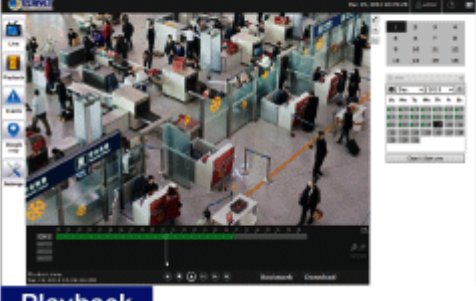

Playback

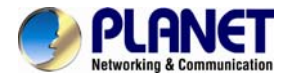

#### **Easy Configuration and Management**

The NVR-1620/NVR-820 features smart setup wizard program to help users easily complete the device installation. It supports web-based management interface for the administrators to remotely manage the device via web browser without any concern. Furthermore, the NVR-1620/NVR-820 can automatically search and find the available cameras in the network so it greatly reduces user's effort when setting up the system. This state-of-the-art and powerful software/hardware made in one design fits in with various network environments.

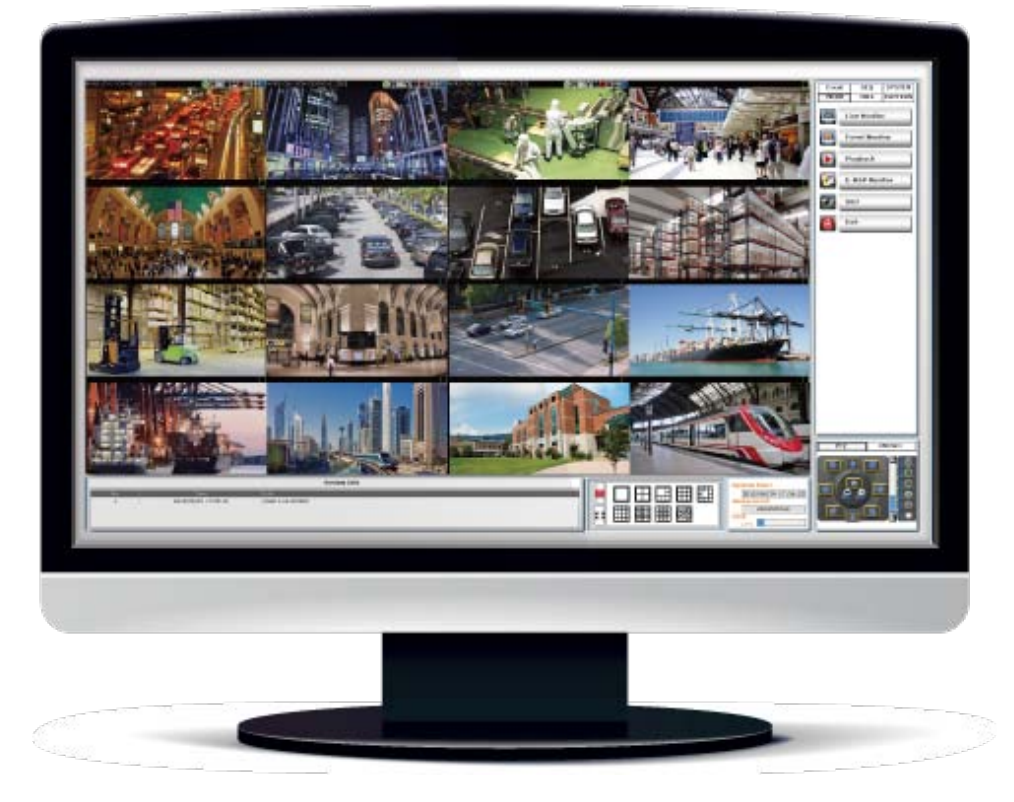

### 1.3 Features

#### Hardware

- Linux-embedded, highly-reliable standalone NVR
- Supports Gigabit Ethernet port
- Supports VGA / HDMI dual local display
- Supports 3.5" SATA x 2 HDDs

### Video / Audio

- Supports M-JPEG / MPEG-4 / H.264 compressions
- Auto configuration for PLANET IP camera
- Video resolution up to 5 mega-pixel (2560 x 1920)
- Supports up to 120fps @ 1080p (H.264)
- 2-way audio support with enhanced audio quality

#### Video Recording / Backup

- Simultaneous recording and live video streams
- Manual or scheduled recording of 16 / 8 IP cameras
- Video recycling function records events 24/7
- Exports recorded video files in AVI format to USB device or local storage
- Instant event notification

#### Network Service

Easy access with PLANET Dynamic DNS and built-in NTP Server

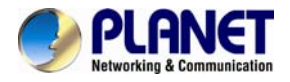

- Supports DHCP server/client (auto detection)
- Convenient data access (SMB / CIFS / HTTP / FTP)

#### Easy Installation & Management

- ONVIF compliant for interoperability
- Supports multiple languages
- Automatically discovered by management software
- E-map interface in web and utility configuration
- Web-based and management utility for easy configuration
- Up to 16 NVRs, max. 256 channels with the central management software
- Supports USB keyboard and mouse
- Supports mobile phone remote view

### **1.4 Product Specifications**

| Product                                       | NVR-820                                                                                                    | NVR-1620                                                                               |  |  |  |
|-----------------------------------------------|----------------------------------------------------------------------------------------------------|----------------------------------------------------------------------------------------|--|--|--|
| Hardware                                      |                                                                                                    |                                                                                        |  |  |  |
| Ethernet                                      | 1 x RJ45, 10/100/1000BASE-T                                                                                |                                                                                        |  |  |  |
| USB Interface                                 | 2 x USB 2.0 for backup device and firmware upgrade                                                         |                                                                                        |  |  |  |
| Video Interface                               | VGA / HDMI video interface                                                                                 |                                                                                        |  |  |  |
| Audio Interface                               | Mic-in, line-in and line-out                                                                               |                                                                                        |  |  |  |
| Storage Device                                | 2 x 3.5" SATA II hard disk conne                                                                           | ctors                                                                                  |  |  |  |
| LED                                           | Power, Status                                                                                              |                                                                                        |  |  |  |
| Button                                        | Power, Reset                                                                                               |                                                                                        |  |  |  |
| Camera                                        |                                                                                                    |                                                                                        |  |  |  |
| Max. Channels                                 | 8-channel IP Cameras                                                                                       | 16-channel IP Cameras                                                                  |  |  |  |
| Additional Camera                             | Manual/Smart Camera Search/                                                                                | Auto Setup                                                                             |  |  |  |
| Video                                         |                                                                                                    |                                                                                        |  |  |  |
| Compression                                   | H.264/MPEG-4/M-JPEG                                                                                        |                                                                                        |  |  |  |
| Resolution                                    | 5MP/3MP/1080p/720p/FD1/CIF                                                                                 | /QCIF                                                                                  |  |  |  |
| Max. Live Video Frame<br>Rate (Local Display) | 240fps@720p30<br>120fps@1080p30<br>80fps@3MP<br>Max. 5MP/channel<br>Supports 1080p60                       | 480fps@D130<br>360fps@720p30<br>150fps@1080p30<br>Max. 5MP/channel<br>Supports 1080p60 |  |  |  |
| Max. Recording Frame<br>Rate (Local Display)  | 240fps@1080p30,<br>4Mbps/channel, total 8<br>channels<br>120fps@3MP, 6Mbps/channel,<br>total of 8 channels | 480fps@1080p30,<br>4Mbps/channel,<br>total of 16 channels                              |  |  |  |
|                                               | Real performance may vary in                                                                               | different environments.                                                                |  |  |  |
|                                               | Audio                                                                                                    |                                                                                        |  |  |  |
| Audio Type                                    | 2-way                                                                                                    |                                                                                        |  |  |  |
| Audio format                                  | G.711, G.726 (Camera depende                                                                               | nt)                                                                                    |  |  |  |
| Live Viewing                                  |                                                                                                    |                                                                                        |  |  |  |
| Display Mode                                  | Live View/Playback/Full/Screen/                                                                            | Sequence View/Saved Views                                                              |  |  |  |
| Split Screen                                  | 1/4/9                                                                                                    | 1/4/9/16                                                                               |  |  |  |
| Full Screen                                   | 1/4/9                                                                                                    | 1/4/9/16                                                                               |  |  |  |

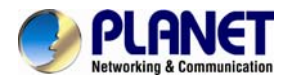

| Sequence Mode             | Sequence all/manually selected cameras in 1/4 split view with configurable timer                                                                                                    |  |  |
|---------------------------|----------------------------------------------------------------------------------------------------|--|--|
| Snapshot                  | Video snapshot in JPEG format                                                                                                    |  |  |
| PTZ Support               | Digital PTZ/ Auto Pan/Preset Point/Sequence view                                                                                                    |  |  |
| Playback                  |                                                                                                    |  |  |
| Split Screen              | 1/4                                                                                                    |  |  |
| Play Method               | Play/Pause/Stop/Forward/Reverse/Speed Adjust/Frame by<br>Frame<br>Search by time or event only                                                                                                    |  |  |
| Bookmark                  | Intuitive timeline interface with bookmark function for easy file export                                                                                                    |  |  |
| Monitor                   |                                                                                                    |  |  |
| Dual Monitor              | Main UI + Full screen live view/sequence view                                                                                                    |  |  |
| Monitor Resolutions       | 1920 x 1080, 1280 x 1024, 1280 x 720, 1024 x 768                                                                                                    |  |  |
| Network and Configuration | h                                                                                                    |  |  |
| Network Service           | TCP/HTTP/SMTP/DHCP/DNS/ARP/P2P/NTP/UPnP/FTP                                                                                                    |  |  |
| Streaming Protocols       | Depending on the supported cameras                                                                                                    |  |  |
| Triggering and Event      |                                                                                                    |  |  |
| Event type                | System Events –<br>• System Start/Shutdown<br>• System Settings modified<br>• Camera Settings modified<br>• Start Recycle<br>• Disk Full<br>Camera Events –<br>• Motion/Sensor Detection                                                    |  |  |
| Event Action              | <ul> <li>Display red window on video of event channel</li> <li>Buzzer alarm</li> <li>Disable/enable event action</li> <li>Duration of event action</li> <li>Recording</li> <li>Mail/FTP notification</li> <li>E-map notification</li> </ul> |  |  |
| Management                |                                                                                                    |  |  |
| Number of Groups          | 7 (Administrator/Guest/User Define * 5)                                                                                                    |  |  |
| Privileges                | Live View/Playback/System Configurations/Camera<br>Configurations / Recording Configuration/Event Configuration/<br>Maintenance                                                                                                    |  |  |
| User Interface            | <ul> <li>Graphic local user interface (Operated by mouse, keyboard)</li> <li>Web browser (Internet explorer 7 or above)</li> <li>CMS Utility</li> </ul>                                                                                     |  |  |
| Log Type                  | Alert/Event/User Access                                                                                                    |  |  |
| Software Utility          | Search utility/media player for exporting recorded files                                                                                                    |  |  |
| Environment               |                                                                                                    |  |  |
| Power                     | 19V DC, 4.74A                                                                                                    |  |  |
| Consumption               | 60W                                                                                                    |  |  |
| Operating Temperature     | 5~40 degrees C                                                                                                    |  |  |
| Storage Temperature       | -40~70 degrees C                                                                                                    |  |  |

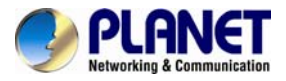

| Humidity               | 10~90% (non-condensing) |  |
|------------------------|-------------------------|--|
| Weight                 | 2.4 kg                  |  |
| Dimensions (W x D x H) | 315 x 225 x 75 mm       |  |

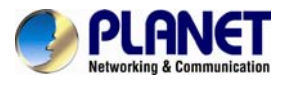

## Chapter 2. Hardware Interface

### 2.1 Physical Descriptions

Front Panel

NVR-1620

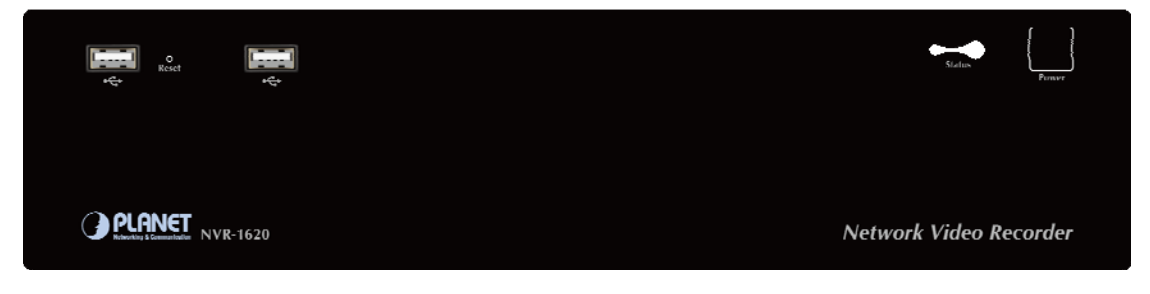

NVR-820

| vç. vç.        | Status Penner          |
|----------------|------------------------|
| PLANET NVR-820 | Network Video Recorder |

| LED     | Status                 | Definitions                                                                                                    |  |
|---------|------------------------|----------------------------------------------------------------------------------------------------|--|
|         | Green                  | Solid green - Normal operation<br>Slow blinking in green after pressing and holding the reset button<br>for 5 seconds indicates the device will enter the restore default<br>process. Other LEDs remain unchanged during this state.                    |  |
| Power   | Red                    | System off (power cord remains plugged in)                                                                                                    |  |
| Amber   |                        | Fast blinking in amber during system initializing/starting.<br>Continuous blinking when system is unable to start properly (All<br>other LEDs should be off when this LED is blinking in amber)<br>Slow blinking indicates the system is shutting down. |  |
| Buttons | Status                 | Definitions                                                                                                    |  |
| Power   | ON                     | Press and hold for 2 seconds                                                                                                    |  |
| FOWEI   | OFF                    | Press and hold for 2 seconds                                                                                                    |  |
| Reset   | Restore<br>default     | Press and hold for 5 seconds                                                                                                    |  |
|         | Restart                | Press and hold for 2 seconds                                                                                                    |  |
| Buzzer  | Status                 | Definitions                                                                                                    |  |
|         | Complete<br>start      | Beep once (Indicating the system is starting)                                                                                                    |  |
| Веер    | Initiating<br>restart  | Beep once (Indicating the restart process has begun)                                                                                                    |  |
|         | Initiating<br>shutdown | Beep once (Indicating the Power button is to be released as the shutdown process has begun)                                                                                                    |  |

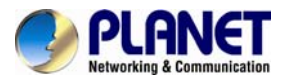

**Rear Panel** 

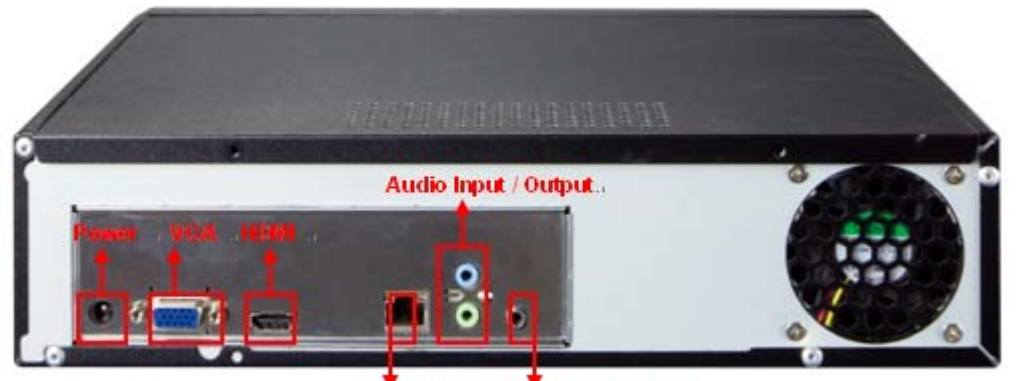

### Ethernet . Microphone Input .

| Connector    | Description              |
|--------------|--------------------------|
| Ethernet     | 10/100/1000Mbps network  |
| Video        | VGA / HDMI               |
| Audio        | Line in/Line out/Mic     |
| Power Supply | 19V AC, 3.42A, 50 / 60Hz |

### 2.2 Hardware Installation

### 2.2.1 Installing Hard Disk

1. Remove the screws on back side.

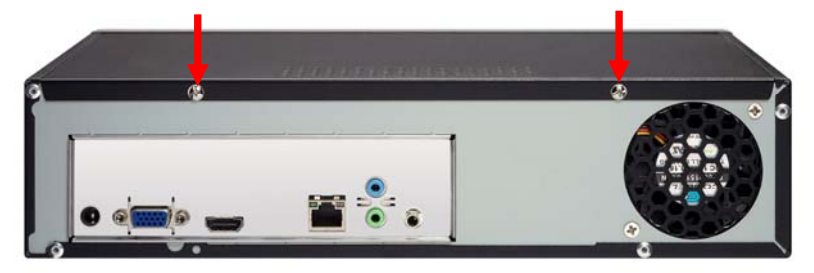

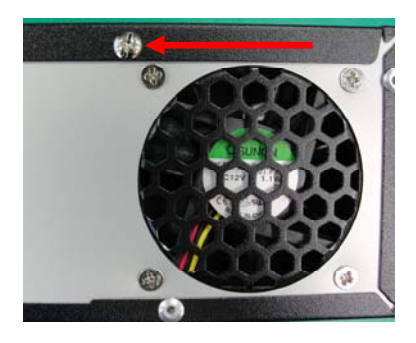

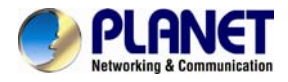

2. Remove the top case by pulling it toward you.

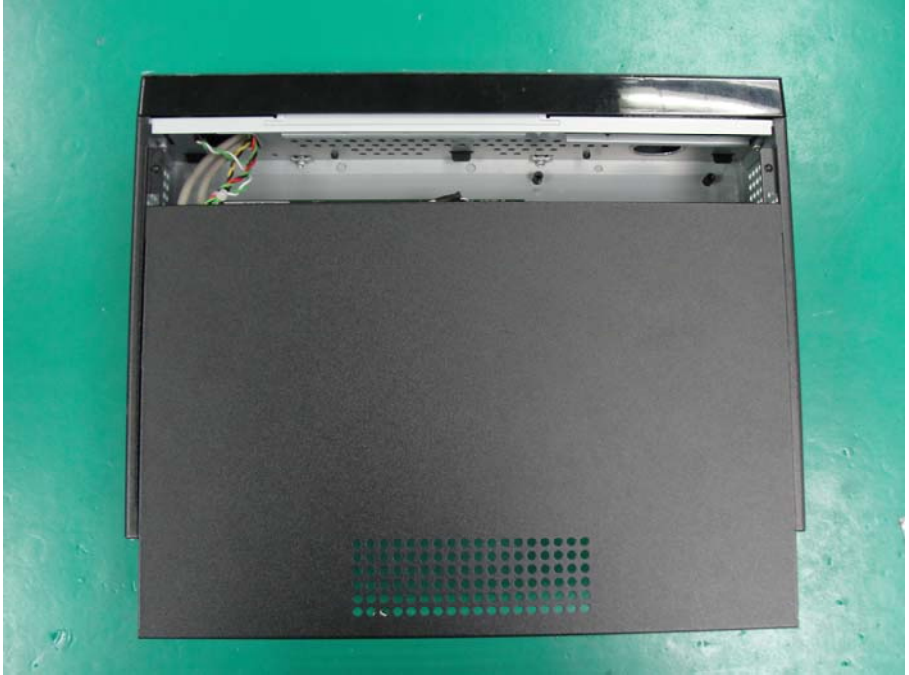

3. Prepare HDD brackets.

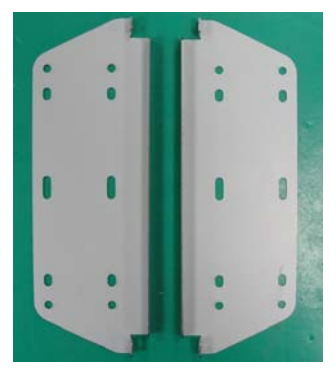

4. Screw bracket to HDD; two HDDs can be bracketed.

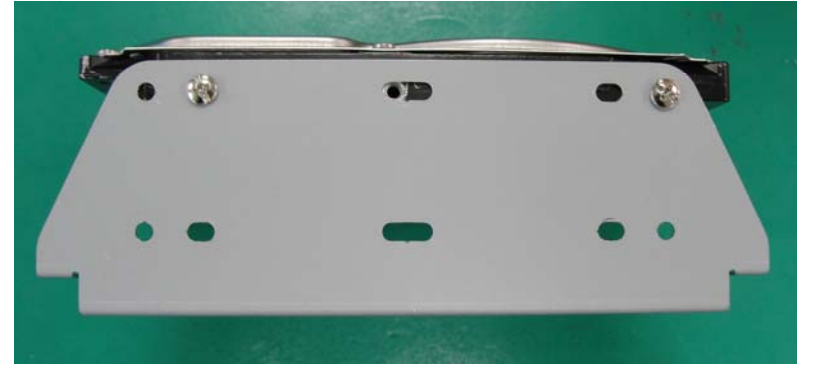

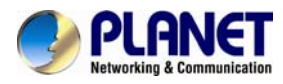

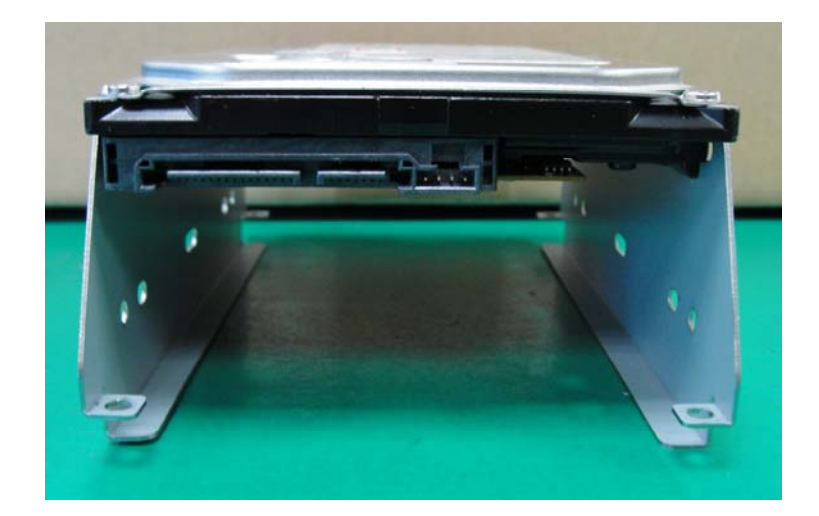

5. Prepare SATA cable and connect it to SATA data connector and SATA power connector.

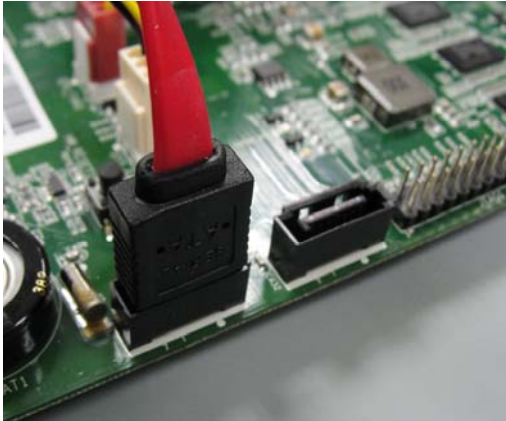

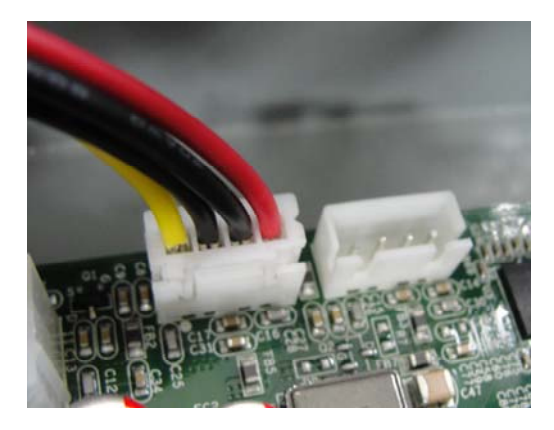

6. SATA cable is fixed to the HDD.

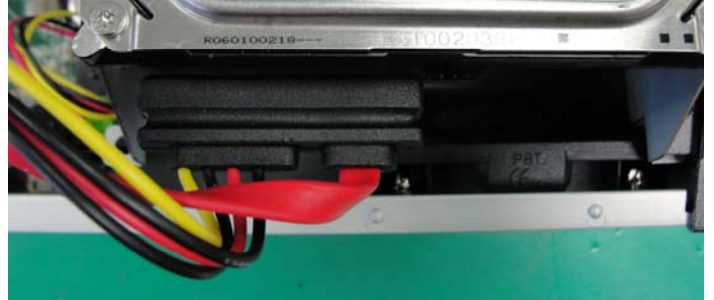

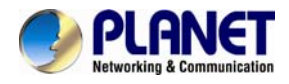

7. Screw HDD brackets to system.

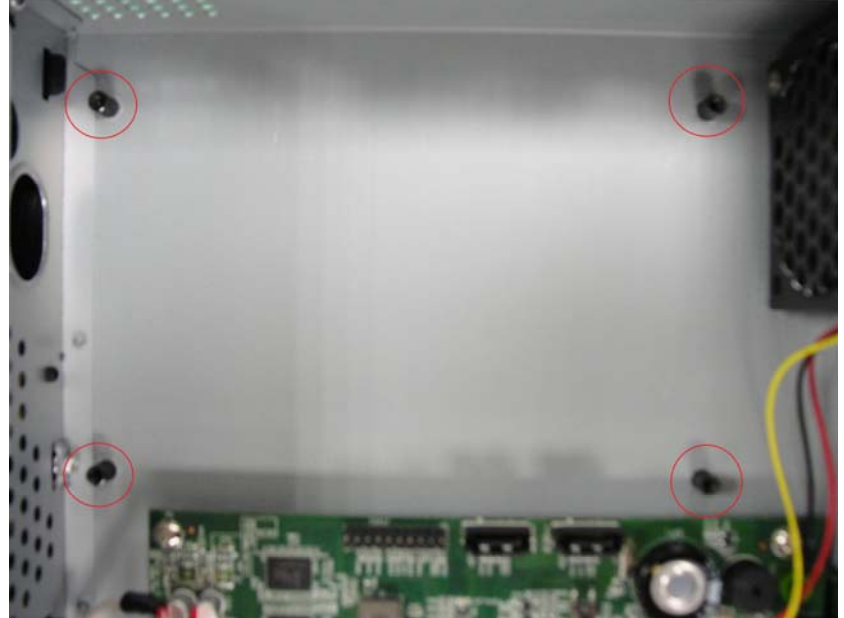

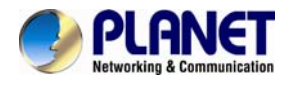

## Chapter 3. Connecting to the NVR

There are various ways you can connect to the NVR and below are the suggested methods for different network setups:

The NVR is placed in a network with a DHCP server: Connect to the NVR by using "Device Search" Utility.

The NVR is placed in a network without a DHCP server (or it can be connected directly): Access NVR with its default IP (192.168.0.20).

### 3.1 Using Device Search Utility

If the NVR is placed in a corporate network or a local area network where a DHCP server is already presented, please install the "Device Search" utility from the bundled CD disk.

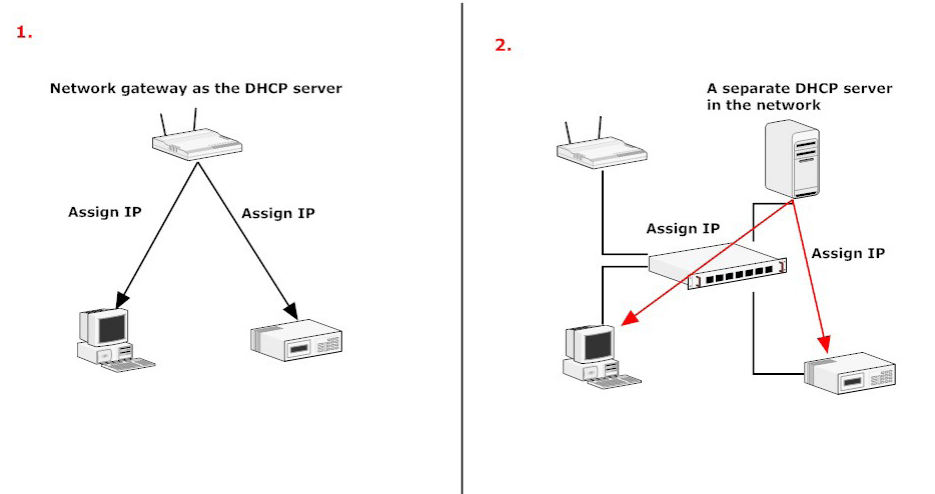

To begin, launch the "Device Search" utility from the CD and proceed with the installation.

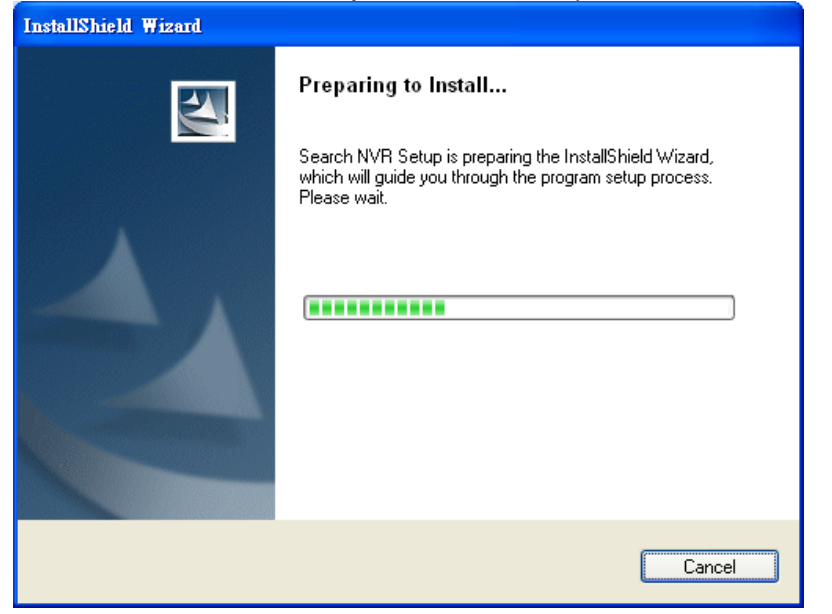

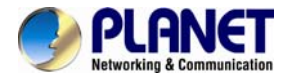

### Please click "Next" to continue.

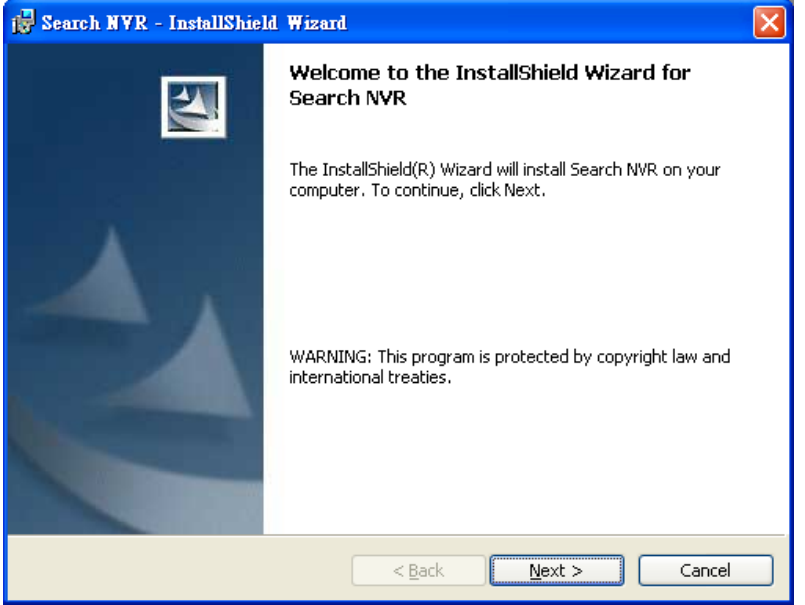

### Please click "Install" to start the installation.

| 🛃 Search NVR - InstallShield Wizard                                                                              | $\mathbf{X}$                                   |
|----------------------------------------------------------------------------------------------------|------------------------------------------------|
| Ready to Install the Program<br>The wizard is ready to begin installation.                                       |                                                |
| Click Install to begin the installation.<br>If you want to review or change any of your inst<br>exit the wizard. | allation settings, click Back. Click Cancel to |
|                                                                                                    | ack Install Cancel                             |

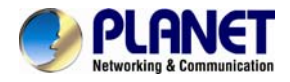

Once the installation is completed, please click "Finish".

| 🔂 Search NYR - InstallShield Wizard |                                                                                                    |  |  |  |
|-------------------------------------|----------------------------------------------------------------------------------------------------|--|--|--|
|                                     | InstallShield Wizard Completed                                                                      |  |  |  |
|                                     | The InstallShield Wizard has successfully installed Search NVR.<br>Click Finish to exit the wizard. |  |  |  |
|                                     | < Back Finish Cancel                                                                                |  |  |  |

Please go to Start => Programs => NVR => Search NVR to run the search tool. Then you will see the utility start searching the network.

| Network Co | ommunication |  |
|------------|--------------|--|
|            |              |  |

The NVR should be located and its IP address should be displayed: Double-click on it and the program should automatically access the NVR's web administration page from your default browser.

| 🏈 NVR Device Search |           |        |          |                   |
|---------------------|-----------|--------|----------|-------------------|
| 2 0 🖭 Englis        | h 🔹       |        |          |                   |
| IP Address          | Http Port | Brand  | Modal    | MAC Address       |
| 192.168.1.209       | 80        | PLANET | NVR-1620 | 00-30-4f-60-00-a3 |

You may change NVR's IP address by clicking on the button highlighted below.

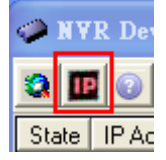

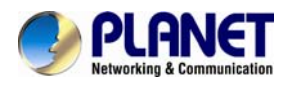

You will be prompted for the NVR's login information before proceeding to change device's IP address.

| Metwork Setting                          |                   |                   |                         |                   |
|------------------------------------------|-------------------|-------------------|-------------------------|-------------------|
| Connection Mode<br>C DHCP<br>C Static IP |                   | dament i a        |                         |                   |
| Network                                  |                   | S RAR Device Sear | nh                      |                   |
| MAC address                              |                   |                   | Http Bort Brand Modal   | MAC Addross       |
| MAC Address                              | 00:30:4F:C0:01:4B | 192,168,1,209     | 80 PLANET NVR-1620      | 00-20-4f-60-00-52 |
| IP Address                               | 192.168.0.50      |                   |                         | 00-30-41-00-00-83 |
| Gateway                                  | 192.168.0.1       |                   | Account Input           |                   |
| Subnet Mask                              | 255.255.255.0     |                   | Account less Name admin |                   |
| DNS#1                                    | 192.168.1.11      |                   | Password *****          |                   |
| DNS#2                                    | 192.168.1.13      |                   | Submà                   |                   |
| Http Port                                | 80                |                   | Sconik                  |                   |
| Streaming Port                           | 9877              |                   |                         |                   |
|                                          |                   |                   |                         |                   |
|                                          | Update Cancel     |                   |                         |                   |

You may click on the button highlighted below to perform search again. Or double-click on any of the search results to access NVR's web administration page.

### 3.2 Accessing NVR with its Default IP Address

The NVR comes with a pre-configured static IP address "192.168.0.20". However, it is only used when there is no DHCP server presented in the network. Connect the NVR and PC to your switch or hub, or connect the PC directly to the NVR using a crossover cat5 Ethernet cable.

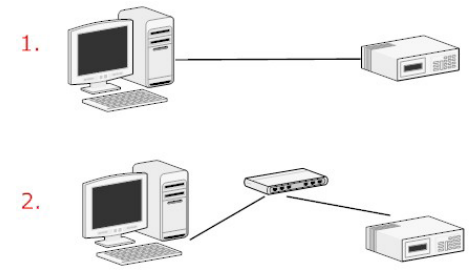

You can select utility or type the IP address to connect with NVR directly. After login window appears, you should be prompted for the NVR's username and password. Enter its **default username "admin" and password "admin"** and then click "OK" to enter the system.

| MVR Device Search | File   | Edit   | View    | Favorites   | Tools | Help |        |
|-------------------|--------|--------|---------|-------------|-------|------|--------|
| State IP Address  | G      | Back 🝷 | e       | - 💌         | 2     | 1    | Search |
|                   | Addres | is 🙆 h | ttp://1 | 192.168.0.2 | :0/   |      |        |

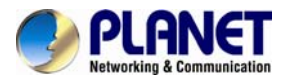

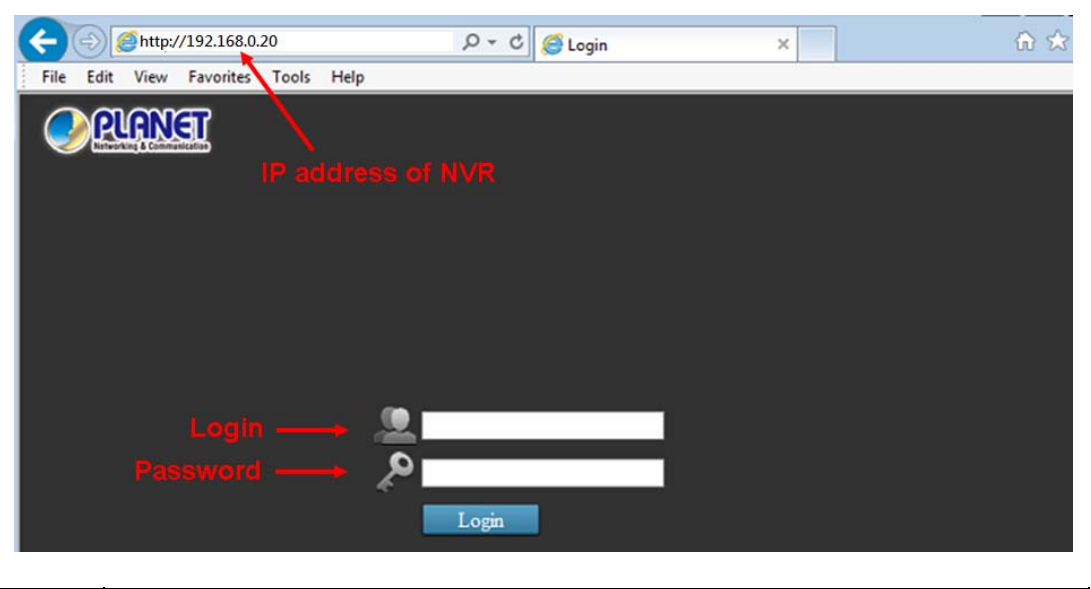

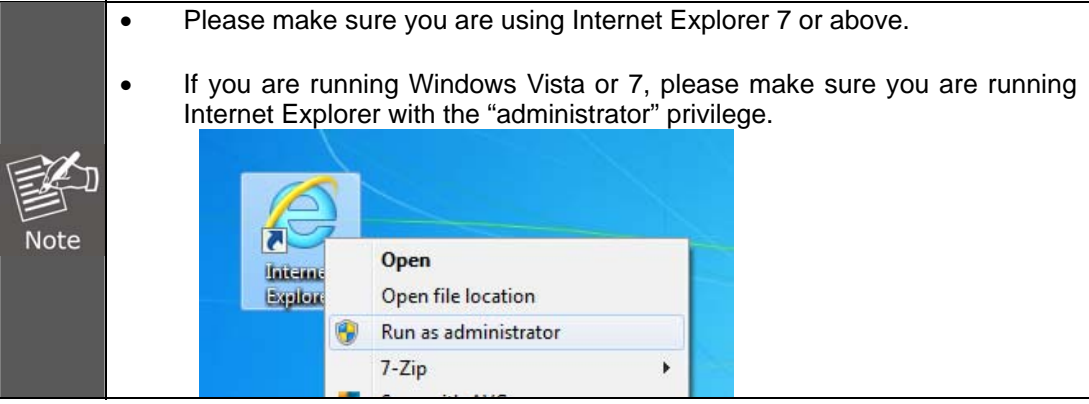

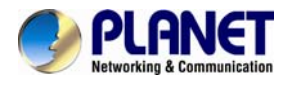

## Chapter 4. Web-based Management

This chapter provides setup details of the Internet Camera's Web-based Interface.

### 4.1 Main/Live Viewing

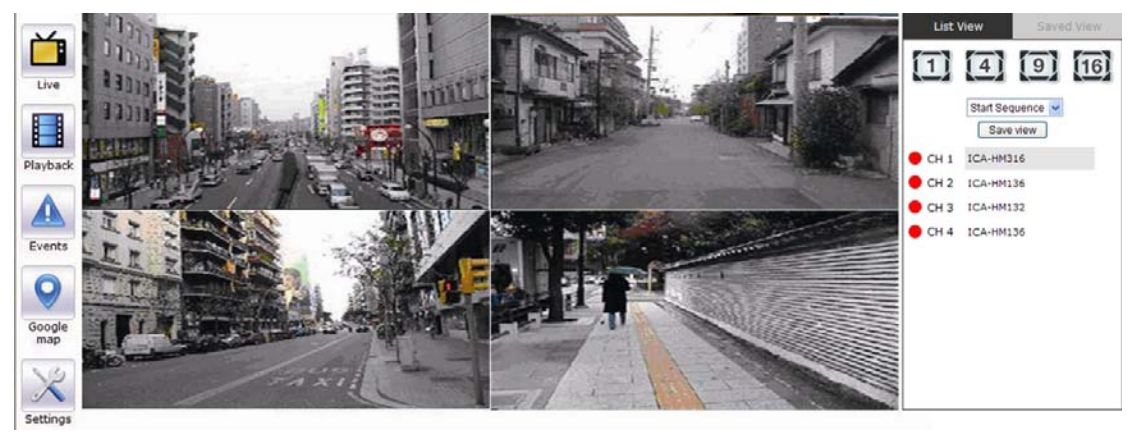

The main/live view is the first interface displayed once you access to the NVR through the internet browser.

It displays the live video of all the cameras added to the NVR and following the pattern chosen by the user. The interface has many functions explained below.

The "Live View" page provides the following functions:

- Retrieve camera's video stream
- Retrieve camera's status
- Perform Live Sequence Viewing
- PTZ Control (Click directly on the video)
- Perform PTZ Preset Sequence viewing
- Perform manual recording

• **Take snapshot -** as soon as a snapshot selection is made, the snapshots are automatically saved to x:\SnapshotFolder ("x" represents the partition where Windows is installed, e.g., C:\)

- Receive audio of a video stream
- Send audio
- Control "Buzzer"
- Change web UI display language

The UI's 5 main functions:

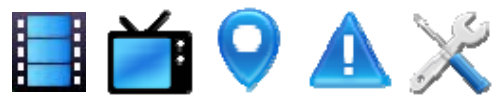

The bar displays the 5 main functions of the Web User Interface (UI). The Live view is the main view .The other 4 views will be explained in each chapter.

### 4.1.1 Date and Time Display

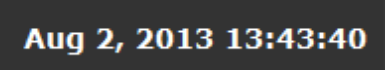

The Date and the Time are defined by the user in the settings section of the NVR.

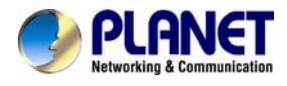

### 4.1.2 User's Configuration

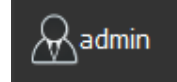

It displays the name of the current user.

If you click on the name of the user, the context menu offers the functions below:

- Language settings
- User setting
- Locking the screen
- Logout function

### 4.1.3 Hardware Event Notification

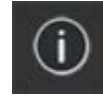

In this section, you will receive notifications if a warning sound is triggered or if the hard drive of the NVR fails in recording data.

### 4.1.4 Channel Status

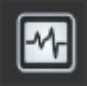

If you click on the icon, page tab will display the current status of the channels added to the NVR.

| 9લ્પ    | INET              |                |              |           |                         |                       |                    |                     |                     |
|---------|-------------------|----------------|--------------|-----------|-------------------------|-----------------------|--------------------|---------------------|---------------------|
|         |                   |                |              |           | Ch                      | annel St              | atus               |                     |                     |
| Channel | Dynamic streaming | Name           | IP address   | HTTP port | Continuous<br>Recording | Schedule<br>Recording | Event<br>Recording | Manual<br>Recording | Stream 1            |
|         | Not               | ICA 22501/(11) | 102 168 1 52 | 20        |                         |                       |                    |                     | H264 @<br>1920×1080 |
| 1       | available         | 1CA-3250V(V1)  | 192.106.1.52 | 80        |                         |                       |                    |                     | 30fps,<br>3113kbps  |
| 2       | Not               |                | 100 160 1 50 |           |                         |                       |                    |                     | H264 @<br>1920x1080 |
| 2       | available         | ICA-3230V(V2)  | 192.108.1.53 | 80        |                         |                       |                    |                     | 30fps,<br>3060kbps  |

It can also display the current configuration used for the event recording or the configuration settled for the scheduled and manual recording. The channels status page is updated as long as the NVR's main user interface is open.

### 4.2 Video Frame

All the camera's videos are displayed in this frame. If the cursor is pointing at one of the cameras, it will show a bar at the top. The bar displays the channel's number and some functions as shown on the snapshot below.

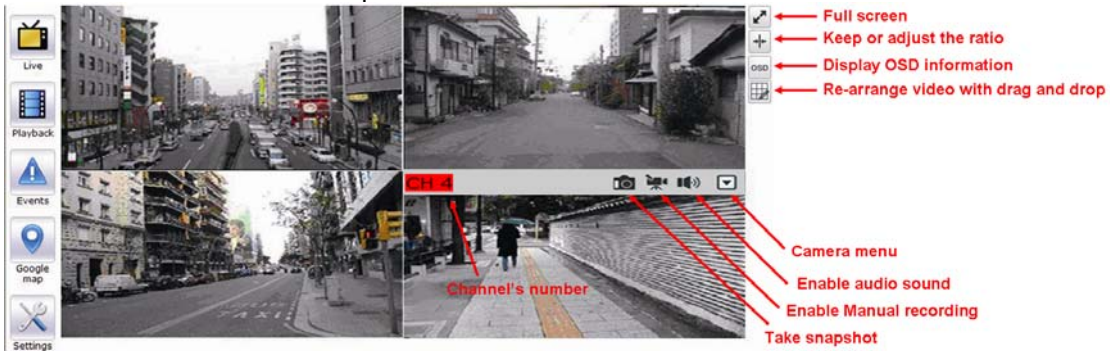

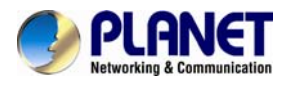

If you click on the name of the user, the menu will display as shown below:

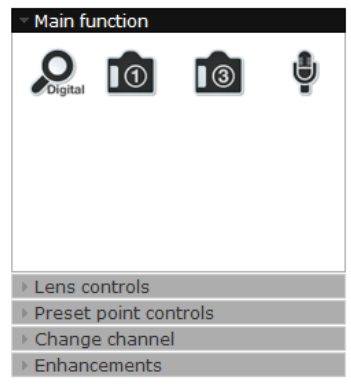

The camera menu offers the functions below:

### - Digital Zoom

After clicking the digital zoom button, hold the mouse left button and draw a square on the video to specify the zoom in area

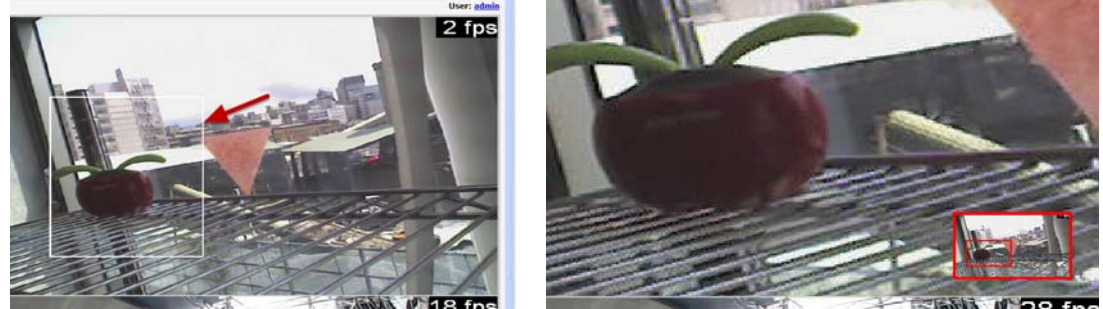

Once the image is digitally zoomed in, use the mouse scroll button to further zoom on or zoom out the image. Hold and left-click on the image and move the mouse to move the zoomed in video.

#### - Take Snapshot 1 / 3

User can select 1 or 3 continuous snapshots. As soon as a snapshot selection is made, the snapshots are automatically saved to x:\SnapshotFolder ("x" represents the partition where Windows is installed, e.g. C:\)

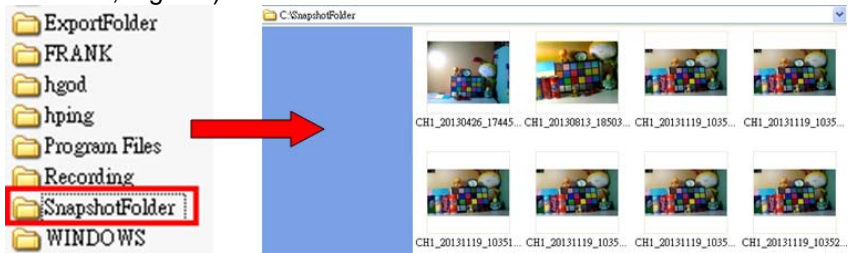

If the "3 continuous snapshots" option is chosen, the new window will display snapshots where you can view them individually by using the "Prev" and "Next" buttons as shown above.

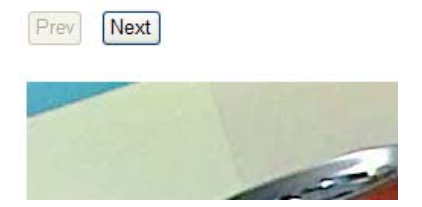

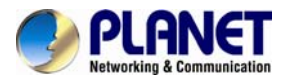

### - Audio in

Turn on/off audio of a live video.

#### - Lens Control

If this camera can control focus and iris, the button of the selection can be active; otherwise, it will be highlighted. There are three selections of focus and iris as shown below.

| Main function <b>Lens controls</b>                                                      |
|-----------------------------------------------------------------------------------------|
| Focus:                                                                                  |
| Near Far Auto                                                                           |
| Iris:                                                                                   |
| Open Close Auto                                                                         |
| <ul> <li>Preset point controls</li> <li>Change channel</li> <li>Enhancements</li> </ul> |

### - Preset Point Controls

This page focuses on just PTZ camera, and here are some definitions below:

- Add current position: Click this button and current position will be added in the preset point selection.
- Go to preset point: Select the preset point and the PTZ camera will move to this position.
- **Preset point sequence:** Click *\** the preset page will display; user can adjust the preset point on this page; the other settings will be explained in each chapter.
- Auto pan controls: User can use "right", "stop", "left", "360 degrees" button to control the PTZ auto pan function.

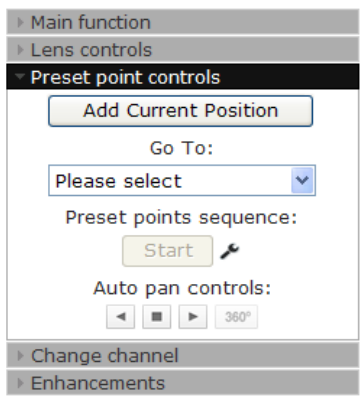

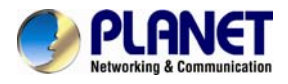

### - Changing Channel

User can select another channel for another view or disconnect the current channel.

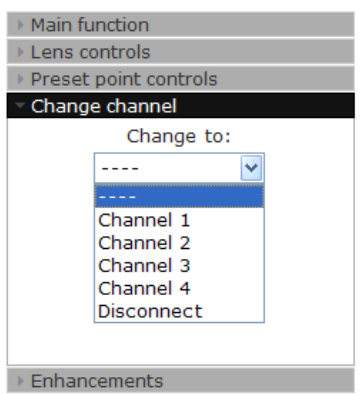

### - Enhancing Contrast

You are able to adjust brightness and contrast of the live video from the camera menu. The default values of two parameters are 50%. User can adjust those values from 0% to 100%. The layout of this bar is 10%.

| Main function                    |          |
|----------------------------------|----------|
| Lens controls                    |          |
| Preset point controls            |          |
| Change channel                   |          |
| <ul> <li>Enhancements</li> </ul> |          |
| Brightness:                      | 50%      |
|                                  | Brighter |
| Contrast:                        | 50%      |
|                                  | Higher   |
|                                  |          |
|                                  |          |
|                                  |          |
|                                  |          |

### 4.3 List Viewing

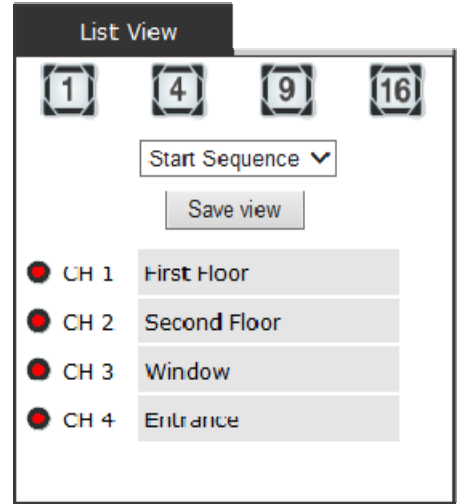

It displays the list of channels added to the NVR. Each channel represents a camera with its name, the channel number and its currents status.

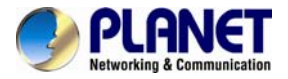

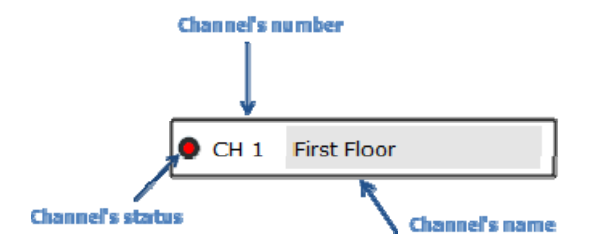

The channel status is defined by 3 colors:

- Red: The channel is recording and the live view is available
- Blue: The channel is connected and the live view is available
- Grey: The camera is disconnected

### 4.3.1 Pattern View

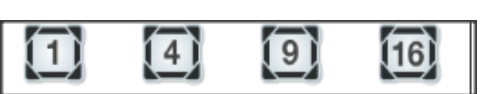

Different patterns of live view can be displayed on the video frame. You can display 1, 4, 9, or 16 cameras at once. Every time you click on an "n" pattern icon, the live video of the next "n" camera will be displayed.

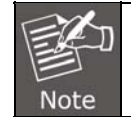

The channel spilt of the NVR-820 is 1, 4 and 8.

### 4.3.2 Sequence Viewing

| Start | Sequence |
|-------|----------|
| 5s    |          |
| 10s   |          |
| 20s   |          |
| 30s   |          |
| 45s   |          |
| 60s   |          |

The sequence mode will automatically switch between a single and group of cameras every a certain period of time. You can define this period to 1 second to 60 seconds

### 4.3.3 Save Viewing

| ave view |
|----------|
|----------|

Click on the save view button and you will able to name the current view and save it. This will help to quickly display your configured views when needed.

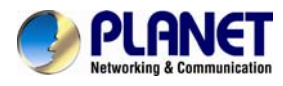

### 4.4 Saved Viewing

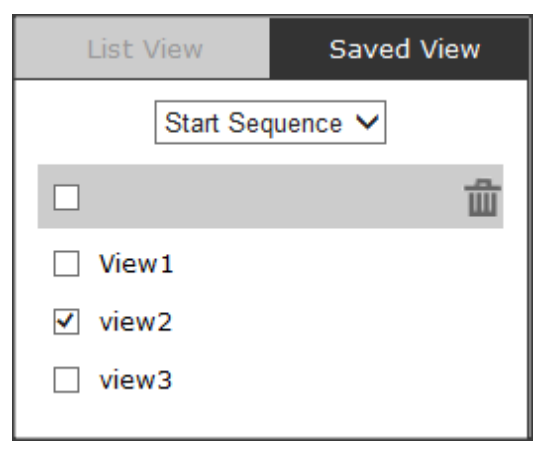

This section can display the views that you have already saved. You can choose the views from the list you have created. You are also able to switch between saved views every certain period of time by clicking on the "start sequence function". If you check the box beside the name of the view, you can edit or delete the view.

### 4.5 Setting Up Password

| Create new user |        | Group privileges | E     |
|-----------------|--------|------------------|-------|
| Usernam         | e:     | Group name:      |       |
| Passwor         | d:     | Live videos      | Advar |
| Confirm passwor | d:     | Allow use of PTZ | Advar |
| Grou            | p: 🛛 📉 | Playback videos  | Advar |
| Languag         | e: 💉   | System settings  | Advar |
| Languag         | e: 🗸   | System settings  | Adv   |

The default login username and password are admin and admin. To change the password of the admin account, go to "Settings" --> "Users & privileges", click on the "admin" account in the account list and then press the "edit" button to change its password. Finally, click "Apply" to save the change.

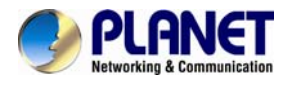

## Chapter 5. Playback Viewing

Playback is a function that allows you to play one or more videos that were previously recorded by a chosen recording method or due to an event trigger. The NVR offers synchronized playback from up to 4 channels and various types of search methods are provided to help you find the footage you need quickly. You can turn on or off the audio of a recorded video at your choice if audio was also recorded during the recording of the video. Playback video can be viewed in full screen and snapshots can be taken and saved during a video playback.

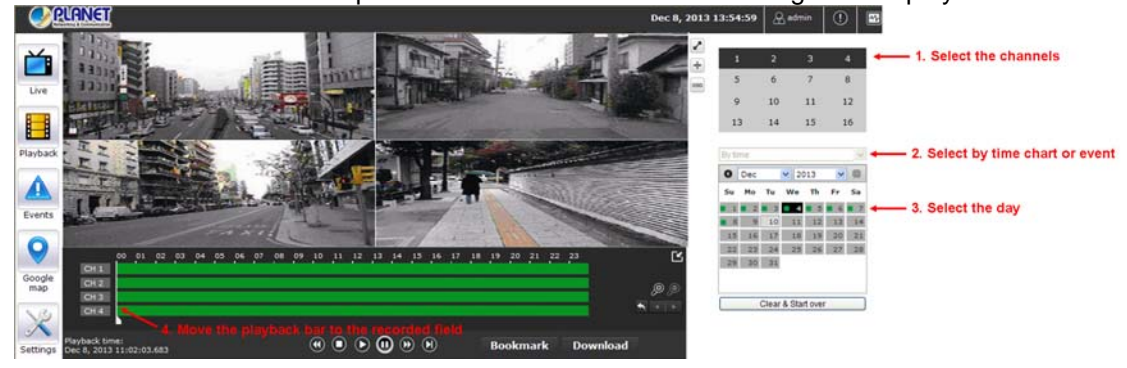

### 5.1 Certain Functions of Playback Video

You can do the following by clicking camera menu on the playback video. It's similar with live view. User can refer the previous description.

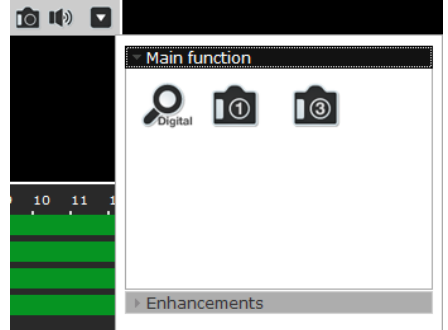

### Snapshot

As soon as a snapshot selection is made, the snapshots are automatically saved to x:\SnapshotFolder ("x" represents the partition where Windows is installed, e.g. C:\)

### • Play Audio

Turn on/off audio of a playback video.

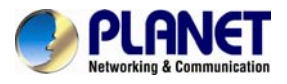

### • Digital Zoom

After clicking the digital zoom button, hold the mouse left button and draw a square on the video to specify the zoom in area

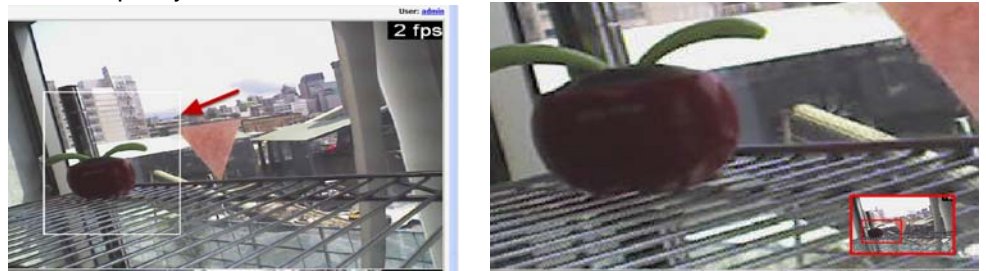

Once the image is digitally zoomed in, use the mouse scroll button to further zoom in or zoom out the image. Hold and left-click on the image and move the mouse to move the zoom in video.

#### • Take Snapshot 1 / 3

User can select 1 or 3 continuous snapshots. As soon as a snapshot selection is made, the snapshots are automatically saved to x:\SnapshotFolder ("x" represents the partition where Windows is installed, e.g. C:\)

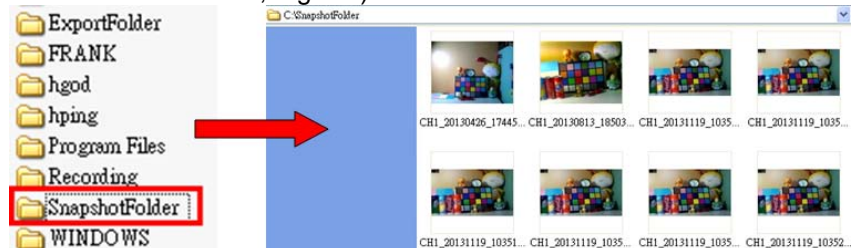

If the "3 continuous snapshots" option is chosen, the new window will display snapshots and let you view them individually by using the "Prev" and "Next" buttons as shown above.

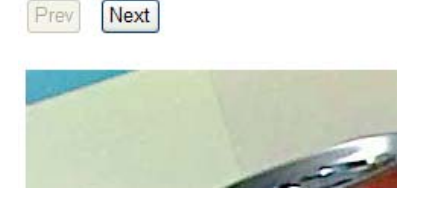

Adjust Brightness/Contrast

You are able to adjust brightness and contrast of the live video from the camera menu. The default values of two parameters are 50%. User can adjust those values for 0% - 100%. The layout of this bar is 10%.

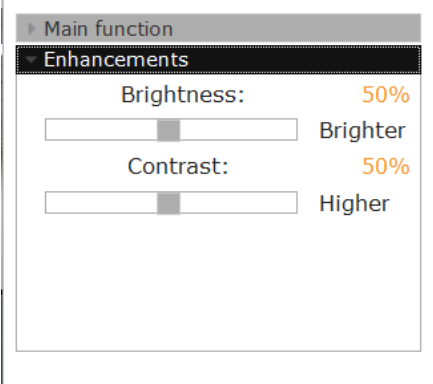

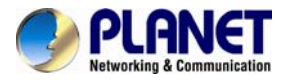

### 5.2 The Main Layout for Playback

Here is some explanation of other parts of playback page as shown below:

### - Zooming on a range of time

If you click on the icon you can zoom on range of the time and get more details on the playback bar. The "display current playback time" button will display while the NVR plays the recording. It can help user to find current playback time easily.

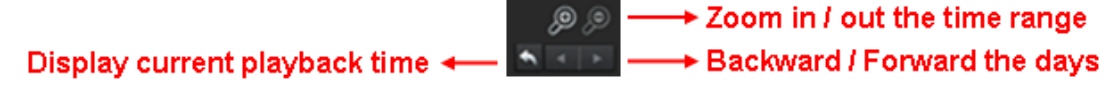

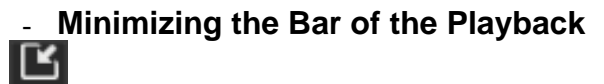

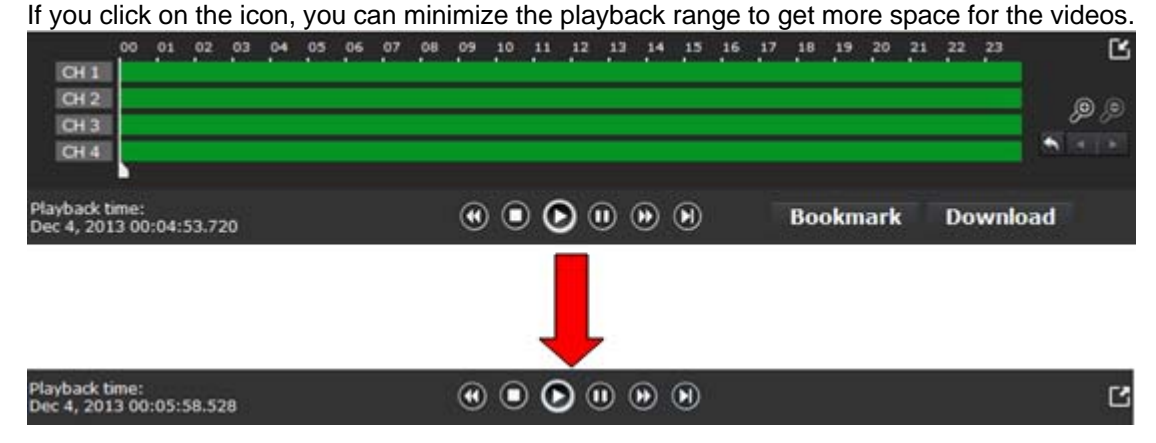

### - Exporting Playback Videos to AVI Files

User can export the recorded playback videos stored on NVR to a local computer and save them in AVI file format. The files can then be played on the PC by a 3rd party media player such as VLC player or Windows Media player.

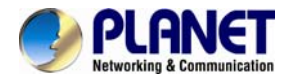

Once you locate the recorded videos with steps described in the previous section, move the time bar to the specific start time which you want to export and then click the "Bookmark" button. "Bookmark" is used to set a time range for this specific time will be marked by a blue line. Move the time bar to the end time and click the "Bookmark" button again. You can find that this button will be changed to the "Clear" button.

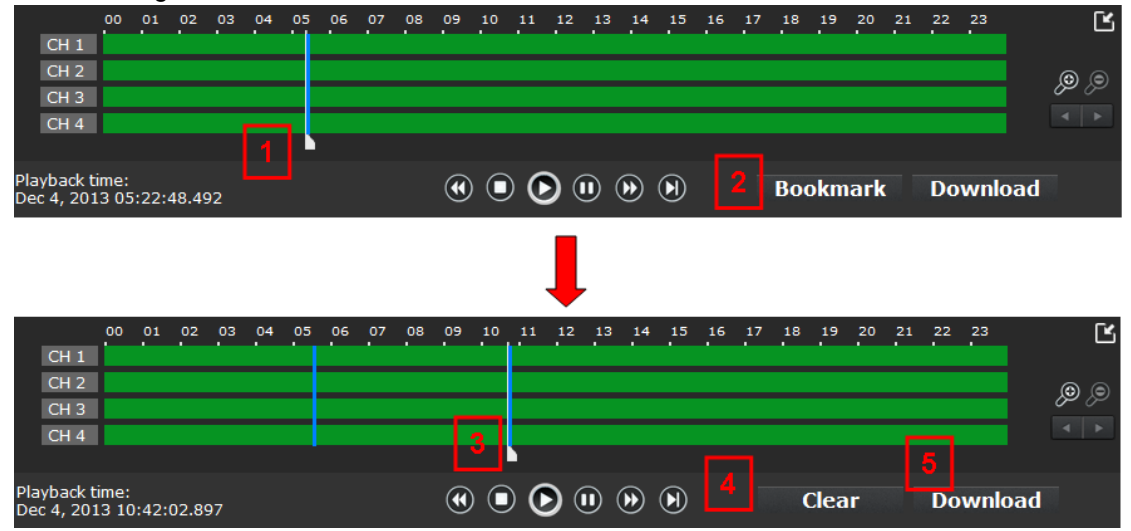

Click the "Download" button and a new dialog will pop up and allows you to specify the time frame (or length) of the video you wish to export.

|           | E http://192.168.1.209/ExportAVI.html                                                                                                    |                                                                                                    |                |
|-----------|----------------------------------------------------------------------------------------------------|----------------------------------------------------------------------------------------------------|----------------|
|           | Export as AVI file                                                                                                    | e O Export to JPEG images                                                                                                    |                |
|           | Channel:                                                                                                    | 1 💌                                                                                                    |                |
|           | Start Time:                                                                                                    | Dec 04, 2013 ▼ 05; 22; 00 ▲                                                                                                    |                |
|           | Ind Time:                                                                                                    | Dec 04, 2013 🔻 10: 46: 00 🖛                                                                                                    |                |
|           | O Export Length:                                                                                                    | Seconds                                                                                                    |                |
|           | Specify a file name:                                                                                                    | C:\ExportFolder\Export_CH01avi                                                                                                    |                |
|           | Add file consister                                                                                                    | ncy check                                                                                                    |                |
|           | Start                                                                                                    |                                                                                                    |                |
| Click the | button to pull down the of<br>http://192.168.1.209/ExportAVI html<br>© Export as AV<br>Channel:<br>Start Time:<br>Dec 04, 2013<br>2013 V | calendar to help you specify the month, o<br>VI file • Export to JPEG images<br>1 •<br>Dec 04, 2013 • 05: 22: 00 •<br>X Dec 04, 2013 • 10: 46: 00 •<br>Dec • | date and year. |

Thur Fri Sat

27

14

28

heck

5 6 7

12 13

19 20 21

26

Sun

1 2 3

8 9

15

22 23

29 30

Mon Tues

16 17

10

24

31

Wed

4

11

18

25

portFolder\Export\_CH01\_.avi

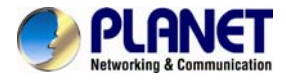

Specify the starting and ending hours of the video by entering numbers in the text boxes.

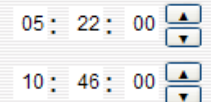

Hit the "Start" button to start exporting. The file will be automatically named and saved under the C:\ partition.

| Specify a | C:\ExportFolder |           |
|-----------|-----------------|-----------|
| 🗌 Add     | file consister  | ncy check |
| Start     |                 |           |

You will be notified once the process is completed successfully

| Windows XP (C:)                                                                                                    |                                                    |                                       |
|----------------------------------------------------------------------------------------------------|----------------------------------------------------|---------------------------------------|
| File Edit View Fave                                                                                                | orites Tools Help                                  |                                       |
| 🕝 Back 🝷 🕥 - 🏂 🎉                                                                                                   | Search 🎼 Folders                                   |                                       |
| Address 🗢 C:\                                                                                                    |                                                    |                                       |
| System Tasks 🛞                                                                                                    | Documents and Settings                             | Intel                                 |
| <ul> <li>drive</li> <li>Add or remove programs</li> <li>Search for files or folders</li> </ul>                     | Program Files                                      | TeamViewer                            |
| File and Folder Tasks 🛞                                                                                            | Temp                                               | WINDOWS                               |
| <ul> <li>Made a new folder</li> <li>Publish this folder to the web</li> <li>Search for files or folders</li> </ul> | Export-CH02-2009040506135<br>Video Clo<br>1,248 KB | RHDSetup.log<br>Text.Document<br>1 KB |
| Other Places                                                                                                    | v                                                  |                                       |

The exported AVI file will be saved under the C partition (or the partition where Windows is installed)

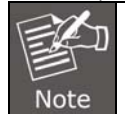

ffdshow is required in order to play the exported AVI file with Windows Media Player. You can get it at "http://sourceforge.net/projects/ffdshow/"

### 5.3 Playing Exported Playback Videos with NVR Media Player

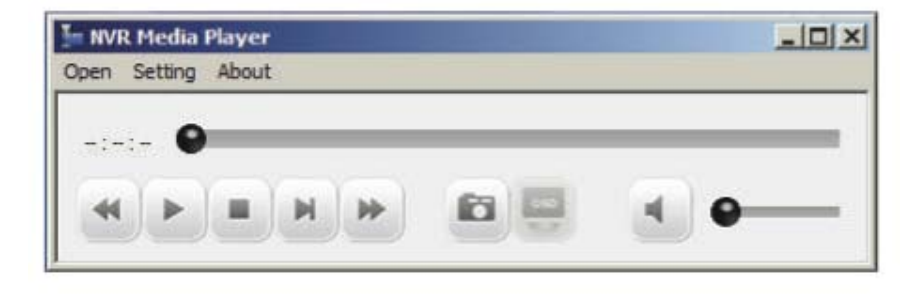

You can also use the NVR Media Player to play the exported AVI files. This can save you the trouble of installing third-party media player or codecs when playing the exported AVI videos.

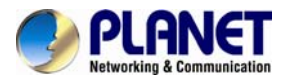

The NVR Media Player will be automatically installed after the CMS software is installed. You

can find it in the Windows Start menu. You also can click this icon to download this software on the playback page.

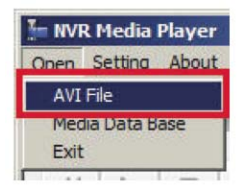

### Click "Open" >> "AVI File"

| Look in:   | ExportFolder           | •          | ф | £ | ď | •    |
|------------|------------------------|------------|---|---|---|------|
| Export-C   | 101-20090914214707.avi |            |   |   |   |      |
|            |                        |            |   |   |   |      |
|            |                        |            |   |   |   |      |
|            |                        |            |   |   |   |      |
|            |                        |            |   |   |   |      |
| File name: | Export-CH01-200909142  | 214707.avi |   | - |   | Open |

Locate the exported AVI file and click "open". (Normally under "C:\ExportFolder)"

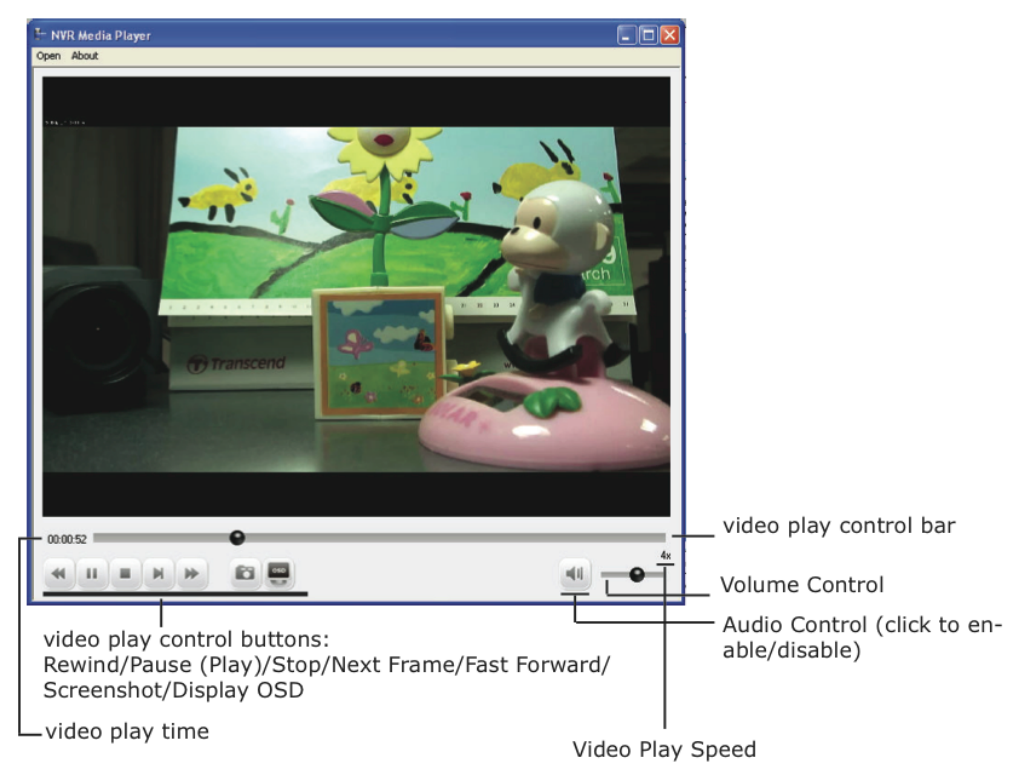

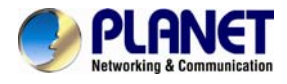

## Chapter 6. Event Viewing

This section displays the last events recorded by the NVR.

The events can only be detected and displayed if you have configured it on the NVR's settings. You can display the event of all the channels at once or by each channel.

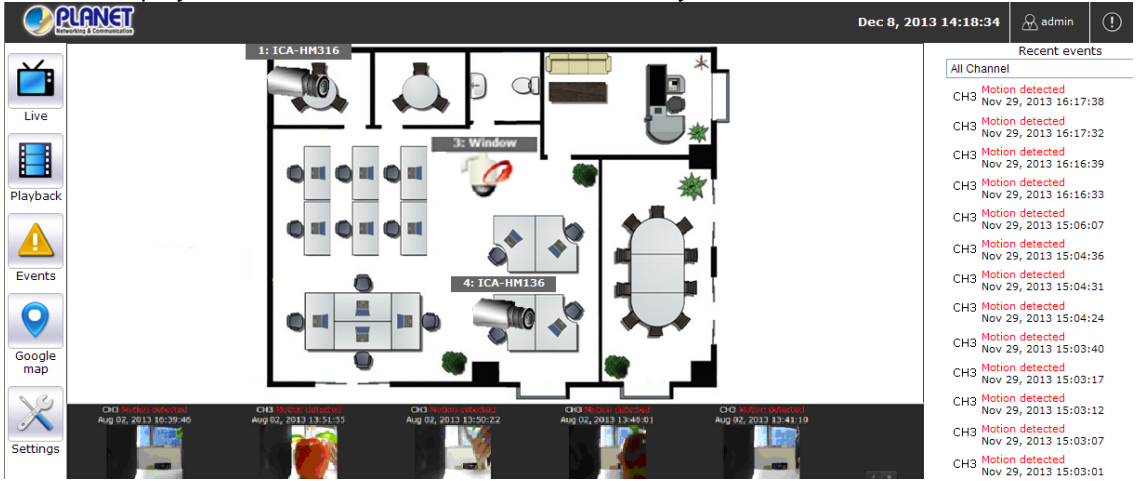

You can click on one of the pictures on the bottom of the UI to display the event related to it. The event can also be displayed if you choose them from the list on the right side of the UI.

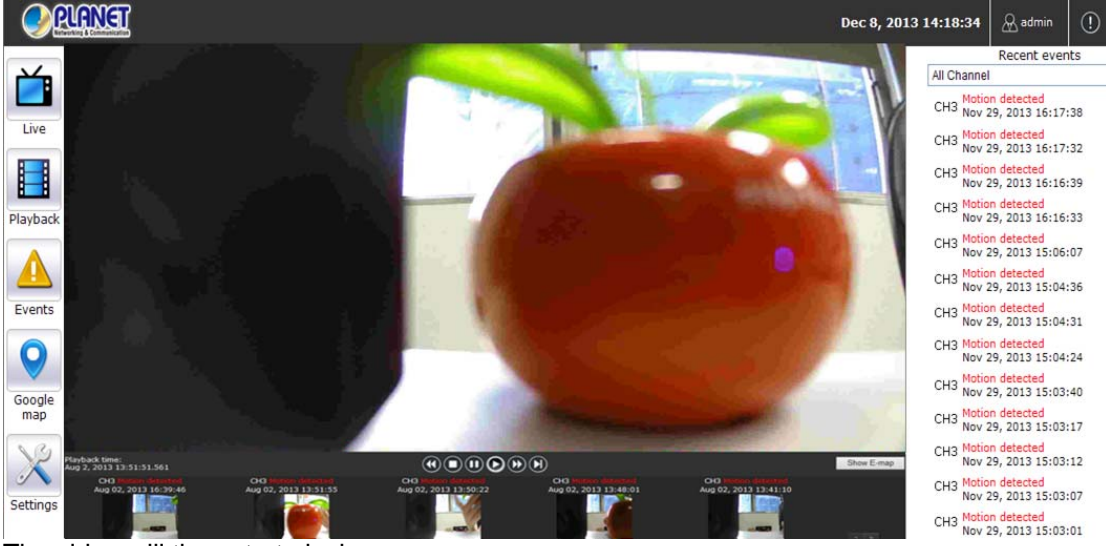

The video will then start playing
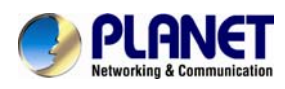

# 6.1 Opening Event Snapshot Images with NVR Media Player

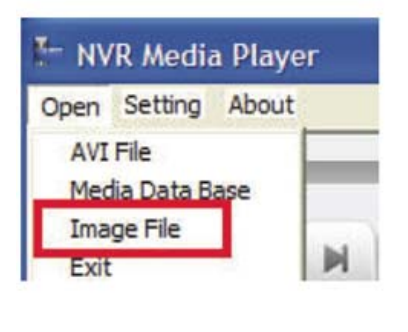

| Look in: 0 NVR1523605             | - 🖬 📩 🛥 💌                    |
|-----------------------------------|------------------------------|
| 192.168.102.18_CH8_MD_20100202-15 | 0918-0-0.h4 🕌 192.168.102.18 |
| 192.168.102.18_CH8_MD_20100202-15 | 0922-1-1.h4 👪 192.168.102.18 |
| 192.168.102.18_CH8_MD_20100202-15 | 0925-2-5.h4 📓 192.168.102.18 |
| 192.168.102.18_CH8_MD_20100202-15 | 0932-0-6.h4 🕌 192.168.102.18 |
| 192.168.102.18_CH8_MD_20100202-15 | 0936-1-7.h4 🕌 192.168.102.18 |
| 192.168.102.18_CH8_MD_20100202-15 | 0940-0-8.h4 👫 192.168.102.18 |
| <u>د</u>                          |                              |
| File name:                        | Open                         |

The NVR sends snapshots that are taken when an event occurs to a destined FTP server or mail recipient. These types of snapshot images are saved in a proprietary image file format, h4i or p4i, and can only be opened by the NVR media player.

To do so, Select "Open" from the top menu and then select "Image File". A new dialog should be displayed to enable you to locate the image file.

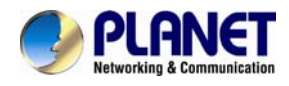

# Chapter 7. NVR Setup – Device Configuration

# 7.1 Network Setup

The "Settings" page provides users with options to set up the device quickly and properly. After properly configuring all settings on all the sub-pages, users should expect a fully working network video recorder that is ready to manage cameras on the network. We will start by configuring its network settings to make sure it works correctly in your network.

# 7.1.1 Network Settings

|                        | Device configuratio | n                   |                      |                           |                    |                  |               |
|------------------------|---------------------|---------------------|----------------------|---------------------------|--------------------|------------------|---------------|
|                        | Network             | Time & Date         | Storage              | Users &<br>privileges     |                    |                  |               |
|                        | Video & Recording o | configuration       |                      |                           |                    |                  |               |
|                        |                     |                     |                      | X                         | hello              |                  |               |
|                        | Cameras             | Recording           | Scheduling           | Preset point              | OSD                |                  |               |
|                        | Event configuration |                     |                      |                           |                    |                  |               |
|                        |                     | $\hat{\Sigma}$      | <b>Q</b>             |                           |                    |                  |               |
|                        | Event sources       | Notification        | E-map                |                           |                    |                  |               |
|                        | Device operations - | Ø                   | A                    | *                         | • 5-<br>• j7       |                  |               |
|                        | Device info         | Log                 | Maintenance          | Backup & Restore          | USB Backup         |                  |               |
| <u>Settings</u> > Netw | vork settings       |                     |                      |                           |                    | Net              | work settings |
| Connection type        | e 💿 Set ne          | twork automatically | (This might enable o | levice to assign IP addre | esses to other dev | vices on the net | vork)         |
| Connection port        | t 💿 Get ne          | twork configuration | automatically        |                           |                    |                  |               |
| DDNS                   | 🔘 Use m             | anual configuration |                      |                           |                    |                  |               |
| DHCP server            |                     |                     | Status:              | DHCP server On            |                    |                  |               |
|                        |                     |                     | Subpet mask:         | 255 255 255 0             |                    |                  |               |
|                        |                     |                     | Gateway              | 192,168,101,50            |                    |                  |               |
|                        |                     |                     | DNS 1:               | 192.168.0.1               |                    |                  |               |
|                        |                     |                     | DNS 2:               |                           |                    |                  |               |
|                        |                     |                     | Device name:         |                           |                    |                  |               |

The NVR supports three connection types that can be configured depending on how the network is set up:

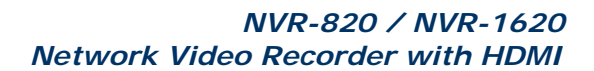

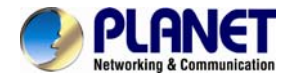

Set network automatically

Set the NVR to configure network settings automatically

- 1) When no other DHCP server is in the network, the NVR should use the default IP: 192.168.0.20 and turn on built-in DHCP servers.
- 2) Users should not be able to change IP settings when this mode is selected.
- 3) Users cannot turn on/off built-in DHCP server.

Get network configuration automatically

This sets the NVR as a DHCP client

- 1) If no other DHCP server is in the network, the NVR should change to use the auto mode automatically.
- 2) Users should not be able to change IP settings when this mode is selected.
- 3) Users cannot turn on/off built-in DHCP server.
- 3. Use manual configuration

Set the NVR to use static IP

1) Built-in DHCP server should be turned on when this mode is selected.

2) Use the NVR's default static IP when this mode is selected.

3) Users can change the IP settings.

Users can turn on/off built-in DHCP server.

You need to adjust settings on this page for the device to work properly in your network. It is critical that settings here are configured correctly based on your network configurations so that the recorder can be administered through the local area network and cameras can be connected from it.

By default, the recorder is set to "Set network automatically" which if there's a DHCP server in the same local network, the NVR can obtain IP address from DHCP server, and you can locate the NVR by using the NVR search utility.

If there's no DHCP server in the network, and the NVR is set to enable DHCP server, it will use its own default static IP 192.168.0.20.

|                            |                                                             | Network settings                                              |
|----------------------------|-------------------------------------------------------------|---------------------------------------------------------------|
| <u>ettings</u> > Network s | Contractionally (This might on able d                       | avies to period TD addresses to other devices on the petwork) |
| Connection type            | <ul> <li>Get network configuration automatically</li> </ul> | evice to assign in addresses to other devices on the network) |
| DDNS                       | Use manual configuration                                    |                                                               |
| DUCD server                | Status:                                                     | DHCP server On                                                |
| DHCP server                | IP address:                                                 | 192 . 168 . 101 . 50                                          |
|                            | Subnet mask:                                                | 255 . 255 . 255 . 0                                           |
|                            | Gateway:                                                    | 192. 168. 101. 1                                              |
|                            | DNS 1:                                                      |                                                               |
|                            | DNS 2:                                                      |                                                               |
|                            | Device name:                                                |                                                               |

If you wish to set the recorder to a static IP address in your local area network,

- 1. Choose "Use manual configuration"
- 2. Enter the IP address, subnet mask, default gateway address and DNS server address for the recorder

\* The recorder can detect the presence of a DHCP server upon startup. It sets itself to static IP address if there is no DHCP server currently presented in the network. Its DHCP server function is also turned on at the same time to assign IP addresses to cameras that are later connected to

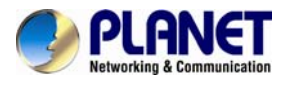

the network or you can manually turn off the DHCP server function if you wish to use a separate DHCP server.

### 7.1.2 DHCP Server

|                             |                   | Network settings |
|-----------------------------|-------------------|------------------|
| Settings > Network settings |                   |                  |
| Connection type             | DHCP server:      | ON OFF           |
| Connection port             | Max. DHCP client: | 30 (Max. 30)     |
| DDNS                        |                   |                  |
| DHCP server                 |                   |                  |

The built-in DHCP Server function is NOT always configurable and is greatly dependent to the connection type that is set to "Network Settings".

### 7.1.3 DDNS Service

| <u>Settings</u> > Network | settings            |               | Network settings |
|---------------------------|---------------------|---------------|------------------|
| Connection type           | Enable DDNS service |               |                  |
| Connection port           | Service provider:   | www.no-ip.com |                  |
| DDNS                      | Domain name:        |               |                  |
| DHCP server               | Username:           |               |                  |
|                           | Password:           |               |                  |
|                           | Connection status:  | Disconnected  |                  |
|                           | Check DDNS status   |               |                  |

DDNS, which stands for "Dynamic DNS", is a method, protocol, or network service that provides the capability for a networked device, such as a router or computer system (in this case, the NVR) using the Internet Protocol Suite, to notify a domain name server to change, in real time, the active DNS configuration of its configured host names, addresses or other information stored in DNS.

A popular application of dynamic DNS is to provide a residential user's Internet gateway that has a variable, often changing, IP address with a well-known host name resolvable through standard DNS queries.

This is useful if the NVR is placed on the Internet with a dynamic public IP, which once the DDNS is properly set up, users can access the NVR remotely with the DDNS domain name without worrying if the IP has changed or not.

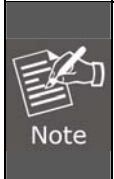

\* Please make sure a valid DNS server has been configured under the "Network Settings" in order for this function to work properly.

\* The NVR currently only works with free DDNS service provided by "PLANET DDNS". For more information, please go to <u>www.planetddns.com</u>

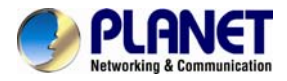

\* If the NVR is placed behind a router or Internet gateway, please make sure port forwarding for port 80 is configured on the router or the gateway in order for the DDNS function to properly register with the service. It's often suggested to use the DDNS function in the router/ gateway for such case instead.

\* Once you have the DDNS function successfully up and running, please DO NOT forget to configure port forwarding for the NVR web port (default 80) and the streaming port (default 9877) in the router/gateway for remote viewing. You can then type in http://yourddnsdomain in the browser to access the NVR remotely for live viewing.

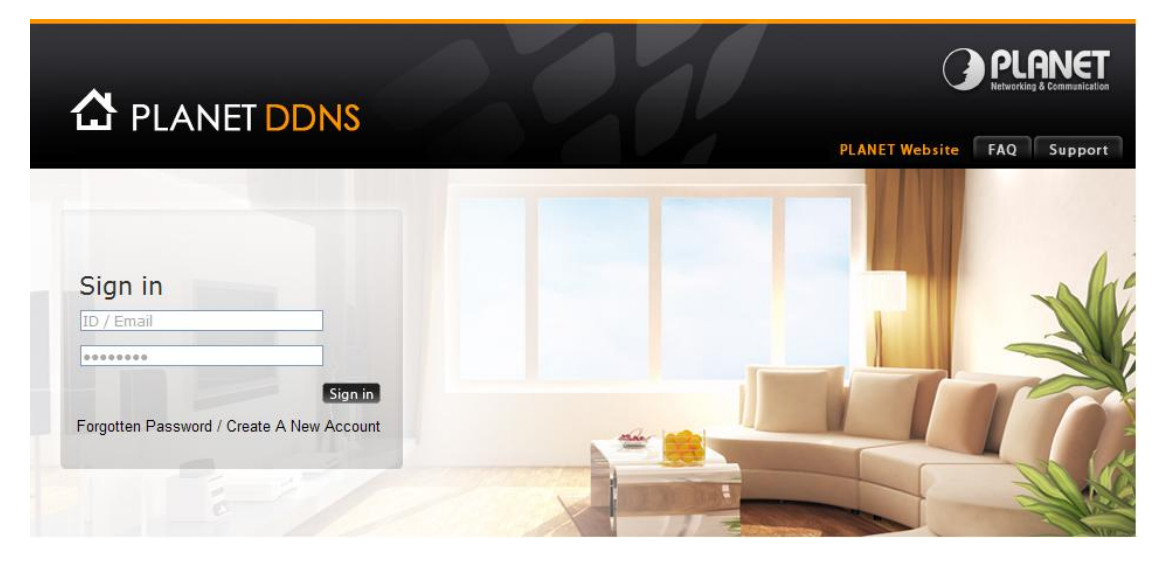

In order to properly configure the DDNS service function, please register a free DDNS domain name and account from PLANET DDNS first. Go to **http://www.planetddns.com** from the browser to do so.

| л п  |             |                           | PLANET<br>Networking & Communication      |
|------|-------------|---------------------------|-------------------------------------------|
|      |             | 3                         | PLANET Website FAQ Support                |
| Home | My Devices  | Profile                   | Welcome,<br>Simon Yeh ( <u>Sign out</u> ) |
|      |             |                           |                                           |
| Ne   | w Device    |                           |                                           |
|      | Registered  | Domain nvr1620test .plane | etddns.com                                |
|      | Name of You | Device NVR-1620           |                                           |
|      |             | Cancel Submit             |                                           |

Fill in the necessary fields as illustrated above.

The page will check whether or not another user has used the host name you entered as soon as you click the "Submit" button. If you see the message below, it means the domain name is created successfully.

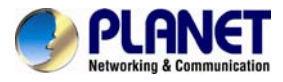

| 🔥 PL                     |                 | IS         | 2                   | 01                     |                             |                | G                         | PL        | ANET<br>ng & Communication |
|--------------------------|-----------------|------------|---------------------|------------------------|-----------------------------|----------------|---------------------------|-----------|----------------------------|
|                          |                 |            |                     |                        |                             | PLANET         | Website                   | FAQ       | Support                    |
| Home                     | My Devices      | Profile    |                     |                        |                             | We<br>Sir      | elcome,<br><b>non Yeh</b> | (Sign out | )                          |
| 1 Item successf          | ully submitted. |            |                     |                        |                             |                |                           |           |                            |
| A                        | dd Device 🕂     |            |                     |                        |                             |                |                           |           |                            |
| No                       | . Image You     | r Device R | egistered<br>Domain | Name of<br>Your Device | Last<br>Connection IP       | Ping<br>Status | Modify                    | Delete    |                            |
| 1                        | ?               | 1          | nvr1620test         | NVR-1620               |                             | •              | /                         | 16        |                            |
| 2                        | 2 N             | /R-820     | nvr820test          | NVR-820                | 210.61.134.9 <mark>1</mark> | ۲              | /                         |           |                            |
| <u>Settings</u> > Networ | k settings      |            |                     | Network se             | ettings                     | Back           | Nex                       | t         | Apply                      |
| Connection type          | Enable DDNS     | service    |                     |                        |                             |                |                           |           |                            |
| Connection port          | Service pr      | rovider:   | www.plan            | etddns.com 💌           |                             |                |                           |           |                            |
| DDNS                     | Domain          | name:      | nvr820tes           | t.planetddns.com       |                             |                |                           |           |                            |
| DHCP server              | Use             | rname:     | simon               |                        |                             |                |                           |           |                            |
|                          | Pas             | sword:     | •••••               |                        |                             |                |                           |           |                            |
|                          | Connection      | status:    | Disconnect          | ed                     |                             |                |                           |           |                            |
|                          | Check DDNS s    | tatus      |                     |                        |                             |                |                           |           |                            |

Go back to the NVR's DDNS service configuration page under "Settings" >> "Network settings" >> "DDNS". Fill in the domain name you picked during the registration in the "Domain Name" field and the username/password you created in the "User ID" and "Password" field and click "Apply" to finish

| Connection type | Enable DDNS service |            |                         |  |  |
|-----------------|---------------------|------------|-------------------------|--|--|
| Connection port | Service provider:   | www.plane  | tddns.com 😢             |  |  |
| DDNS            | Domain name:        | nvr820test | planetddns.com          |  |  |
| DHCP server     | Username:           | simon      | Message from webpage    |  |  |
|                 | Password:           | •••••      | Connect DDNS successful |  |  |
|                 | Connection status:  | Connected  | <u></u>                 |  |  |
|                 | Check DDNS status   |            | ОК                      |  |  |

You can click the "Check DDNS Status" button to check the PLANET DDNS service status. If you are getting a "Disconnected" message, it means that DDNS service server is down or the NVR is not connected to the Internet. If everything is normal, you should be prompted with a success message

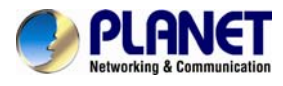

# 7.2 Time and Date

| Settings > Time & C | ettings > Time & Date                          |  |  |  |  |  |
|---------------------|------------------------------------------------|--|--|--|--|--|
| Time & Date         | Reminder:                                      |  |  |  |  |  |
|                     | data.<br>Time zone configuration:              |  |  |  |  |  |
|                     | GMTI+08 (Beijing, Hong Kong, Shanghai, Taipei) |  |  |  |  |  |
|                     | Enable summer time                             |  |  |  |  |  |
|                     | Time configuration:                            |  |  |  |  |  |
|                     | Sync with PC •                                 |  |  |  |  |  |
|                     | 2014/05/29 10:28:57                            |  |  |  |  |  |

Set the time and date by selecting the time zone according to your location. It is imperative that you set the recorder's time correctly to avoid the following errors:

- · Incorrect display time for playback videos
- Inconsistent display time of event logs and when they actually occur

After selecting the time zone, choose an option below to set the recorder time.

| Time configuration: |  |
|---------------------|--|
|---------------------|--|

| Sync with PC         | • |
|----------------------|---|
| Sync with NTP server |   |
| Configure manually   |   |
| Sync with PC         |   |

**Sync with NTP server** – enter the host name or IP address of a valid NTP server and set how often the recorder should synchronize the time with it by using the "Update interval" drop-down menu.

| Time configuration:    |                                                   |  |  |  |  |  |  |  |
|------------------------|---------------------------------------------------|--|--|--|--|--|--|--|
| Sync with NTP server 💌 |                                                   |  |  |  |  |  |  |  |
| NTP server:            | ntp.ucsd.edu                                      |  |  |  |  |  |  |  |
| Update interval:       | 24 hr 🔻                                           |  |  |  |  |  |  |  |
|                        | Last sync: 2000/01/01<br>08:51:10. Status: Failed |  |  |  |  |  |  |  |

• Configure manually – Use the drop-down list and configure the time manually.

• Sync with PC – Check this option to synchronize the recorder time with the PC that you are currently using to access the recorder.

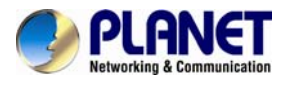

# 7.3 Storage

#### Disk actions

Select an action... 🔻

| <u>Disk list</u> |                                         |          |                 |                     |                                              |                               |        |  |  |
|------------------|-----------------------------------------|----------|-----------------|---------------------|----------------------------------------------|-------------------------------|--------|--|--|
| Disk ID          | Model                                   | Capacity | Remaining space | Online Time         | Recording Period                             | Est. remaining recording time | Status |  |  |
| 2                |                                         | 469GB    | 445GB           | 2014/06/03 19:00:41 | 2014/06/03 19:00:53 -<br>2014/06/03 19:03:00 |                               | Online |  |  |
| USB disk list    |                                         |          |                 |                     |                                              |                               |        |  |  |
| Disk ID          | Disk ID Capacity Remaining space Status |          |                 |                     |                                              |                               |        |  |  |

Once you install a hard disk to the recorder, you would need to initialize it so that it can be ready for recording. You can obtain basic information about the disk you installed on this page.

| Dis | ( a | cti | ons |
|-----|-----|-----|-----|
|     |     |     |     |

| Format | • | Select a disk or volume 🔻 |
|--------|---|---------------------------|
|        |   | Select a disk or volume   |
|        |   | Hard disk 2               |

To initialize it, simply choose the "Format" and disk ID under Disk actions and then click "Apply".

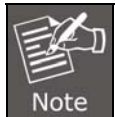

This page will list the Internal disks and the USB disk only. The HDD will be formatted in EXT4 file system.

- Disk ID: Display disk ID
- Model: Display HDD model name
- Capacity: Display HDD capacity in "GB"
- Remaining Space: Display remaining space in "GB"
- Online Time: Display when it is formatted
- · Recording Period: Display period of recording time that took place
- Establish remaining recording time: Calculate remaining recording time based on remaining disk space and current camera settings
- Status: Display HDD status

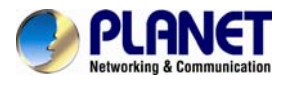

# 7.4 Users & Privileges

| Group name:<br>Live videos<br>Allow use of PTZ<br>Playback videos |
|-------------------------------------------------------------------|
| Live videos Allow use of PTZ Playback videos                      |
| Allow use of PTZ                                                  |
| Playback videos                                                   |
|                                                                   |
| System settings                                                   |
| Description                                                       |
|                                                                   |

Multiple users can access the recorder simultaneously. You can add, remove, and edit users by using options provided on this page to keep user information organized. Each recorder comes with a built-in "admin" account with password "admin". It's highly recommended to change the password upon your initial login.

# 7.4.1 Adding a New User

| Create new user |                   |          |  |  |  |  |  |  |
|-----------------|-------------------|----------|--|--|--|--|--|--|
|                 | Username:         |          |  |  |  |  |  |  |
|                 | Password:         |          |  |  |  |  |  |  |
|                 | Confirm password: |          |  |  |  |  |  |  |
|                 | Group:            | <i>r</i> |  |  |  |  |  |  |
|                 | Language:         | <i>r</i> |  |  |  |  |  |  |
|                 |                   |          |  |  |  |  |  |  |

| <u>User account list</u> |          |             |      |         |        |  |  |
|--------------------------|----------|-------------|------|---------|--------|--|--|
|                          |          |             |      | Add     | Remove |  |  |
|                          | Username | Group       | Lang | uage    |        |  |  |
|                          | admin    | admin admin |      | English |        |  |  |

- Click "Add" to add new user.
- Enter a username and password

• Select a group from the "Group" drop-down menu to assign the new user to a particular group.

• Click "Apply" to finish configuration.

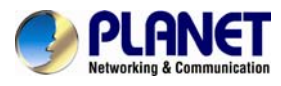

### 7.4.2 Changing the Password of the "Admin" Account

Create new user

| Username:         | admin     |
|-------------------|-----------|
| Password:         | •••••     |
| Confirm password: | •••••     |
| Group:            | admin 🔻   |
| Language:         | English 💌 |
|                   |           |

#### <u>User account list</u>

|          |                | Add Remove |
|----------|----------------|------------|
| Username | Group Language |            |
| admin    | admin          | English    |

- 1. Click and highlight the "admin" account in the account list.
- 2. Its information should be displayed.
- 3. Enter a new password in the "Password" field and enter it again in "Confirm Password".

### 7.4.3 Group Privilege

Group Privilege is where you can create multiple customized access policies for situations if you need the recorder to be accessed by users other than the administrator. There are 7 pre-defined user groups for privilege configurations. You can do so by creating a group, and then remove access privileges for certain configuration pages or cameras. Users that are created and assigned to this group will have limited access instead of full administration rights.

The recorder comes with seven built-in groups and five built-in privilege profiles, except the "admin" and the "guest" accounts; the other five groups are fully customizable or you can simply assign a group with one of the default privilege profiles. You can, however, assign more than one users to the "admin" account if you wish to do so. The guest account comes with a "view-only" privilege on the "Live View" page, and users in this group do not have the power to make any changes on the "Live View" page or have access to pages other than the "Live View" page.

| <u>User account list</u> |         | Add      |
|--------------------------|---------|----------|
| Username                 | Group   | Language |
| admin                    | admin   | English  |
| Group privile            | eges    | Edit     |
| Group name               | : admin |          |
| ✓ Live video             | s       | Advance  |
| √ Allow use              | of PTZ  | Advance  |
| Playback                 | videos  | Advance  |
| √ System se              | ettings | Advance  |

To change a group configuration, after clicking "Add" to add new user account, press "Edit" to change group privileges.

You can change the group name and privilege.

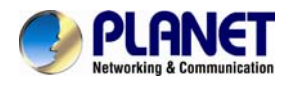

# Chapter 8. NVR Setup -- Channel Configuration

# 8.1 Camera Setup

The NVR provides two options for adding a new camera. Users have the option to let the recorder automatically find the cameras or it is possible to enter camera's information and add it manually.

# 8.1.1 Adding a Camera via Automatic Search

| Device configuratio            | n                        |                                 |                       |                     |                                  |  |
|--------------------------------|--------------------------|---------------------------------|-----------------------|---------------------|----------------------------------|--|
| Network                        | E A Date                 | Storage                         | Users &               |                     |                                  |  |
| Video & Recording o            | configuration            |                                 | privileges            |                     |                                  |  |
| Cameras<br>Event configuration | Recording                | Scheduling                      | Preset point          | hello<br>OSD        |                                  |  |
|                                | Notification             | <b>Q</b><br>E-map               |                       |                     |                                  |  |
| Device operations              | Log                      | A                               | Backup & Restore      | USB Backup          |                                  |  |
| Auto search Ad                 | d manually               |                                 |                       |                     |                                  |  |
| Channel Channel                | name Cam<br>240 <u>1</u> | era's IP addro<br>92.168.101.10 | ess Live<br>D H264, 1 | stream<br>1920x1080 | Record stream<br>H264, 1920x1080 |  |

In "Settings" >> "Cameras", click the "Auto search" button to perform the camera search.

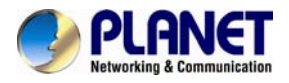

| After that, the search   | should begin and  | its status should | be displayed:  |
|--------------------------|-------------------|-------------------|----------------|
| / alor alor, alo ooaloli | ono ana bogin ana |                   | so alopia, oa. |

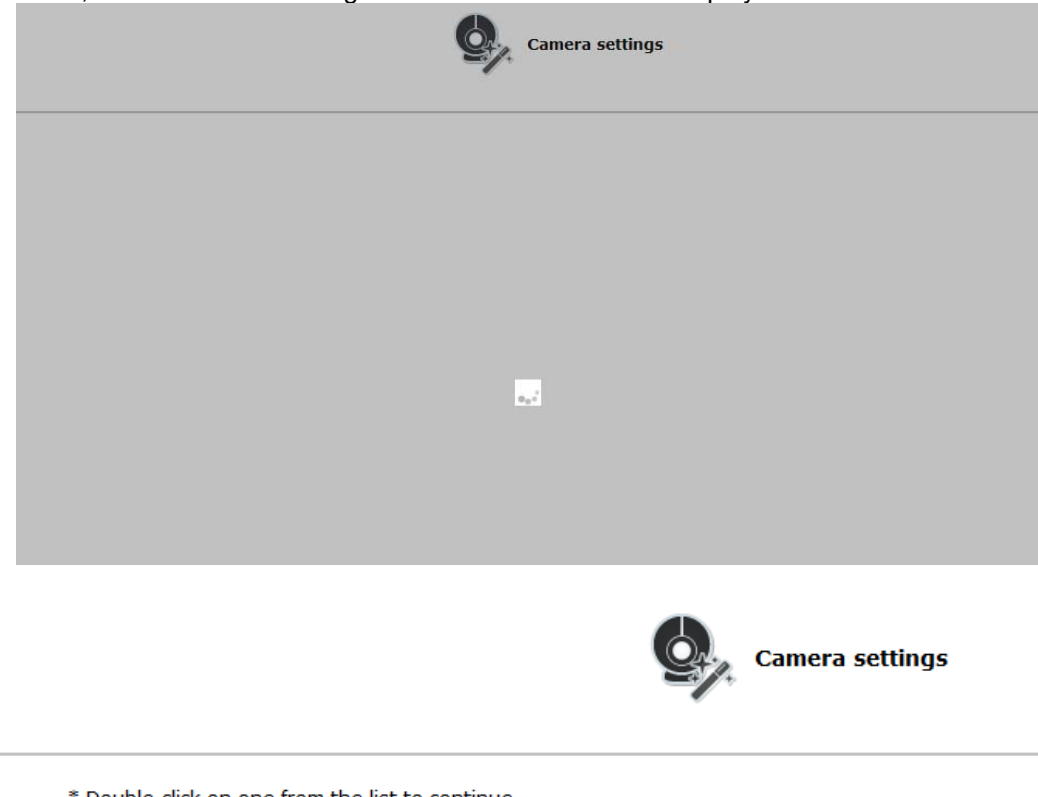

\* Double-click on one from the list to continue.

| Search again |           |                |      |           |  |  |  |  |
|--------------|-----------|----------------|------|-----------|--|--|--|--|
| Brand        | Model     | IP address     | Port | Installed |  |  |  |  |
| SONY         | SNC-CH240 | 192.168.101.10 | 80   |           |  |  |  |  |

Cameras found should be listed and simply select a camera from the list.

|             |                |      | Camera settings     |
|-------------|----------------|------|---------------------|
|             |                |      |                     |
| Channel:    | 1              | •    |                     |
| Name:       | SNC-CH240      |      |                     |
| IP address: | 192.168.101.10 | Q Q≣ |                     |
| Port:       | 80             |      |                     |
| Username:   | admin          |      |                     |
| Password:   | ••••           |      |                     |
|             |                |      | Channel 1 - Preview |

Its corresponding information should be displayed in the "Camera Information" section. Enter

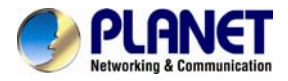

its username and password and press "Next" to detect this camera.

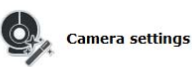

|             |           |   |  |  | ( | Back | Next | A |
|-------------|-----------|---|--|--|---|------|------|---|
| Video Port: | 80        |   |  |  |   |      |      |   |
| Format:     | H264      |   |  |  |   |      |      |   |
| Resolution: | 1920×1080 |   |  |  |   |      |      |   |
| Frame Rate: | 20        |   |  |  |   |      |      |   |
| Bitrate:    | 2 Mbps    | - |  |  |   |      |      |   |

If connection establishes successfully, camera's detailed information should be polled and displayed as shown below. Adjust its video format, frame rate, resolution or bitrate, etc. if you wish and then click "Apply" to finish adding the camera.

You can click "Next" to set up recording stream if dual stream is supported on this camera.

Some cameras are capable of dual streaming profiles, in which different video codecs are used for different purposes.

You will be able to use a different video format for continuous recording if it's a dual-stream capable camera.

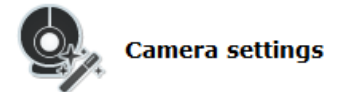

| Resolution:           | Same | e as Live   |   |
|-----------------------|------|-------------|---|
| Resolution:  Bitrate: |      | -           |   |
| Bitrate:              |      | Resolution: | ▼ |
|                       |      | Bitrate:    |   |
| Quality:              |      | Quality:    | • |

### 8.1.2 Adding a Camera Manually

|           |              |                     |             | Cam           | era settings |
|-----------|--------------|---------------------|-------------|---------------|--------------|
| Auto sear | ch Add manu  | ally                |             |               |              |
| Channel   | Channel name | Camera's IP address | Live stream | Record stream |              |

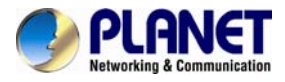

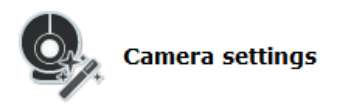

| Channel:<br>Name: | 1 |      |                     |
|-------------------|---|------|---------------------|
| IP address:       |   | Q Q≣ |                     |
| Port:             |   |      |                     |
| Username:         |   |      |                     |
| Password:         |   |      |                     |
|                   |   |      | Channel 1 🔻 Preview |

Simply follow the instruction described above but instead of using the "Add manually" function, enter the camera's IP address and credential in the "Camera Information" manually.

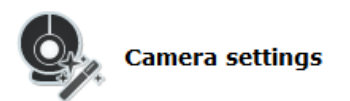

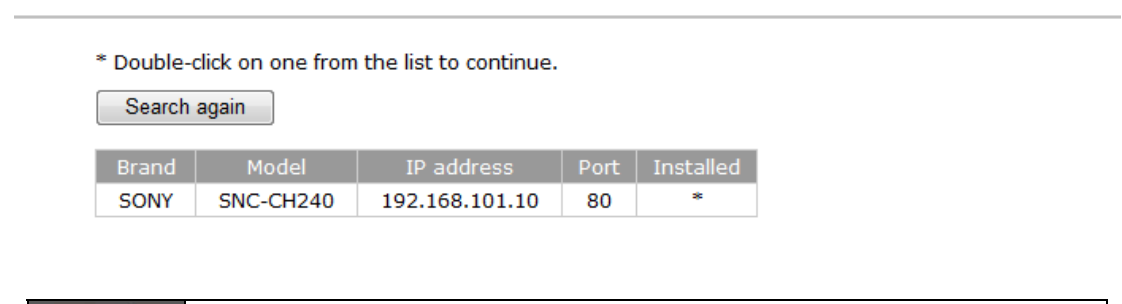

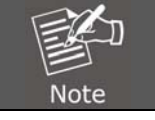

If cameras are marked with "\*" in the search result, it means those cameras are already configured and connected to the NVR.

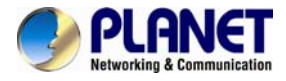

# 8.2 Recording

The "recording" gives users the overall control of how and when a recording is performed and the quality of different types of recordings performed on each channel. It can help the recorder to operate with sufficient system resource by performing recording only when it's necessary with adjustable recording frame rate.

#### <u>General</u>

🗹 Enable HDD recycle (When enabled, it automatically starts when remaining HDD space reaches 20GB. Oldest data is recycled 32GB at a time.)

| Always keep the previous | days of recorded video |
|--------------------------|------------------------|
|                          |                        |

#### Channel specific

|      | Continuous | Schedule | Event *       | Manual ** | Audio |
|------|------------|----------|---------------|-----------|-------|
| CH 1 | I Only 🔻   | I Only 🔻 | Full <b>•</b> | Full 🔻    |       |

\*Event recording is always on

\*\*Manual recording is turned on/off in live view

You can define the following in "General Settings":

- · Enable cycle recording or not
- Recording frame rate
- Define to always keep a number of days of previously recorded data
- Enable/disable different recording types on different cameras
- Enable/disable audio recording

Always keep the previous days of recorded video

Users can also set to keep a previous number of days of recording data by enabling the option below. This is quite often used in application such as banking which certain countries require to always keep a minimum previous number of days of recording data.

There are two types of fps settings here, one is the fps that NVR sets back to the camera, and this is the fps NVR will be receiving from the camera. The other is recording fps, which will be limited by the live fps. (e.g. if the live fps is set to 10, choosing "Full" in the recording fps means it will only record at the maximum of 10fps.

For MPEG/H.264, only i frame or full (i+p frame) can be selected for recording fps.

|      | Continuous | Schedule | Event * | Manual ** | Audio |
|------|------------|----------|---------|-----------|-------|
| CH 1 | I Only ▼   | I Only   | Full 🔻  | Full 🔻    |       |

You also can disable audio recording (record video only) of particular channels.

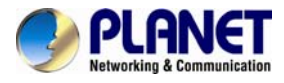

# 8.3 Scheduling

#### Schedule Recording Settings

| Schedule Ta | ble  |      |     |   |   |     |   |    |    |   |     |   |     |   |   |   |      |    |   |   |   |   |    |      |   |    |   |    |   |    |   |    |   |    |   |    |   |   |      |
|-------------|------|------|-----|---|---|-----|---|----|----|---|-----|---|-----|---|---|---|------|----|---|---|---|---|----|------|---|----|---|----|---|----|---|----|---|----|---|----|---|---|------|
|             | 0    | 1    | 2   |   | 3 | 4   | Ļ | 5  |    | 6 | 7   | , | 8   |   | 9 |   | 10   | 11 | 1 | 2 | 1 | 3 | 14 | 15   | 1 | 16 | 1 | 17 | 1 | 18 | 1 | 19 | 5 | 20 | 2 | 21 | 2 | 2 | 23   |
| Sunday      |      |      |     | Π |   |     | П |    |    |   |     |   |     | Π | Π |   |      | Π  |   |   | Π |   |    |      |   | Π  |   | Π  |   | Π  |   | Π  | Π | Π  |   | Π  |   |   |      |
| Monday      |      |      |     |   |   |     |   |    |    |   |     |   |     |   |   |   |      |    |   |   |   |   |    |      |   |    |   |    |   |    |   |    |   |    |   |    |   |   |      |
| Tuesday     |      |      |     |   |   |     |   |    |    |   |     |   |     |   |   |   |      |    |   |   |   |   |    |      |   |    |   |    |   |    |   |    |   |    |   |    |   |   |      |
| Wednesday   |      |      |     |   |   |     | Ш |    |    |   |     |   |     |   |   |   |      |    |   |   |   |   |    |      |   |    |   |    |   |    |   |    |   |    |   |    |   |   |      |
| Thursday    |      |      |     |   |   |     | Ш |    |    |   |     |   |     | Ш |   |   |      |    | Ш |   |   |   |    |      |   |    |   |    | Ц |    |   |    |   |    |   |    |   |   |      |
| Friday      |      |      |     | Ц |   | 1   | Ш |    |    |   | Ш   |   |     |   |   |   | Ш    |    | Ш |   |   |   |    |      |   |    |   |    | Ш |    |   |    | Ш |    |   |    |   |   |      |
| Saturday    |      |      |     |   |   |     |   |    |    |   |     |   |     |   |   |   |      |    |   |   |   |   |    |      |   |    |   |    |   |    |   |    |   |    |   |    |   |   |      |
|             |      |      |     |   |   |     |   |    |    |   |     |   |     |   |   |   |      |    |   |   |   |   |    |      |   |    |   |    |   |    |   |    |   |    |   |    |   | 0 | Clea |
| Quick Confi | jura | tion |     |   |   |     |   |    |    |   |     |   |     |   |   |   |      |    |   |   |   |   |    | <br> |   |    |   |    |   |    |   |    |   |    |   |    |   |   |      |
| Days:       |      |      |     |   |   |     |   |    |    |   |     |   |     |   |   |   |      |    |   |   |   |   |    |      |   |    |   |    |   |    |   |    |   |    |   |    |   |   |      |
| Sun         | Мо   | n 🗌  | Tue | s | W | /ed |   | Th | ur |   | Fri |   | Sat | t |   | A | di i |    |   |   |   |   |    |      |   |    |   |    |   |    |   |    |   |    |   |    |   |   |      |
| Duration:   |      |      |     |   |   |     |   |    |    |   |     |   |     |   |   |   |      |    |   |   |   |   |    |      |   |    |   |    |   |    |   |    |   |    |   |    |   |   |      |
|             | ,    |      |     |   |   |     |   |    |    |   |     |   |     |   |   |   |      |    |   |   |   |   |    |      |   |    |   |    |   |    |   |    |   |    |   |    |   |   |      |
| 🔍 All day   |      |      |     |   |   |     |   |    |    |   |     |   |     |   |   |   |      |    |   |   |   |   |    |      |   |    |   |    |   |    |   |    |   |    |   |    |   |   |      |

You can define the time range of the schedule recording for all channels on this page.

Channel: Select a channel... -

Use the "Channel" drop-down menu and select a camera first.

| Schedule Ta | ble |   |      |   |   |   |      |   |   |   |   |   |   |   |   |   |   |   |   |   |   |    |   |   |   |   |   |   |   |   |   |   |   |   |   |   |    |   |    |   |   |   |   |
|-------------|-----|---|------|---|---|---|------|---|---|---|---|---|---|---|---|---|---|---|---|---|---|----|---|---|---|---|---|---|---|---|---|---|---|---|---|---|----|---|----|---|---|---|---|
|             | 0   | 1 | 2    | 3 | 3 | 4 | 5    |   | 6 |   | 7 | 8 |   | 9 |   | 1 | 0 | 1 | 1 | 1 | 2 | 13 | 3 | 1 | 4 | 1 | 5 | 1 | 6 | 1 | 7 | 1 | 8 | 1 | 9 | 2 | 20 | 2 | 21 | 2 | 2 | 2 | 3 |
| Sunday      | Π   |   | Π    |   |   | Π | П    | П | Π | Π | П | Π | Π | Π | Π | Π | Π | П | П | Π | Π | Π  | Π | Π | П | П |   | Π | П | П | П | П | Π |   |   | Π | Π  |   | Π  | Π | Π | Π | Π |
| Monday      |     |   |      |   |   |   |      |   | Π |   |   |   |   | Π |   |   |   |   |   | Π |   |    |   |   |   |   |   |   |   |   |   |   |   |   |   | Π | Π  |   |    |   |   |   | Π |
| Tuesday     | ТП  |   | Π    | Π |   | Π | П    | П | Π | П | П | Π | Π | Π | Π | Π | Π | П | П | Π | Π | Π  | Π | Π | Π |   |   | Π | Π | П | П | П | Π | Τ |   | Π | Π  | Π | Π  | Π | Π | Π | Π |
| Wednesday   | ТП  |   | Π    |   |   | Π | П    | Π | Π | Π | П | Π |   | Π | Π | Π | П | П | П | Π | П | Π  | Π | Π | П |   |   | П | П | П | П | П | П |   |   | Π | Π  |   | Π  | Π | Π | Π | Π |
| Thursday    | ТП  |   |      | П |   | Π | Π    | П | Π |   | Т | Π |   | Π | Π | Π | П | П | Π | Π | П | Π  |   | Π | П |   |   | Π | П | П | Π | Π | Π | Τ |   | Π | Π  |   | Π  | Π | Π | Π | Π |
| Friday      | ТП  |   | Π    | Π |   | Π | П    | Π | Π |   |   | Π |   | Π | Π | Π | Π | П | Π | Π | Π | Π  |   | Π | П |   |   | Π | П | П | Π | Π | Π |   |   | Π | Π  | Π | Π  | Π | Π | Π | Π |
| Saturday    |     |   | Π    |   |   | Π | П    |   | Π | П |   | Π |   | Π |   | Π | Π | П |   | Π | П | Π  |   | Π | П | Т |   | Π | П | П |   | Π | Π |   |   | Π | Π  |   |    | Π | Π |   | Π |
|             |     |   | <br> |   | _ |   | <br> |   |   |   | _ |   |   |   | _ |   |   |   | _ |   |   |    | _ |   |   |   |   |   |   |   |   |   |   | _ |   |   |    |   |    |   | - | _ | _ |

Clear

You can use the schedule table to set the time range. Click the cell boxes and then move horizontally to let you set what hours to perform recording during a day. Click and then move vertically to let you set what days to perform recording at a specific time.

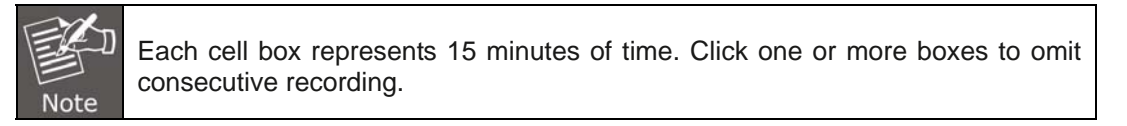

| Quick Configuration                                |     |
|----------------------------------------------------|-----|
| Days:                                              |     |
| Sun Mon Tues Wed Thur Fri Sat All                  |     |
| Duration:                                          |     |
| O All day                                          |     |
| Ouring Start time: 00 ▼: 00 ▼ End time: 00 ▼: 00 ▼ | Add |

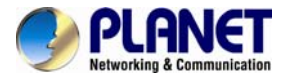

You can also use the "Quick Configuration" to define recording time range instead of clicking cell boxes one by one on the timetable. Simply check what days you would like to perform recording and specify the recording duration by either choosing "All Day" or enter a start and end time for specific recording duration.

| Copy Schedule To Channel: | Select a channel 🔻 |
|---------------------------|--------------------|
|---------------------------|--------------------|

Select the "Copy Schedule to Channel:" Opt for this if you would like to set the same recording schedule to another camera.

# 8.4 Preset Point Setting

### 8.4.1 PTZ Preset Settings

The recorder supports PTZ cameras and can set multiple preset points or retrieve and manage preset points that are set in the camera. This is helpful if you need to monitor multiple spots in one area from a particular camera.

| Channel:                 | Select a channel ▼                                        |  |
|--------------------------|-----------------------------------------------------------|--|
|                          |                                                           |  |
|                          |                                                           |  |
|                          |                                                           |  |
|                          |                                                           |  |
|                          |                                                           |  |
|                          |                                                           |  |
|                          |                                                           |  |
|                          |                                                           |  |
| Focus:                   | Near Far Auto                                             |  |
| * Click or<br>the scroll | the video to pan and tilt, use<br>button for zoom control |  |
|                          | Add                                                       |  |
|                          |                                                           |  |

| Preset points list |      |
|--------------------|------|
| Sync from camera   | Edit |
|                    |      |
|                    |      |
|                    |      |
|                    |      |
|                    |      |
|                    |      |
|                    |      |
|                    |      |

To set up PTZ preset points:

- 1. Select a camera from the "Channel" drop-down menu.
- 2. Use the PTZ control provided on the configuration page to set the preset point.
- 3. Press "Add" to add preset point.

Press "Edit" to enter edit mode to change preset point names or delete preset points.

The function of "Sync from camera" is to retrieve preset points from camera.

You can choose to make this preset point a "Home" point among all other preset points, as well as making the camera to move to this particular point when an event is triggered.

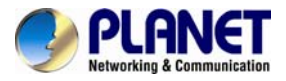

| The second second second second second second second second second second second second second second second s |      |  |
|----------------------------------------------------------------------------------------------------|------|--|
|                                                                                                    | Note |  |

"Move Here when Event Triggers": In order for this function to work properly, please also complete configuration in "Event Configuration" >> "Event Trigger".

## 8.4.2 PTZ Preset Sequence

| Channel: | Select a channel | • |
|----------|------------------|---|
|          |                  |   |
|          |                  |   |

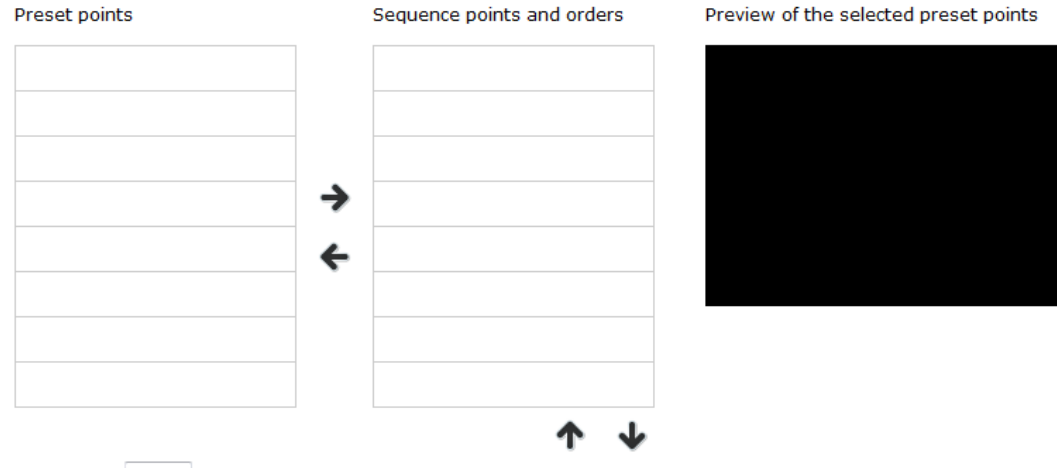

Dwell time: 20s 🔻

Once you have multiple preset points defined for a camera, it is convenient for monitoring to set up the sequencing viewing among those preset points and let the recorder automatically switch between them for you.

To configure preset sequence for a camera,

- 1. Select a channel from the "Channel" drop-down menu. The available preset points should be listed in "Camera Presets" section.
- 2. Pick the ones you like for sequence viewing and press the "->" button to move them to the "Preset Sequence" section.
- 3. Use the up and down buttons to adjust their sequencing positions.
- 4. Finally, select a dwell time from the drop-down menu and click "Apply" to save the configuration

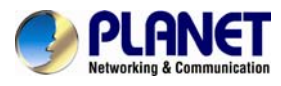

# 8.5 OSD Settings

| <u>Select a chan</u>  | nel          |         | <u>Preview</u>                                        |
|-----------------------|--------------|---------|-------------------------------------------------------|
| Channel: Se           | elect a chan | nel 🔻   |                                                       |
| Display               | OSD          |         |                                                       |
| Display option        | <u>15</u>    |         |                                                       |
| Display               | / time       |         |                                                       |
| Display               | / FPS        |         |                                                       |
| Display               | / channel n  | umber   |                                                       |
| Display               | / customize  | d text: |                                                       |
|                       |              |         |                                                       |
| <u>Display positi</u> | on           |         | Preview * Click to see a preview of your OSD settings |
| ۲                     | 0            | ٥       |                                                       |
|                       |              |         |                                                       |
|                       | Video        |         |                                                       |
|                       |              |         |                                                       |
| 0                     |              | 0       |                                                       |

The OSD (On Screen Display) allows users to add informational text message and embed it onto the video. By default, this function is turned off. To add texts to one or more videos, select a camera you would like to add text to and choose "Display OSD"

### Select a channel

| Channel: Select a channel |  |  |  |  |
|---------------------------|--|--|--|--|
| Display OSD               |  |  |  |  |
|                           |  |  |  |  |
| Display options           |  |  |  |  |
| Display time              |  |  |  |  |
| Display FPS               |  |  |  |  |
| Display channel number    |  |  |  |  |
| Display customized text:  |  |  |  |  |
|                           |  |  |  |  |

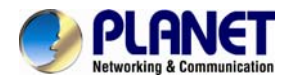

Choose one or more display options if you would also like the recorder to automatically embed the system time or the frame rate for you. Or simply choose to display a custom message of your own.

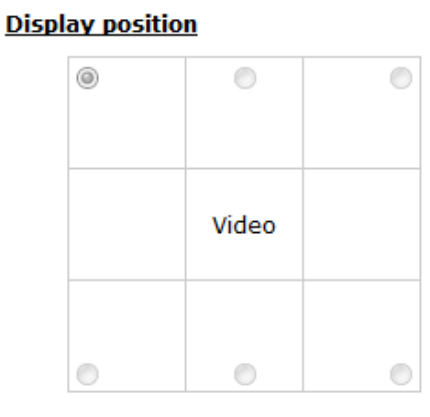

Next, define where the text will be displayed by either entering an X/Y value based on percentage or use the system pre-defined position from the drop-down menu.

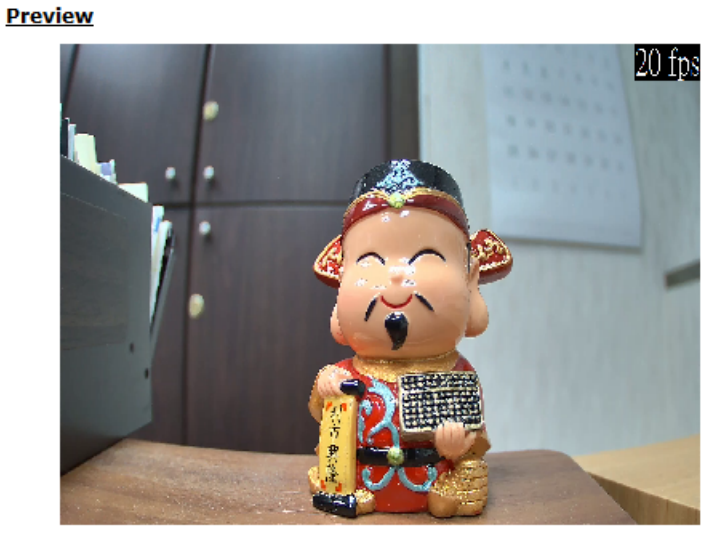

Preview \* Click to see a preview of your OSD settings

Click on the "Preview" button to see the preview of your setting and click "Apply" to save the configuration.

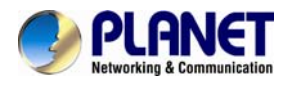

# Chapter 9. NVR Setup -- Event Configuration

# 9.1 Event Sources

The "Event sources" section allows users to define conditions that constitute an event, its corresponding trigger action and when it will be triggered. Such setting can reduce the management overhead and notify the administrator only when it's necessary.

| Dis                                   | sk fail                                                                           |                                                                                            | When                                                               | ) is recycling                                                                                        |                              |                              |                                  |                    |
|---------------------------------------|-----------------------------------------------------------------------------------|--------------------------------------------------------------------------------------------|--------------------------------------------------------------------|----------------------------------------------------------------------------------------------------|------------------------------|------------------------------|----------------------------------|--------------------|
| W                                     | hen device starts                                                                 | up                                                                                         | When                                                               | ice configuration changed                                                                             |                              |                              |                                  |                    |
| W                                     | hen channel confi                                                                 | guration changed                                                                           | 🔄 When                                                             | era connection status changed                                                                         |                              |                              |                                  |                    |
| W                                     | hen remaining HD                                                                  | D space is lower t                                                                         | than GB (*mi                                                       | um 2GB when HDD recycle is disabled)                                                                  |                              |                              |                                  |                    |
| a ever                                | ents                                                                              |                                                                                            |                                                                    |                                                                                                    |                              |                              |                                  |                    |
| a ever<br>eminde<br>lease<br>ly the   | e <b>nts</b><br>e <b>nake</b> sure you h<br>e first region will b                 | lave properly enal<br>le used even if yo                                                   | oled and configured r<br>u set multiple motion                     | on detection region in the camera's web configura<br>ection regions in the camera.                    | on UI before enabling motion | detection in the device. The | e device only supports single re | egion detection, . |
| a ever<br>eminde<br>lease<br>ly the   | e <b>nts</b><br>l <b>er:</b><br>e make sure you h<br>e first region will b        | nave properly enal<br>the used even if you<br>From camera                                  | oled and configured r<br>u set multiple motion                     | on detection region in the camera's web configura<br>ection regions in the camera.<br>om CMS software | on UI before enabling motion | detection in the device. The | e device only supports single re | egion detection, a |
| a ever<br>eminde<br>Please<br>aly the | e <b>nts</b><br>e make sure you h<br>e first region will b<br>Camera's o          | ave properly enal<br>le used even if yor<br>From camera<br>digital inputs                  | oled and configured r<br>u set multiple motion                     | on detection region in the camera's web configura<br>ection regions in the camera.<br>om CMS software | on UI before enabling motion | detection in the device. The | e device only supports single re | egion detection, a |
| a ever<br>eminde<br>lease<br>ly the   | ents<br>e make sure you h<br>e first region will b<br>Camera's (<br>Digital input | ave properly enal<br>e used even if you<br>From camera<br>digital inputs<br>Port condition | oled and configured r<br>u set multiple motion<br>Motion detection | on detection region in the camera's web configura<br>ection regions in the camera.<br>om CMS software | on UI before enabling motion | detection in the device. The | e device only supports single re | egion detection, a |

The 1st step is to define the condition to trigger event; we can finish up the event triggers by setting:

- •Which channels will have event trigger function enabled?
- •What is considered to be an event?

| Device events                          |                                                |
|----------------------------------------|------------------------------------------------|
| 🔲 Disk fail                            | When HDD is recycling                          |
| When device starts up                  | When device configuration changed              |
| When channel configuration changed     | When camera connection status changed          |
| When remaining HDD space is lower than | GB (*minimum 2GB when HDD recycle is disabled) |

Define which system events should trigger the recorder to send out notifications.

|      | From camera   |                |                  | From CMS software |
|------|---------------|----------------|------------------|-------------------|
|      | Camera's d    | ligital inputs | Mation detection |                   |
|      | Digital input | Port condition | Motion detection |                   |
| CH 1 | Disable 🔻     | Disable 🔻      |                  |                   |

### Use the checkbox to enable event trigger on the desired channels.

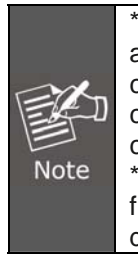

\* Once motion detection is enabled on this page, please configure the motion area and enable motion detection in the corresponding channels (cameras) from camera's own web UI. The NVR only detects the first motion area set in the camera. The NVR recognizes the first motion area by its ID number set in the camera. \* Enabling the "From CMS software" option allows the NVR to receive events

from the CMS software and start recording; event such as the intelligent video detection in the CMS is one example.

You can set up the recorder to receive triggers from a particular camera's digital input.

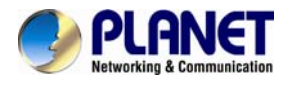

- 1. For cameras that come with physical digital input ports, their ports will be listed in the far left drop-down menu.
- 2. Pick the desired channel and then select the camera's input port from the drop-down menu.
- 3. Select the trigger condition from the "Port condition" drop-down menu.
- \*The recorder only acts as a medium for pairing up input/output ports between cameras and the recorder.
- \*Only connected cameras will be displayed in the list.
- \* Some cameras only allow one trigger source to be configured at a time, e.g.

If the camera has the motion detection function turned on, its digital input will be disabled and vice versa. Under such circumstance, if you set to use camera's digital input port as the event trigger source, you will not be able to select motion detection as the trigger source for this camera

| Device events                                                  | Advance 🗙                           |  |
|----------------------------------------------------------------|-------------------------------------|--|
| 🔲 Disk fail                                                    | Event trigger duration              |  |
| When device starts up                                          | Schadula Tabla                      |  |
| 🔲 When channel configura                                       |                                     |  |
| 🔲 When remaining HDD sp                                        | Sunday                              |  |
|                                                                | Monday                              |  |
| Compara quento                                                 | Tuesday                             |  |
|                                                                | Thursday                            |  |
| Reminder:                                                      | Friday                              |  |
| *Please make sure you have<br>only the first region will be us | Saturday                            |  |
|                                                                | Clear                               |  |
|                                                                | Event trigger interval              |  |
| Digital input Pr                                               | β Seconds. (5~58640)                |  |
| CH 1 Disable V D                                               |                                     |  |
|                                                                | Event recording buffer              |  |
| Advance                                                        | Pre-alarm buffer: 0 Seconds (0~10)  |  |
|                                                                | Post-alarm buffer: 5 Seconds (5~60) |  |
|                                                                |                                     |  |
|                                                                | OK Cancel                           |  |

Click the "Advance" button to set up event schedule.

The "recording buffer" allows user to define "pre-alarm" and "post- alarm" time for event recordings. The "pre-alarm" time sets the NVR to record in advance when an event is triggered. The "post-alarm" time sets the NVR to continue recording for a period of time after an event trigger is finished.

# 9.2 Notification

Event servers are to be used with event trigger actions. In case of unusual motion detected by the camera or a disk failure, the recorder can send notification with the acceptable format (image/txt) to a destined event server according to the configuration.

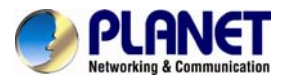

### **E-Mail Notification**

| Primary SMTP server    |                                     |
|------------------------|-------------------------------------|
| Network address:       | (* Enter domain name or IP address) |
| Port: 25               |                                     |
| Authentication:        |                                     |
| Username:              |                                     |
| Password:              |                                     |
| Add backup SMTP server |                                     |
| Send mail setting      |                                     |
| Sender's name:         |                                     |
| Send from:             |                                     |
| Send to:               | (* Use "," to separate e-mails)     |
|                        | Test                                |

- 1. Enter the hostname or the IP address of the SMTP server
- 2. Enter the port of the SMTP server
- 3. Specify the sender's name in the "Sender's name" field
- 4. Enter the sender's e-mail address
- 5. Check "Enable Authentication" and enter the username and password of the SMTP server if it requires authentication
- 6. Click "Apply" to save the configuration
  - The NVR supports SMTP servers that use base64 or MD5 authentication methods.
  - Free e-mail services of 3<sup>rd</sup> party are supported, such as gmail (open SSL).

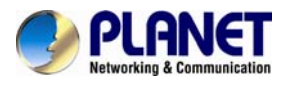

### **FTP Notification**

| Server settings: |                                     | FTP server list:                   |
|------------------|-------------------------------------|------------------------------------|
| Server name:     |                                     | Add Remove                         |
| Network address: |                                     | Server name                        |
|                  | (* Enter domain name or IP address) | *Click on one to edit its settings |
| Port:            | 21                                  |                                    |
| Allow ano        | nymous login:                       |                                    |
| Username:        |                                     |                                    |
| Password:        |                                     |                                    |
| Use pas          | ssive mode:                         |                                    |
| Test connection: | Test                                |                                    |
|                  |                                     |                                    |
|                  |                                     |                                    |
| Upload settings: |                                     |                                    |

To add an FTP server,

Upload path:

- 1. Start by giving a name to the server that you are adding to the recorder
- 2. Enter the hostname or the IP address of the FTP server
- 3. Enter the communication port of the FTP server (usually port 21)
- 4. Enter the username and password of the FTP server if it's required
- 5. Check "Use Passive Mode" if it's required or leaves it unchecked to use active mode
- 6. Click "Test" to verify if all information is entered correctly and the connection to the FTP server can be established successfully
- 7. Click "Add" for the settings to take effect

### **Event Actions**

Warning sound
 E-mail pre-defined text file
 Upload pre-defined text file to FTP servers
 E-mail video snapshot
 Upload video snapshot to FTP servers
 E-mail or upload 1 frames per event

Define how the notifications will be sent and where they will be sent.

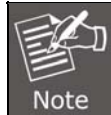

Event trigger may not work for cameras that are placed outside of your local network or on the Internet until the "UPnP Port Forwarding" is enabled in both the NVR and the router.

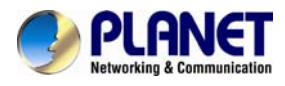

# 9.3 E-map

### 9.3.1 Local Map Setting

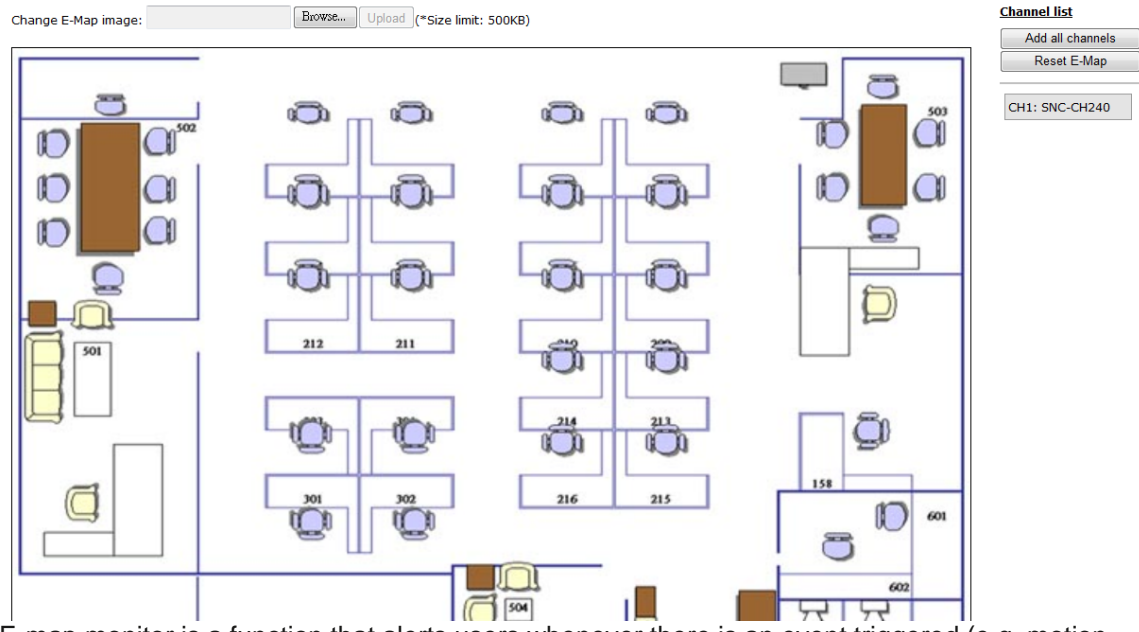

E-map monitor is a function that alerts users whenever there is an event triggered (e.g. motion detected) from a camera with a geographical perspective. With this function, users can quickly identify which camera has detected an unusual event and where this event is happening. This function works by incorporating the event detection function as well as the recording function, which, as a result, helps users take all the necessary actions when an unusual event occurs.

| Change E-Map image: | Browse | Upload | (*Size limit: 500KB) |
|---------------------|--------|--------|----------------------|
|                     |        |        |                      |

To replace the map, click the "Browse" button to locate the new map image file from the local PC and then click "Upload".

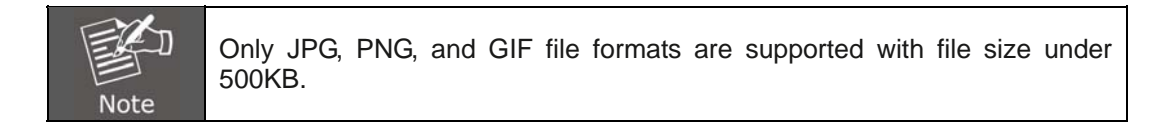

### <u>Channel list</u>

| Add all channels |  |
|------------------|--|
| Reset E-Map      |  |
|                  |  |
| CH1: SNC-CH240   |  |

Add all channels: display all camera icons on E-map Reset E-map: remove all camera icons on E-map Click CH ID to display camera icon of this camera on E-map

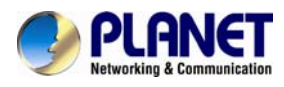

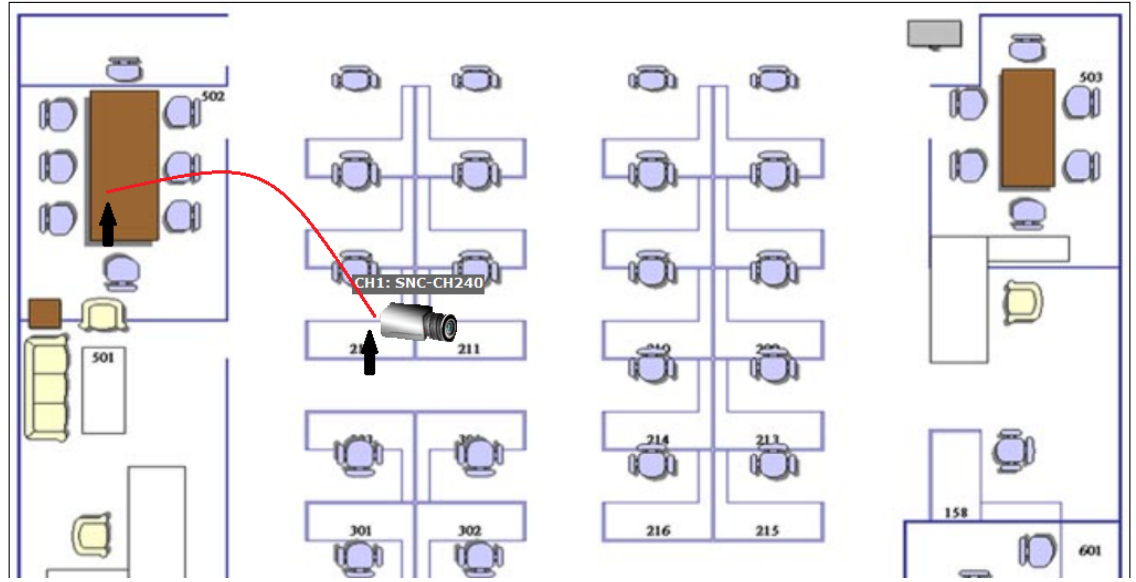

Then click and drag the camera icon to move the camera to define its location.

Access the E-map by enabling "Event view".

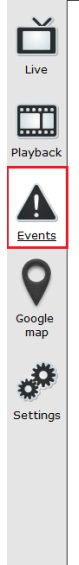

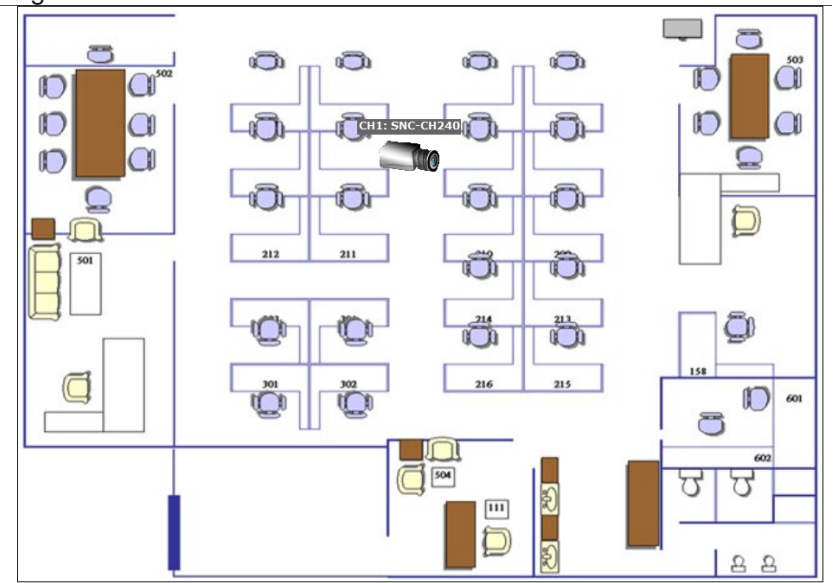

You can click on the camera icon to display video.

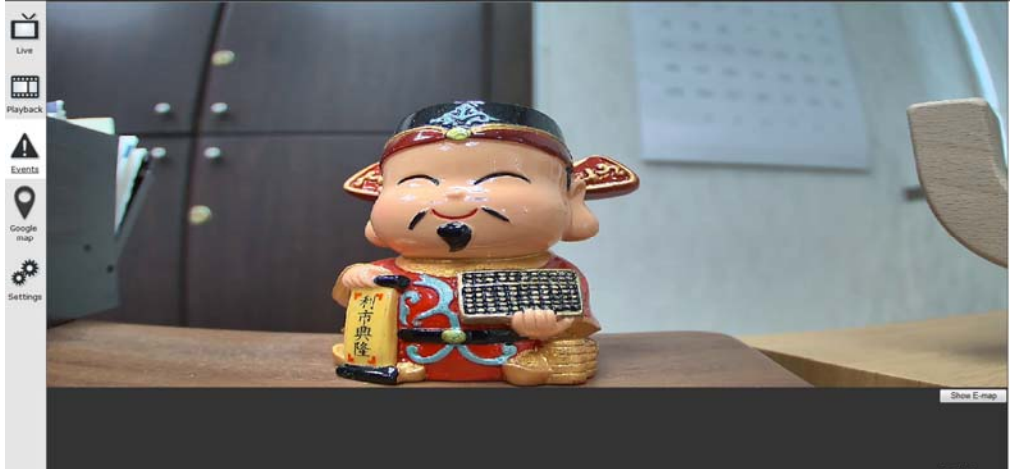

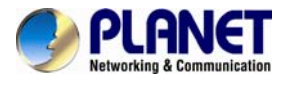

## 9.3.2 Google Map Setting

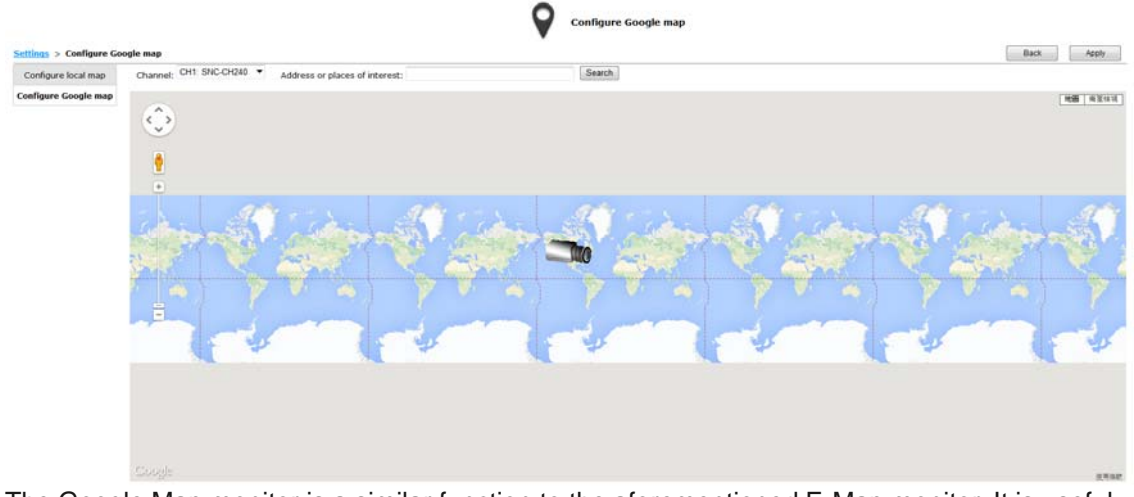

The Google Map monitor is a similar function to the aforementioned E-Map monitor. It is useful if you are managing multiple cameras from different locations.

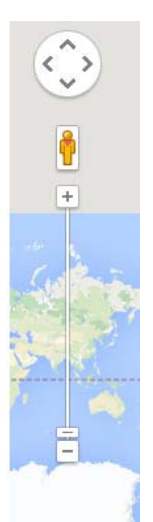

To configure locations of each camera, first determine the location you'd like to place the camera to on the map. You can do so by:

- 1. Zooming in to a smaller area by using the zoom control bar on the map
- 2. Zooming in to a smaller area by using the mouse scroll button

| Address or places of interest: | Search |  |
|--------------------------------|--------|--|
| Address of places of liferest. |        |  |

You can also go to a specific place on the map by entering its address or the name of the place in the "Address or places of interest" field

Once the location has been determined, click and drag the camera icon to move it to the desired location

\* The Google Map Monitor requires active Internet connection and cannot be used in conjunction with the regular E-map monitor function.

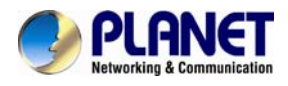

# Chapter 10. NVR Setup -- System Operations

# **10.1 Device Information**

System Operations give users a glance of the overall system status and allow users to perform maintenance tasks such as upgrading firmware, restoring/backing up device settings or rebooting device, etc.

General information

Device name:

Model name: NVR-1620 Firmware version: v1.5.0.72602 Device up since: 2014/12/17 16:28:50

Network information

Connection type: Static IP

Device IP: 192.168.1.236

HTTP port: 80

Streaming port: 9877

MAC address: 00:30:4F:B9:F0:BC

DHCP server: OFF

UPnP port forwarding: OFF

The "Device Information" provides the general information of the device such as firmware version and system time. It also provides information of the current network settings and status.

# 10.2 Log

| Syste | m Logs                 |           |                           |    |            |                 |       |
|-------|------------------------|-----------|---------------------------|----|------------|-----------------|-------|
| ID    | Time                   | Туре      | Sub-type                  | СН | AP         | IP              | User  |
| 1     | July 19, 2011 10:15:07 | User      | User login                |    | Web        |                 | admin |
| 2     | July 19, 2011 09:47:20 | User      | User login                |    | Web        |                 | admin |
| 3     | July 19, 2011 08:56:19 | Recording | Stop recycling HDD space  |    |            |                 |       |
| 4     | July 19, 2011 08:55:23 | Recording | Start recycling HDD space |    |            |                 |       |
| 5     | July 18, 2011 20:21:40 | User      | User logout               |    | TestClient | 192.168.102.21  | admin |
| 6     | July 18, 2011 20:20:38 | User      | User logout               |    | TestClient | 192.168.101.178 | admin |
| 7     | July 18, 2011 19:54:46 | User      | User login                |    | Web        |                 | admin |
| 8     | July 18, 2011 19:50:35 | User      | User login                |    | Web        |                 | admin |
| 9     | July 18, 2011 19:45:14 | Linux     | Format hard disk          |    |            |                 |       |
| 10    | July 18, 2011 19:44:55 | Linux     | Format hard disk          |    |            |                 |       |
| 11    | July 18, 2011 19:44:33 | Linux     | Format hard disk          |    |            |                 |       |
| 12    | July 18, 2011 19:44:15 | Linux     | Format hard disk          |    |            |                 |       |
| 13    | July 18, 2011 19:43:59 | Linux     | Format hard disk          |    |            |                 |       |
| 14    | July 18, 2011 19:43:38 | Linux     | Format hard disk          |    |            |                 |       |
| 15    | July 18, 2011 19:41:06 | Channel   | Camera connected          | 17 |            |                 |       |
| 16    | July 18, 2011 19:41:06 | Channel   | Camera connected          | 16 |            |                 |       |
| 17    | July 18, 2011 19:41:05 | Channel   | Camera connected          | 15 |            |                 |       |
| 18    | July 18, 2011 19:41:05 | Channel   | Camera connected          | 13 |            |                 |       |
| 19    | July 18, 2011 19:41:05 | Channel   | Camera connected          | 14 |            |                 |       |
| 20    | July 18, 2011 19:41:05 | Channel   | Camera connected          | 12 |            |                 |       |

"Log" keeps a record of what's been happening to the device and provides basic information for troubleshooting.

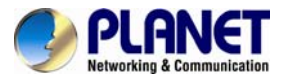

# 10.3 Maintenance

| <u>Upgrade firmware</u>                                                                                                    |                                      |                                       |
|----------------------------------------------------------------------------------------------------|--------------------------------------|---------------------------------------|
| Locate firmware:                                                                                                    | Browse                               | Upgrade Current version: v1.5.0.72602 |
| Restart device<br>Restart                                                                                                    |                                      |                                       |
| Restart camera<br>Select a channel 💌 Restart                                                                                                    |                                      |                                       |
| Reset to factory default<br>Reset to default                                                                                                    |                                      |                                       |
| Change logo                                                                                                    |                                      |                                       |
| Locate logo image:                                                                                                    | Browse                               | Change (*Max. 500KB)                  |
| "Maintenance" provides functions for u                                                                                                    | users to:                            |                                       |
| <ul> <li>Perform Firmware Upgrade (Only on</li> <li>Restart the NVR when necessary</li> <li>Restart cameras directly from the NV</li> <li>Reset the NVR's settings to their fact</li> </ul> | Web UI)<br>/R<br>tory default values |                                       |
| 10.4 Backup & Restore                                                                                                    | e                                    |                                       |
| Backup configuration<br>Backup                                                                                                    |                                      |                                       |
| Restore configuration                                                                                                    |                                      |                                       |

It is a function that allows users to back up the NVR's settings to a local hard drive. Users also can restore the NVR's settings from a previously-saved configuration file.

Locate configuration file:

Browse...

Restore

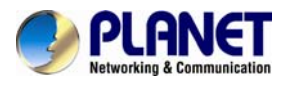

| Cattings                           | 🛃 Save As      |          | _             |             |                | ×               |
|------------------------------------|----------------|----------|---------------|-------------|----------------|-----------------|
| <u>Settings</u> > Backup & Restore | 🖉 🖉 🖉 Deskto   | op 🕨     |               | <b>▼</b> 49 | Search Desktop | ٩               |
| Backup configura                   | Organize 🔻 Nev | w folder |               |             |                | u≓ <b>▼</b> (2) |
| Backu                              | 🔆 Favorites    | Â        | Libraries     |             |                | <b>^</b>        |
|                                    | Desktop        |          | System Folder |             |                |                 |
|                                    | Recent Places  | E        | Homegroup     |             |                |                 |
| <u>Restore configur</u>            |                |          | System folder |             |                |                 |
|                                    | Documents      |          | ENM           |             |                |                 |
| Locate                             | J Music        |          | System Folder |             |                |                 |
|                                    | Pictures       |          | Computer      |             |                |                 |
|                                    | 🛃 Videos       |          | System Folder |             |                |                 |
|                                    | 🔞 Homegroup    | -        | Retwork       |             |                | -               |
|                                    | File name:     | backup   |               |             |                |                 |
|                                    | Save as type:  | SSB File |               |             |                |                 |
|                                    |                |          |               |             |                |                 |
|                                    | Hide Folders   |          |               |             | Save           | Cancel          |
|                                    | L              |          |               |             |                |                 |

On Web UI, the configuration can be backed up to or restore from a local computer. Click "Backup" to store configuration file in local computer.

On local UI, the configuration can be backed up to or restore from a USB disk. It is required to plug in a USB disk formatted in FAT32 prior to using the backup and restore functions. Once it's detected, click "Backup" to store configuration file in USB disk.

| USB2,926MB available,/media/a | au20/  |
|-------------------------------|--------|
|                               |        |
| OK                            | Cancel |
|                               |        |

# 10.5 USB Backup

| USB HDD:                 | USB2, 926MB available                             | ▼ * Ple                      | ease format the HDD                    | to FAT32 on a Windows PC                                                                 | before using it for backup                                                               |
|--------------------------|---------------------------------------------------|------------------------------|----------------------------------------|------------------------------------------------------------------------------------------|------------------------------------------------------------------------------------------|
| Export As:               | Media database                                    | •                            |                                        |                                                                                          |                                                                                          |
| Channel:                 | SNC-CH240<br>Channel 5<br>Channel 9<br>Channel 13 | Chai<br>Chai<br>Chai<br>Chai | nnel 2<br>nnel 6<br>nnel 10<br>nnel 14 | <ul> <li>Channel 3</li> <li>Channel 7</li> <li>Channel 11</li> <li>Channel 15</li> </ul> | <ul> <li>Channel 4</li> <li>Channel 8</li> <li>Channel 12</li> <li>Channel 16</li> </ul> |
| Start time:<br>End time: | 2014/06/03 V<br>2014/06/03 V                      | 16: 50:<br>16: 50:           | 02 (¥)<br>02 (¥)                       |                                                                                          |                                                                                          |
| Backup                   |                                                   |                              |                                        |                                                                                          |                                                                                          |

It's a function that allows users to back up the recording data in its database file format as well as in AVI to the externally-connected USB hard disk.

USB HDD: USB2, 92

USB2, 926MB available 🔹 🔻

The USB hard disk(s) will be listed in the drop-down menu displaying the remaining disk space. Make your selection from the drop-down menu if you have more than one disks connected to the NVR.

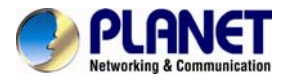

|          | SNC-CH240  | Channel 2  | Channel 3  | Channel 4  |
|----------|------------|------------|------------|------------|
| Channol  | Channel 5  | Channel 6  | Channel 7  | Channel 8  |
| Channel: | Channel 9  | Channel 10 | Channel 11 | Channel 12 |
|          | Channel 13 | Channel 14 | Channel 15 | Channel 16 |
|          |            |            |            |            |

Next, select channels which you would like to back up the recording data from. Maximum 4 channels can be selected at once.

| Start time: | 2014/06/03 | 16: 50: 02 |
|-------------|------------|------------|
| End time:   | 2014/06/03 | 16: 50: 02 |

Configure the start and end time of the recording data you would like to back up and click the "Backup" button to begin.

# 10.5.1 Things to Pay Attention to for the USB Backup Function

### Limitation:

- It does not support USB Hub that extend the number of HDDs connected to the NVR.
- Only one backup process can be performed at a time.
- Maximum 4 channels can be selected for backup.
- Only FAT32 USB hard disk is supported for backup.
- The USB hard disk needs to have more than 100MB remaining space.
- If multiple partitions are presented in one disk, only the first partition will be detected and used for backup.

### Process:

- Progress will be displayed on the UI.
- If the backup process gets interrupted, meaning the process stops before the "END Time" user defined, such time will be displayed on the UI.
- A folder will be automatically created in the USB hard disk with a name format like 0028687831\_20100610151515\_2010060511 0010\_20100606110010 (MAC backupbuttonclicktime starttime endtime).

### Note:

- Please plug in the USB HDD only after the NVR is fully started, or the HDDs will be incorrectly mounted.
- Play the backup files using the NVR media player.

### **10.5.2** Playing the Backup File with the NVR Media Player

| 🔛 NVR Media Player    |       |
|-----------------------|-------|
| Open Setting Validate | About |
| AVI File              |       |
| Media Data Base       |       |
| Image File            |       |
| - Exit                |       |

The backup files can be played with the NVR media player. In order to do this, open the player and select "Open" >> "Media Database".

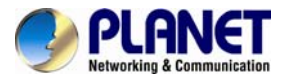

| Playback Setting                                     |
|------------------------------------------------------|
| MDB PATH C:\Users\ENM\AppData\Local\Tem Browse Check |
| MDB Info                                             |
| Server                                               |
| Time Zone                                            |
| 🗖 Summer Time                                        |
| Channel                                              |
| First data time                                      |
| Last data time                                       |
| Start play time<br>2014/12/29                        |
| OK Cancel                                            |

Click "Browse..." to select the file from the USB disk.

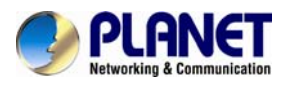

| Browse for Folder                        | x |
|------------------------------------------|---|
| PENDRIVE (E:)                            |   |
| 👔 Searches                               | * |
| 📕 My Videos                              |   |
| Public                                   |   |
| 🛛 📄 UpdatusUser                          |   |
| ULC source                               |   |
| i web server                             |   |
| Windows                                  |   |
| D VProtect Files                         |   |
| DVD RW Drive (D:)                        |   |
| PENDRIVE (E:)                            | = |
| 00304FE10029_20141229142350_20141225153( |   |
| brandon (\\192.168.1.174) (Z:)           |   |
| > 퉬 3CDaemon                             |   |
| 🎍 avaControlFinder                       | - |
| A brandon                                | - |
|                                          |   |
| OK Cancel                                |   |

A new dialog should be prompted for you to select the file location.

| 🔛 Playback Setti | ng                           | x                     |
|------------------|------------------------------|-----------------------|
| MDB PA           | ГН E:\00304FE10029_20141     | 2291423! Browse Check |
| MDB Ir           | fo                           |                       |
| Server           |                              |                       |
| Time Z           | one GMT+8 Beijing, Taiwan, H | long Kong 🔹           |

When done, click "Check" to validate the file.

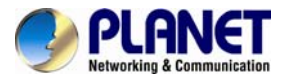

| 🧧 Playback Set | ting                                          |
|----------------|-----------------------------------------------|
| MDB PA         | TH E:\00304FE10029_201412291423! Browse Check |
| MDBI           | nfo                                           |
| Servei         | r                                             |
| Time 2         | Zone NVR Media Player                         |
| Chann          | el 🚺 Get Media Database Success!!             |
| First          | data tin OK                                   |
| Last           | data tin                                      |
| Start pl       | lay time<br>2014/12/29 土午 06:30:12 土          |
|                | OK Cancel                                     |

Once the file has been successfully verified, you should be prompted with the message shown below.

| Time Zone     |                                           | - |
|---------------|-------------------------------------------|---|
|               | GMT-14                                    | ~ |
|               | GMT-13                                    |   |
| Channel       | GMT-12 Eniwetok, Kwajalein                |   |
| Channel       | GMT-11 Midway Island, Samoa               |   |
|               | GMT-10 Hawaii, Aleutian Island            |   |
| First data ti | GMT-9 Alaska                              |   |
|               | GMT-8 Las Vegas, San Francisco, Vancouver |   |
|               | GMT-7 Calgary, Denver, Salt Lake City     |   |

Select the time zone according to your current location.

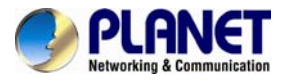

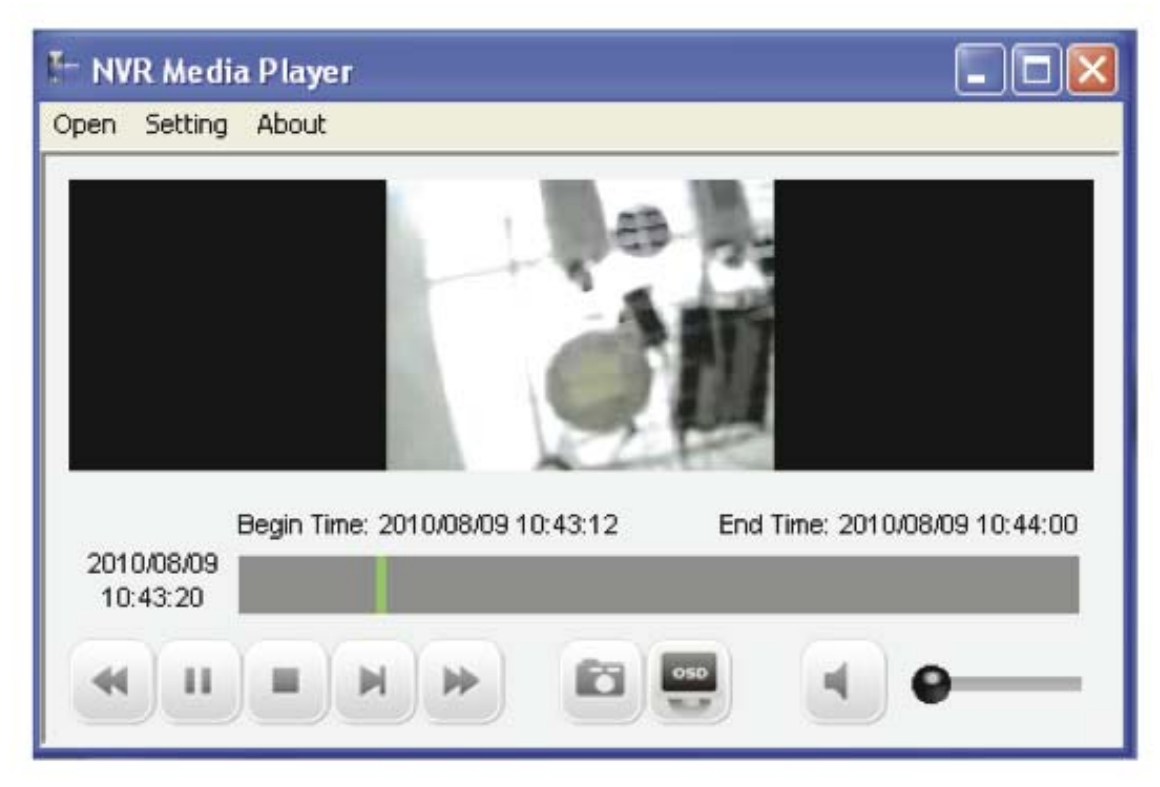

Finally, click "OK" to begin playing. The player should now play the backup file.

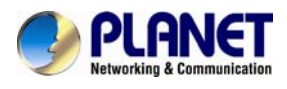

# Chapter 11. NVR Local Interface

# **11.1 System Configuration**

# 11.1.1 Service

|               | Server             |                          |                         |                  |   |   |   |   |   |   |   |   |   |   |
|---------------|--------------------|--------------------------|-------------------------|------------------|---|---|---|---|---|---|---|---|---|---|
| Services      | Device Name:       |                          |                         |                  |   |   |   |   |   |   |   |   |   |   |
| Display       | Time and Date      |                          |                         |                  | _ | _ | _ | _ | _ | _ | _ | _ | _ |   |
| Network       | Ime Zone           | MT+08 (Beging, Tawar, Ho | e Kongi •               | Summer time      |   | _ | _ | _ | _ | _ | _ | _ |   |   |
| User Account  | O Manual           |                          | Sync With NTP Server    |                  |   |   |   |   |   |   |   |   |   |   |
| Disk          | 2013/11/28         | 14                       | NTP Server : rtp.u      | ube.ter          |   |   |   |   |   |   |   |   |   |   |
| Channel       | [11:17:53          | 10                       | pointe interval : 24 fm | 16/24 Statue End |   |   |   |   |   |   |   |   |   |   |
| Local Map     | DONS               |                          | an spine and an inter i |                  | _ | _ | _ | _ | _ | _ | _ | _ | - |   |
| Burnet        |                    | Bruttle DON'S Service    |                         |                  |   |   |   |   |   |   |   |   |   | ĺ |
| APCOTE        | Server:            | www.DyrCHIS.com          |                         |                  |   |   |   |   |   |   |   |   |   |   |
| vent Handling | Domán Name :       |                          |                         |                  |   |   |   |   |   |   |   |   |   |   |
| System Log    | User Name:         |                          |                         |                  |   |   |   |   |   |   |   |   |   |   |
| Maintenance   | Connection Status: | Disconnected             |                         |                  |   |   |   |   |   |   |   |   |   |   |
| USB Rectors   |                    | Chec                     | ODNE Statio             |                  |   |   |   |   |   |   |   |   |   |   |
|               |                    |                          |                         |                  |   |   |   |   |   |   |   |   |   |   |
|               |                    |                          |                         |                  |   | η |   |   |   |   |   |   |   |   |

You will the see the "Service" configuration page first when visiting the Configuration page. You are able to set a unique device name, set system time and configure DDNS on this page.

# 11.1.2 Display

|                     |                 |                                                                                            |     | Nov 28, 2013 11:19:37 | 🔒 admin | •      | 8 |
|---------------------|-----------------|--------------------------------------------------------------------------------------------|-----|-----------------------|---------|--------|---|
|                     | Display Setting |                                                                                            |     |                       |         |        |   |
| Services            | HDMI display:   | VGA display:                                                                               |     |                       |         |        |   |
| Disclay             | Resolution:     |                                                                                            |     |                       |         |        |   |
| Network             |                 | •                                                                                          |     |                       |         |        |   |
| User Account        | Arrangement;    |                                                                                            |     |                       |         |        |   |
| Disk                | © Set Automary  | <ul> <li>Set As Primary<br/>Esection to be slightlyed on the secondary monitor:</li> </ul> |     |                       |         |        |   |
|                     |                 | Live - Sequetex view                                                                       | (*) |                       |         |        |   |
| Channel             |                 | 1 channal at a time                                                                        | 10  |                       |         |        |   |
| Local Map           |                 | David Linna:                                                                               |     |                       |         |        |   |
| Becard              |                 | 10 anconsts                                                                                |     |                       |         |        |   |
|                     |                 |                                                                                            |     |                       |         |        |   |
| Event Handling      |                 |                                                                                            |     |                       |         |        |   |
| Sustam Lar          |                 |                                                                                            |     |                       |         |        |   |
| And a second second |                 |                                                                                            |     |                       |         |        |   |
| Maintenance         |                 |                                                                                            |     |                       |         |        |   |
| USB Backup          | -               |                                                                                            |     |                       |         |        |   |
|                     |                 |                                                                                            |     |                       |         |        |   |
|                     |                 |                                                                                            |     |                       |         |        |   |
|                     |                 |                                                                                            |     |                       |         |        |   |
|                     |                 |                                                                                            |     |                       |         |        |   |
|                     |                 |                                                                                            |     |                       |         |        |   |
|                     |                 |                                                                                            |     |                       |         |        |   |
|                     |                 |                                                                                            |     |                       |         |        |   |
|                     |                 |                                                                                            |     |                       |         |        |   |
|                     |                 |                                                                                            |     |                       |         |        |   |
|                     |                 |                                                                                            |     |                       |         |        |   |
|                     |                 |                                                                                            |     |                       |         |        |   |
|                     |                 |                                                                                            |     |                       |         |        |   |
|                     |                 |                                                                                            |     |                       |         |        |   |
|                     |                 |                                                                                            |     |                       |         |        |   |
|                     |                 |                                                                                            |     |                       | ANY     | Center |   |

The "Display" configuration page allows you to choose the most optimized display resolution for the monitor that's used with NVR, as there will be circumstances that the incorrect resolution may be used when the system first boots up.
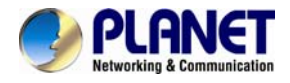

The NVR comes with two video outputs (HDMI: Primary as default, VGA: Secondary as default). You can set which to be used as primary and secondary on this page other than setting the resolution.

You are also able to set the function to be displayed on the secondary monitor on this page.

Currently you can configure the secondary monitor to display live videos with selected channels in desired layout, or live video in automatic sequence view.

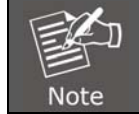

The NVR will reboot automatically upon change of resolution/or monitor for the new setting to take effect or be detected.

## 11.1.3 Network

|               | Device Networking Setting DeKP Server          |  |
|---------------|------------------------------------------------|--|
| Display       | Device Networking Setting                      |  |
| Thermork      |                                                |  |
| User Account  | Source terms disk's server is Off              |  |
| Disk          | IP Address: 192], 168, 1, 102                  |  |
|               | Submet Mark 1 255 - 255 - 0                    |  |
| Channel       | Guteway: 192 / 198 / 1 / 1                     |  |
| Local Map     |                                                |  |
|               |                                                |  |
| Record        | HTTP Funt: 60 + 1 - 55335, 6600 is not allowed |  |
|               | Streaming Font (MT77                           |  |
| Vent Handling | UR-P Port Forwarding                           |  |
| System Law    | Estenui Porti 6000 lua                         |  |
|               |                                                |  |
| Maintenance   |                                                |  |
| USB Backup    |                                                |  |
|               |                                                |  |
|               |                                                |  |
|               |                                                |  |
|               |                                                |  |
|               |                                                |  |
|               |                                                |  |
|               |                                                |  |
|               |                                                |  |
|               |                                                |  |
|               |                                                |  |
|               |                                                |  |
|               |                                                |  |
|               |                                                |  |
|               |                                                |  |
|               |                                                |  |
|               |                                                |  |
|               |                                                |  |
|               |                                                |  |
|               |                                                |  |
|               |                                                |  |
|               |                                                |  |

You need to adjust settings on this page for the device to work properly in your network. It is critical that settings here are configured correctly based on your network configurations so that the recorder can be administered through the local area network and cameras can be connected from it.

By default, the recorder is set to "Auto Mode" which if there's a DHCP server in the same local network, the NVR can obtain IP address from the DHCP server. And you can locate the NVR by using the NVR search utility.

If there's no DHCP server in the network, and the NVR is set to "Auto Mode", it will use its own default static IP **192.168.0.20** 

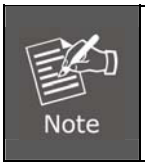

\* The recorder can detect the presence of a DHCP server upon startup. It sets itself to use static IP address if there is no DHCP server currently presented in the network. Its DHCP server function is also turned on at the same time to assign IP addresses to cameras that are later connected to the network or you can manually turn off the DHCP server function at the bottom of this page.

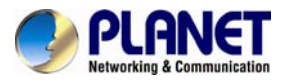

|                |                                                                                                    | Nov 28, 2013 11:20:01 | 🔒 admin 🛛 | • <b>•</b> |
|----------------|----------------------------------------------------------------------------------------------------|-----------------------|-----------|------------|
|                | Network                                                                                                    |                       |           |            |
| Services       | Device Networking Setting DHCP Server                                                                                                    |                       |           |            |
| Display        | Device Networking Setting                                                                                                    |                       |           |            |
| Wetwork        |                                                                                                    |                       |           | _          |
| User Account   | Satu: Internel DHCP server to DIT                                                                                                    |                       |           |            |
| Disk           | IP Address : 192 ) , 168 , 11 , 102                                                                                                    |                       |           |            |
|                | Nativet Mark 255 - 255 - 255 - 0                                                                                                    |                       |           |            |
| Channel        | Lifeway: 192 - 196 - 1 - 1<br>Bh61:                                                                                                    |                       |           |            |
| Local Map      | DNS2:                                                                                                    |                       |           |            |
| Record         | HTTP Point Im + 1 ~ 65535, 6000 is not allowed                                                                                                    |                       |           |            |
| Event Handling | Sensoring York (W17) URAP for forwarding Extransition (M17) Internet Control (M17) Internet Control (M17) Internet |                       |           |            |
| System Log     |                                                                                                    |                       |           |            |
| Maintenance    |                                                                                                    |                       |           |            |
| USB Backup     |                                                                                                    |                       |           |            |
|                |                                                                                                    |                       |           |            |
|                |                                                                                                    |                       | Acoly     | Cincel     |
|                |                                                                                                    | Nov 28, 2013 11:20:14 | 🚊 admin 🛛 | 1          |
| -              | Network D                                                                                                    |                       |           |            |
| Services       | Design Reserving Setting OHCP Server                                                                                                    |                       |           |            |
| Display        | DHCP Server                                                                                                    |                       |           |            |
| Network        | DKPSewer O De Coll                                                                                                    |                       |           |            |
| User Account   | weer news constraints ( rear to constraints)                                                                                                    |                       |           |            |
| Disk           |                                                                                                    |                       |           |            |
| Channel        |                                                                                                    |                       |           |            |
| Local Map      |                                                                                                    |                       |           |            |
| Record         |                                                                                                    |                       |           |            |
| Event Handling |                                                                                                    |                       |           |            |
| furthern Loss  |                                                                                                    |                       |           |            |
| Maintenance    |                                                                                                    |                       |           |            |
| 155 Baches     |                                                                                                    |                       |           |            |
| our order      |                                                                                                    |                       |           |            |
|                |                                                                                                    |                       |           |            |
|                |                                                                                                    |                       |           |            |
|                |                                                                                                    |                       |           |            |
|                |                                                                                                    |                       |           |            |
|                |                                                                                                    |                       |           |            |
|                |                                                                                                    |                       |           |            |
|                |                                                                                                    |                       |           |            |
|                |                                                                                                    |                       |           |            |
|                |                                                                                                    |                       |           |            |
|                |                                                                                                    |                       |           |            |
|                |                                                                                                    |                       |           |            |
|                |                                                                                                    |                       |           |            |
|                |                                                                                                    |                       |           |            |
|                |                                                                                                    |                       | 1         |            |

The built-in DHCP Server function is **NOT** always configurable and is greatly dependent to the connection type that is used:

- 1. If the connection type is "Auto Mode", the DHCP server function is NOT configurable. It will be ON if the NVR doesn't obtain an IP from a DHCP server in the local network and uses its own default static IP 192.168.0.20.
- 2. If the connection type is "Auto Mode", the DHCP server function is NOT configurable. It will be OFF if the NVR obtains an IP from a DHCP server in the local network.
- 3. If the connection type is "DHCP Client", the DHCP server function is NOT configurable. It will be OFF if the NVR obtains an IP from a DHCP server in the local network.
- 4. If the connection type is "DHCP Client", the DHCP server function is NOT configurable. It will be ON if the NVR doesn't obtain an IP from a DHCP server in the local network and uses its own default static IP 192.168.0.20.
- 5. If the connection type is "Static IP", the DHCP server function is configurable and can be turned on/off manually.

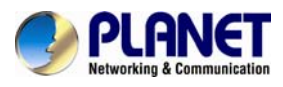

## 11.1.4 User Account -- User setting

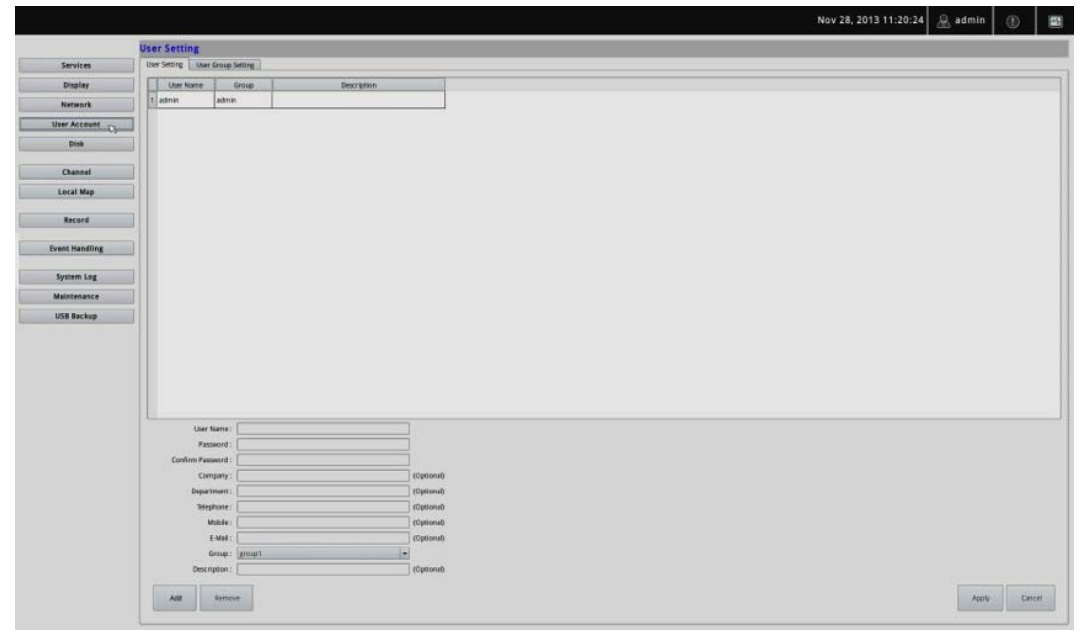

Multiple users can access the recorder simultaneously. You can add, remove, and edit users by using options provided on this page to keep user information organized. Each recorder comes with a built-in "admin" account with password "admin". It's highly recommended to change the password upon your initial login.

| Vser Name : Password : | 2           |
|------------------------|-------------|
| Confirm Password :     |             |
| Company :              | (Optional)  |
| Department :           | (Optional)  |
| Telephone :            | (Optional)  |
| Mobile :               | (Optional)  |
| E-Mail :               | (Aptional)  |
| Group : group1         | - 3 4       |
| Description :          | (Optional)  |
|                        |             |
| Add Remove             | Apply Cance |

- Click "Add" to add a new user.
- Enter a user name and password. All other fields are optional for your own reference.
- Select a group from the "Group" drop-down menu to assign the new user to a particular group. Enter a short description for the account if you wish.
- Click "Apply" to finish configuration.

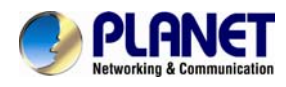

## 11.1.5 User Account -- User Group Setting

| ser Set | ting |          | User | Gro | up Se | ettin        | g    |     |       |     |     | 111 |     |    |     |      |            |   |    |   |
|---------|------|----------|------|-----|-------|--------------|------|-----|-------|-----|-----|-----|-----|----|-----|------|------------|---|----|---|
| roup:   | gro  | up1      |      |     |       |              |      |     | -     | gro | up1 |     | w.  |    | Ch  | ange | Group Name |   |    |   |
| ive     |      |          |      |     |       |              |      |     |       |     |     |     |     |    | _   |      |            |   |    |   |
| _       | 11   | 12       | 12   | 14  | 1 6   | 16           | 17   | 1.0 | Lo    | 110 | Las | 140 | 140 | l. | lac | lac  |            | - | 13 | _ |
| Video   | ×    | ×        | *    | *   | -     | -            | -    |     | -     | 10  | -   | 12  | 13  | 14 | 15  | 16   |            |   |    |   |
| Audio   | ×    | ×        | -    | *   | -     | -            | -    | -   | -     | -   | -   | -   | -   | -  | -   | -    |            |   |    |   |
| PT7     | -    | -        | -    | -   | -     | -            | -    | -   |       |     |     |     |     |    | -   | -    |            |   |    |   |
| 12000   |      | -        | -    | -   | -     | -            | F    | -   | -     | -   | -   |     | -   | -  | -   |      |            |   |    |   |
| lay     | ac   | k<br>  2 | 3    | 4   | 5     | 6            | 7    | 8   | 9     | 10  | 11  | 12  | 13  | 14 | 15  | 16   |            |   |    |   |
| Video   | ×    | ×        | ×    | ×   | ×     | ×            | ×    | ×   | ×     | ×   | ×   | ×   | ×   | ×  | ×   | ×    |            |   |    |   |
|         | -    | -        | -    | -   | -     | -            | ×    | *   | *     | -   | *   | -   | -   |    |     |      |            |   |    |   |
| Audio   | ×    |          | -    |     |       | and a second | 1000 |     | 12.20 |     |     |     |     |    | ×   | ×    |            |   |    |   |

Group Privilege is where you can create multiple customized access policies for situations if you need the recorder to be accessed by users other than the administrator. You can do so by creating a group, and then remove access privileges for certain configuration pages or cameras. Users that are created and assigned to this group will have limited access instead of full administration rights.

The recorder comes with seven built-in groups and five built-in privilege profiles, except the "admin" and the "guest" accounts; the other five groups are fully customizable or you can simply assign a group with one of the default privilege profiles. You can, however, assign more than one users to the "admin" account if you wish to do so. The guest account comes with a "view-only" privilege on the "Live View" page, and users in this group do not have the power to make any changes on the "Live View" page or have access to pages other than the "Live View" page.

| group1 | group1 | Change Group Name |
|--------|--------|-------------------|
|--------|--------|-------------------|

To create a group, select a group from the "Group" drop-down menu.

| User Setting | User Group Setting | 1 | 1      | 2                 |
|--------------|--------------------|---|--------|-------------------|
| Group: group | 01                 | - | group1 | Change Group Name |
| Live         |                    |   |        | <b>BREAKSHELL</b> |

You can change the group name by typing in a new group name and click the "Change Group Name" button to finish.

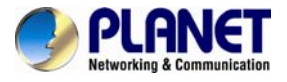

|         |      |         |       |      |      |      | 9   | Çh   | an    | ne    | el –  |    |            |     |       |        |        |     |
|---------|------|---------|-------|------|------|------|-----|------|-------|-------|-------|----|------------|-----|-------|--------|--------|-----|
| Live    |      |         |       |      |      |      | 1   |      |       |       |       |    |            |     |       |        |        |     |
|         | 1    | 2       | 3     | 4    | 5    | 6    | 7   | 8    | 9     | 10    | 11    | 12 | 13         | 14  | 15    | 16     |        |     |
| Video   | ×    | ×       | ×     | ×    | ×    | ×    | ×   | ×    | ×     | ×     | ×     | ×  | ×          | ×   | ×     | ×      |        |     |
| Audio   | ×    | ×       | ×     | ×    | ×    | ×    | ×   | ×    | ×     | ×     | ×     | ×  | ×          | ×   | ×     | ×      |        |     |
| PTZ     | ×    | ×       | ×     | ×    | ×    | ×    | ×   | ×    | ×     | ×     | ×     | ×  | ×          | ×   | ×     | ×      |        |     |
| ×       |      |         |       |      |      |      |     |      | K     |       |       |    |            |     |       |        |        |     |
| Allow I | F    | un      | cti   | on   | S    |      |     |      |       | С     | he    | ck | to         | gı  | an    | it p   | privil | ege |
| Parayo  | ac   | <u></u> |       |      |      |      |     |      |       |       |       |    |            |     |       |        |        |     |
|         | 1    | 2       | 3     | 4    | 5    | 6    | 7   | 8    | 9     | 10    | 11    | 12 | 13         | 14  | 15    | 16     |        |     |
| Video   | ×    | ×       | ×     | ×    | ×    | ×    | ×   | ×    | ×     | ×     | ×     | ×  | ×          | ×   | ×     | ×      |        |     |
| Audio   | ×    | ×       | ×     | ×    | ×    | ×    | ×   | ×    | ×     | ×     | ×     | ×  | ×          | ×   | ×     | ×      |        |     |
|         |      |         |       |      |      |      |     |      |       |       |       |    |            |     |       |        |        |     |
|         |      |         |       |      |      |      |     |      |       |       |       |    |            |     |       |        |        |     |
| Syste   | m    | Co      | nfi   |      | ati  | 0.0  |     |      |       |       |       |    |            |     |       |        |        |     |
|         |      |         |       | 5    |      | - CI |     |      |       |       |       |    |            |     |       |        |        |     |
| X Sy    | stem | Con     | figu  | atio | n    | ×    | Cha | anne | I Con | nfigu | ratio | n  | <b>X</b> E | ven | t Cor | nfigui | ration |     |
| X Re    | cord | ing (   | Confi | gura | tion |      | Sys | tem  | Opti  | ons   |       |    |            |     |       |        |        |     |

Use the checkboxes to allow or deny access to certain functions/channels. You can also restrict access on the certain system wise configuration pages.

### 11.1.6 Disk

|                | Hard Disk Set | ting     |          |        |        |
|----------------|---------------|----------|----------|--------|--------|
| Services       | Internal      |          |          |        |        |
| Display        | Disk ID       | Туре     | Capacity | Status |        |
| Network        | 1             | Internal | 1878 GB  | Normal | Format |
|                | 2             | Internal | 1878 GB  | Normal | Format |
|                |               |          |          |        |        |
| Disk           |               |          |          |        |        |
| Channel        |               |          |          |        |        |
| Local Map      |               |          |          |        |        |
| Record         |               |          |          |        |        |
| Event Handling |               |          |          |        |        |
| System Log     |               |          |          |        |        |
| Disk Status    |               |          |          |        |        |
| Maintenance    |               |          |          |        |        |
| USB Backup     |               |          |          |        |        |

Once you install a new hard disk to the recorder, it will be listed on this page and shown status "offline". You would need to initialize it so that it can be ready for recording. You can obtain basic information about the disk you installed on this page.

To initialize it, simply click the "Format" button.

\*This page will list the Internal disks only. The HDD will be formatted in EXT3 file system.

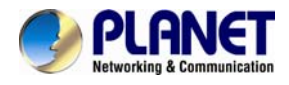

\*The USB HDDs will only be listed on the "USB Backup" page. The USB HDDs have to be formatted in advance in FAT16/FAT32 or EXT3 file system. (FAT32 is recommended)

\*The internal disks that are formatted in EXT3 or FAT32 elsewhere will be listed on this page and shown as "Online" after they are installed to the NVR. It's highly recommended that it's formatted by the NVR, which will be formatted to EXT3 file system to ensure best performance. FAT32 can be used but will result in a performance slowdown. \*HDDs formatted in file systems other than EXT2/3, or FAT32 will not be listed, and therefore cannot be used.

# 11.1.7 Channel Configurations -- Adding a Camera (Automatic Search)

|                |      |               |                                |      |      | No    | / 28, 2013 11:21:02 | 🔒 admin | (1) | 5 |
|----------------|------|---------------|--------------------------------|------|------|-------|---------------------|---------|-----|---|
| Familian       | Char | nel List      | Drawet Doint   Drawet Services | 1    |      | <br>  | _                   | _       |     |   |
| Jevices        |      | Bea Community |                                |      |      |       |                     |         | _   | _ |
| Display        | 04   | Channel hame  | P Address                      | Port | 200  | Brand |                     |         | -   | _ |
| Network        |      | F3201         | 122.196.1.19                   | 80   | 2840 | <br>  |                     |         |     |   |
| User Account   | 2    |               | -                              |      | **   |       |                     |         |     | _ |
| Disk           | 3    |               | **                             |      | e    |       |                     |         |     | _ |
|                | 4    |               | -                              |      | **   |       |                     |         |     |   |
| Channel        | 5    |               | -                              |      | -    |       |                     |         |     |   |
| Local Map      | 6    |               |                                |      |      |       |                     |         |     |   |
|                | 7    | **            |                                |      |      |       |                     |         |     |   |
| Record         | 8    |               |                                |      | **   |       |                     |         |     |   |
|                | 9    |               | -                              |      | ***  |       |                     |         |     |   |
| Event Handling | 10   |               | -                              | -    |      |       |                     |         |     |   |
| System Log     | 11   |               |                                |      |      |       |                     |         |     |   |
| Maintenatore   | 12   | **            |                                |      |      |       |                     |         |     |   |
| Manntenance    | 12   |               |                                |      | 44   |       |                     |         |     | _ |
| USB Backup     | 14   |               |                                | 44.  |      |       |                     |         |     |   |
|                | 15   |               |                                |      |      |       |                     |         |     |   |
|                | 16   |               |                                |      | **   |       |                     |         |     | _ |

| anne | el List Channel Setting | Preset Point Preset Sequence |      |        |
|------|-------------------------|------------------------------|------|--------|
| сн   | Channel Name            | IP Address                   | Port | Brand  |
| 1 1  | ICA-HM316               | 192.168.1.150                | 80   | PLANET |
| 2 1  | ICA-HM136               | 192.168.1.151                | 80   | PLANET |
| 3 1  | ICA-HM132               | 192.168.1.152                | 80   | PLANET |
| 4 1  | ICA-HM136               | 192.168.1.154                | 80   | PLANET |
| 5 1  | ICA-HM620               | 192.168.1.121                | 80   | PLANET |
| 6    | Second Second           |                              |      |        |
| 7.   |                         |                              | **   |        |
| 8    |                         |                              |      |        |

The NVR provides two options for adding a new camera. Users have the option to let the recorder automatically find the cameras or it is possible to enter camera's information and add it manually. You will be greeted with the "Channel List" page when you first enter the "Channel" configuration page. Simply double-click on any channel in the list to start automatic search and add camera to that channel.

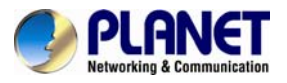

| Network Setting      |        |
|----------------------|--------|
| Channel Name : CH #6 |        |
| IP Address :         | 80     |
| User Name :          |        |
| Password :           |        |
| Display :            |        |
| 72%                  | Detect |
| Device Setting       |        |
| Brand :              |        |
| Video ID :           |        |
| Video Port :         |        |
| MAC :                |        |
| PTZ : 🗌 Enable       |        |

The progress will be displayed and you will be switched to the "Channel setting" page for more configurations.

| S | cervices C    | hannel List Channel Setting | Preset Point Preset Seq | uence |   |
|---|---------------|-----------------------------|-------------------------|-------|---|
|   | IP Address    | Brand                       | Model                   | Port  |   |
|   | 192.168.1.119 | PLANET                      | ICA-1200                | 80    |   |
|   | 192.168.1.121 | PLANET                      | ICA-HM620               | 80    | _ |
|   | 192.168.1.126 | PLANET DOUDIE CIIC          | ICA-HM126               | 80    |   |
|   | 192.168.1.127 | PLANET                      | ICA-8350                | 80    |   |
|   | 192.168.1.129 | PLANET                      | ICA-HM718               | 80    |   |
|   | 192.168.1.131 | PLANET                      | ICA-HM126               | 80    |   |
|   | 192.168.1.150 | PLANET                      | ICA-HM316               | 80    |   |
|   | 192.168.1.151 | PLANET                      | ICA-HM136               | 80    |   |
| v | 192.168.1.152 | PLANET                      | ICA-HM132               | 80    |   |
| v | 192.168.1.154 | PLANET                      | ICA-HM136               | 80    |   |
|   | 192.168.1.156 | PLANET                      | ICA-HM312               | 80    |   |
|   | 192 168 1 157 | PLANET                      | ICA-5250V               | 80    | - |
|   | Searc         | h again                     |                         | Close |   |

Double-click on one from the search result to add it and for more detailed configurations.

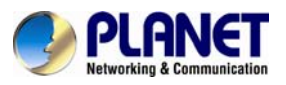

|               |                                                           |                                    | Nov 28, 2013 11:21:11 🖉 admin 🕧 🔛 |
|---------------|-----------------------------------------------------------|------------------------------------|-----------------------------------|
|               | Channel List                                              |                                    |                                   |
| Services      | Channel Laz Oterroel Setting Presst Point Presst Sequence |                                    |                                   |
| Display       | Ournet Ol I                                               | hur Settings                       |                                   |
| Network       | Nessort Setting                                           |                                    |                                   |
| User Arrount  | Channel Name : F3201                                      | Format: N254                       |                                   |
| Pink          | IP Address : [192.168.1.10 90                             | 1010-1000                          |                                   |
|               | User Name : [atmn]                                        | Resolution :                       |                                   |
| Channel       | Passerd :                                                 | May 191. 15                        |                                   |
| Local Map     | Digbey : _).                                              | -                                  |                                   |
|               | Search Detect                                             | Rate Control:                      |                                   |
| Record        |                                                           | 2048 Maps .                        |                                   |
|               | Device Semag                                              | BT Rate:                           |                                   |
| twent manning | Brand : Zavia                                             | Quality: No.                       |                                   |
| System Log    | Weller D                                                  | - Audio Granuati a 711 a lar a 100 |                                   |
| Maintenance   | MAC: 00:18:FE:03:08:9F                                    | and the set of the set of the set  |                                   |
| USB Bacing    | PTZ : 🗔 Enable                                            |                                    |                                   |
|               |                                                           |                                    |                                   |
|               |                                                           |                                    | Prevasu Remove Apply Concel       |

The camera's current settings will be displayed on the right and you can adjust settings such as "Format", "Resolution" or "FPS" before adding it to the NVR.

| Service       Joint Ust       Joint Ust       Joint Ust         Service       Joint Soft       Joint Ust       Joint Ust         Service       Joint Soft       Joint Ust       Joint Ust         Service       Joint Ust       Joint Ust       Joint Ust         Service       Joint Ust       Joint Ust       Joint Ust         Service       Joint Ust       Joint Ust       Joint Ust         Service       Joint Ust       Joint Ust       Joint Ust         Service       Joint Ust       Joint Ust       Joint Ust         Service       Joint Ust       Joint Ust       Joint Ust         Service       Joint Ust       Joint Ust       Joint Ust         Service       Joint Ust       Joint Ust       Joint Ust         Service       Joint Ust       Joint Ust       Joint Ust         Service       Joint Ust       Joint Ust       Joint Ust         Service       Joint Ust       Joint Ust       Joint Ust         Service       Joint Ust       Joint Ust       Joint Ust         Service       Joint Ust       Joint Ust       Joint Ust         Service       Joint Ust       Joint Ust       Joint Ust         Service       L                                                                                                    |                |                                                           |                                            | Nov 28, 2013 11:21:11 🚊 admin 🛞 📑 |
|----------------------------------------------------------------------------------------------------|----------------|-----------------------------------------------------------|--------------------------------------------|-----------------------------------|
| Service         Outrot String         Press/Press/Press                               |                | Channel List                                              |                                            |                                   |
| Bedity   Nerent   Bio   Bio <th>Services</th> <th>Overset Like Channel Setting Preset Point Preset Sequence</th> <th></th> <th></th>                                                                                                    | Services       | Overset Like Channel Setting Preset Point Preset Sequence |                                            |                                   |
| NameArk   User Accessit   Dem Accessit   Dam Ark   Dam Ark                                                                                                    | Display        | Durant (UI)                                               | other Sattings                             |                                   |
| User Accessit         0           Bia         0           Date of the rest of the rest of the                                                                                   | Network        | Nework Setting                                            |                                            |                                   |
| Image: Second Second Secon | lines Accounts | Chernel Name : [F3201                                     | Format h254                                |                                   |
| par   caanad   caanad   caanad   caanad   caanad   caanad   beby:   area banding   gand: fand   web banding   gand: fand   web banding   gand: fand   web b:   web b: <                                                                                                    | ore second     | IP Address: (192,168,1.10 80                              | -                                          |                                   |
| Chaned       Phone (1000)         Decky (100)       Bank (100)         Prese Handing       Becky (100)         System Lag       Becky (100)         System Lag       Becky (100)         Weite Press 28       Becky (100)         Weite Press 28       Becky (100)         Becky (100)       Becky (100)         Becky (100)       Becky (100)         Becky (100)       Becky (100)         Becky (100)       Becky (100)         Becky (100)       Becky (100) <t< th=""><th>Dina</th><th>Uber Name : [admin]</th><th>Resolution :</th><th></th></t<>                                                                                                    | Dina           | Uber Name : [admin]                                       | Resolution :                               |                                   |
| Load May       Delay []       week heading         System Log       Delay [240]       Week [240]         System Log       Week [240]       Week [241]         Week heading       Week [241]       Week [241]         Week heading       Week [241]       Week [241]         Week heading       Week [241]       Week [241]         Week heading       Week [241]       Week [241]         Week heading       Week [241]       Week [241]         Week heading       Week [241]       Week [241]         Week heading       Week [241]       Week [241]         Week heading       Week [241]       Week [241]         Week heading       Week [241]       Week [241]         Week [241]       Week [241]       Week [241]         Week [241]       Week [241]       Week [241]         Week [241]       Week [241]       Week [241]         Week [241]       Week [241]       Week [241]         Week [241]       Week [241]       Week [241]         Week [241]       Week [241]       Week [241]         Week [241]       Week [241]       Week [241]         Week [241]       Week [241]       Week [241]         Week [241]       Week [241]       Week [                                                                                                    | Channel        | Pasaword:                                                 | May 1971 15 *                              |                                   |
| Image: Second Second       | Local Man      | Digitay : [_]                                             |                                            |                                   |
| Second         System Kandling         System Kandling         System Kandling         Weite Fund Stat         Weite Fund Stat         Wite Fund Stat         Wite Fund Stat         Wite Fund Stat         Wite Fund Stat         Wite Fund Stat         Wite Fund Stat         Wite Fund Stat         Wite Fund Stat         Wite Fund Stat         Wite Fund State         Wite Fund State                                                                                                    |                | Searth Defect                                             | Rate Control CON                           |                                   |
| Point Handling         System Lag         Wein Dimension         Wein Dimension         USB Brokup         Provide Handling         Wein Dimension         Wein Dimension         Wein Dimensi                                                                                                    | Record         |                                                           | 2048 khps +                                |                                   |
| Nummer       System (ag)         System (ag)       With Voic : 24         Maximaan ca       With Voic : 24         Maximaan ca       Vice (ag)         Vice (ag)       Vice (ag)         Vice (ag)       Vice (ag) <td< th=""><th></th><th>- Device Setting</th><th>Bit Rate : Works was</th><th></th></td<>                                                                                                    |                | - Device Setting                                          | Bit Rate : Works was                       |                                   |
| Sprinn Lig       Moniterance         Moniterance       Moniterance         Vide Brockup       Adds format : g271; j.bing g21; j.bing g21                                                                                                    | Event Handling | Brand : Zevia                                             | Quality MA                                 |                                   |
| Menteware<br>USB Backup<br>USB Backup                                                                                                    | System Log     | Wdes 3D :                                                 | and the former second                      |                                   |
|                                                                                                    | Malatanana     | Video Port : 354                                          | Audio Format : g.711_u-law g.711_a-law AMR |                                   |
|                                                                                                    | WEINERGENE     | PTZ : Datie                                               |                                            |                                   |
|                                                                                                    | USB Backup     |                                                           |                                            |                                   |
|                                                                                                    |                |                                                           |                                            |                                   |
|                                                                                                    |                |                                                           |                                            |                                   |
| Trease Ramon Apply Concil                                                                                                    |                |                                                           |                                            |                                   |
|                                                                                                    |                |                                                           |                                            |                                   |
| The second second                                                                                                    |                |                                                           |                                            |                                   |
| Protein Ramon April Cated                                                                                                    |                |                                                           |                                            |                                   |
| Protein Ramon Apply Cated                                                                                                    |                |                                                           |                                            |                                   |
| These Remote Apply Concel                                                                                                    |                |                                                           |                                            |                                   |
| Presson Remove Apply Carity                                                                                                    |                |                                                           |                                            |                                   |
| heater Apply Called                                                                                                    |                |                                                           |                                            |                                   |
| Protein Remove Apply Carlot                                                                                                    |                |                                                           |                                            |                                   |
| headan Agay Cated                                                                                                    |                |                                                           |                                            |                                   |
| heater Agely Carlot                                                                                                    |                |                                                           |                                            | <b>N</b>                          |
| hrevies Terror Apply Cancel                                                                                                    |                |                                                           |                                            |                                   |
| Preview Remove Apply Cancel                                                                                                    |                |                                                           |                                            |                                   |
|                                                                                                    |                |                                                           |                                            | Preview Remove Apply Cancel       |

Click "Apply" to finish and save the settings.

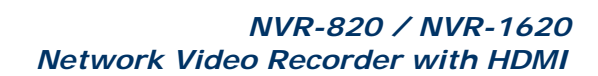

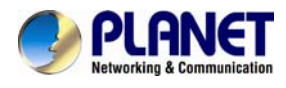

# 11.1.8 Channel Configurations -- Adding a Camera (Add manually)

| Channel Lis | t Channel Setting Preset Point Preset Sequence |
|-------------|------------------------------------------------|
|             | Channel: CH 6                                  |
| Network     | Setting                                        |
|             | Channel Name : ICA-1200                        |
|             | IP Address : 192.168.1.119 80                  |
|             | User Name : admin                              |
|             | Password : •••••                               |
|             | Display :                                      |
| Ľ           | Search Detect                                  |
|             |                                                |
| Device Se   | tting                                          |
|             | Brand : PLANET                                 |
|             | Video ID :                                     |
|             | Video Port : 554                               |
|             | MAC: 00:30:4F:A2:6C:FE                         |
|             | PTZ: Enable                                    |

To add a camera manually, go directly to the "Channel Setting" page, and enter the camera's IP address, HTTP port, user name and password. Click "Detect" to retrieve camera's settings.

| Channel Name : | ICA-1200      |        |
|----------------|---------------|--------|
| IP Address :   | 192.168.1.119 | 80     |
| User Name :    | admin         |        |
| Password :     |               |        |
| Display :      |               |        |
| Det            | ecting camera | A      |
|                | 4766          | Detect |

The progress will be displayed. Once it's successfully detected, follow the procedures described in the previous section to finish configuring and adding camera to the NVR.

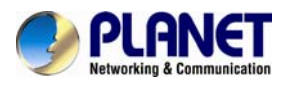

| Channel Li      | st             |                |                       | _            |                                                                                                    |                    |
|-----------------|----------------|----------------|-----------------------|--------------|----------------------------------------------------------------------------------------------------|--------------------|
| Channel List    | Channel Settir | Protet Dalet   |                       |              |                                                                                                    |                    |
| _               | - crainie setu | Preset Point   | Preset Sequence       |              |                                                                                                    |                    |
| Channel :       | CH 5 👻         | 1              |                       |              |                                                                                                    |                    |
|                 | and strates    |                |                       |              |                                                                                                    |                    |
| Set as          | Home           | Move Here When | Event Triggered       | Position No. | Position Name                                                                                                    | Descriptio         |
|                 |                | 0              |                       | 1            | Preset_1                                                                                                    |                    |
|                 |                |                |                       |              |                                                                                                    |                    |
|                 | 4              |                |                       |              |                                                                                                    |                    |
| -               |                | 10             |                       |              |                                                                                                    |                    |
| Add             | Remove         | Edit           | Sync with Came        | . 3          |                                                                                                    |                    |
|                 |                |                |                       |              |                                                                                                    |                    |
| (LIDA)          |                |                | Preset Na             | me : [       |                                                                                                    |                    |
| - Carlos        |                |                | Descript              | ion : [      | and the second second se |                    |
|                 |                |                |                       | _            | 1                                                                                                    |                    |
| Marris .        | -              | 1 3 8 4 B      | 4. C                  | Auto Focus   | Focus Far Focu                                                                                                    | sNear              |
|                 | -/             |                | <ul> <li>4</li> </ul> |              |                                                                                                    |                    |
| 1.000           | A              |                |                       |              |                                                                                                    |                    |
| 1.40            |                | 1              | 2                     |              |                                                                                                    |                    |
| the second      |                |                | - 4                   |              |                                                                                                    | 1000               |
| Pan / Tilt / Zo | om with mouse  |                |                       |              | _                                                                                                    |                    |
|                 |                |                |                       |              | 5                                                                                                    | State State Street |
|                 |                |                |                       |              |                                                                                                    |                    |
|                 |                |                |                       |              | Appl                                                                                                    | Can                |
|                 |                |                |                       |              |                                                                                                    |                    |

You can create up to 8 preset points for each channel if it's a PTZ-capable camera. To add a preset point:

- 1. Select a channel from the "Channel" list and its video will be displayed at the lower-left hand corner.
- 2. Click on the video to change its pointing direction.
- 3. Assign a name to this preset position.
- 4. Click "Add" to add it.
- 5. Click "Apply" to save the settings.

Once you have multiple preset points defined for a camera, it is convenient for monitoring to set up the sequencing viewing among those preset points and let the recorder automatically switch between them for you.

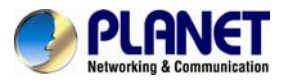

| Channel List Channel Setting | Preset Point | Preset Sequence  |
|------------------------------|--------------|------------------|
| Channel : 🗾 💌                |              |                  |
| Preset Positions:            |              | Preset Sequence: |
|                              | -            |                  |
|                              |              |                  |
|                              |              |                  |
|                              |              |                  |
|                              |              |                  |
|                              |              |                  |
|                              |              |                  |
| Dwell Time: 5s 💌             |              |                  |

To configure preset sequence for a camera,

- 1. Select a channel from the "Channel" drop-down menu. The available preset points should be listed in the "Camera Presets" section.
- 2. Pick the ones you like for sequence viewing and press the "->" button to move them to the "Preset Sequence" section, and then
- 3. Use the Up and Down buttons to adjust their sequencing positions.
- 4. Finally, select a dwell time from the drop-down menu and click "Apply" to save the configuration.

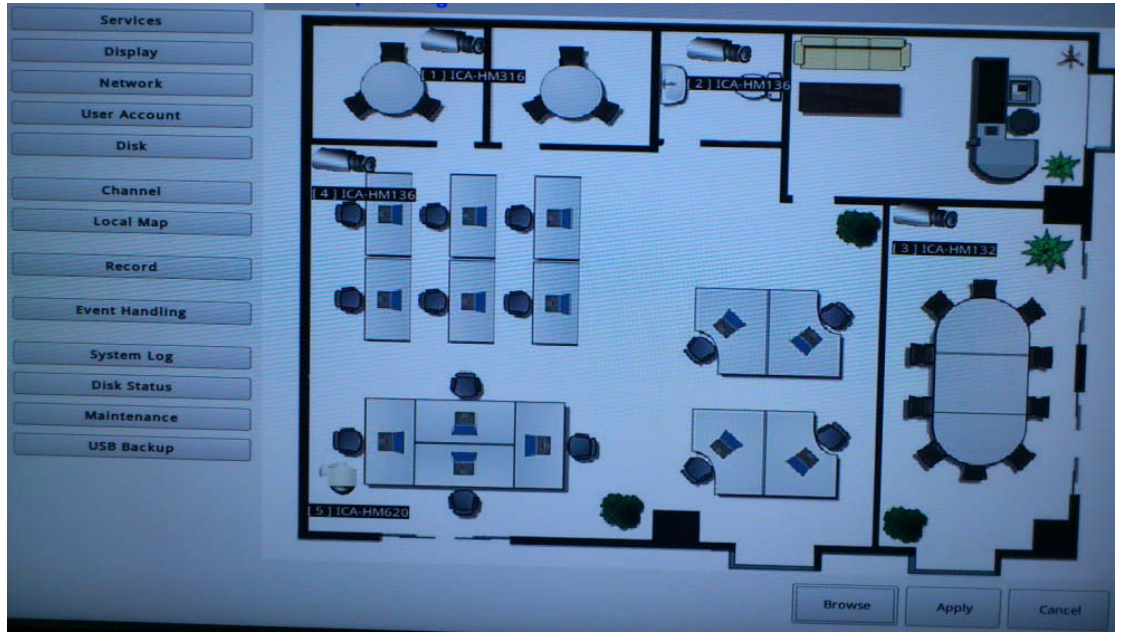

## 11.1.9 E-map

E-map monitoring is a function that alerts users whenever there is an event triggered (e.g. motion detected) from a camera with a geographical perspective. With this function, users can

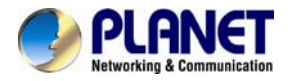

quickly identify which camera has detected an unusual event and where this event is happening. This function works by incorporating the event detection function as well as the recording function, which, as a result, helps users take all the necessary actions when an unusual event occurs.

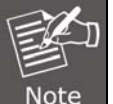

E-map setting page in the local UI only allows you to configure the position of each camera (by using drag and drop). For detailed settings such as changing the E-map image, please do so in the web configuration UI.

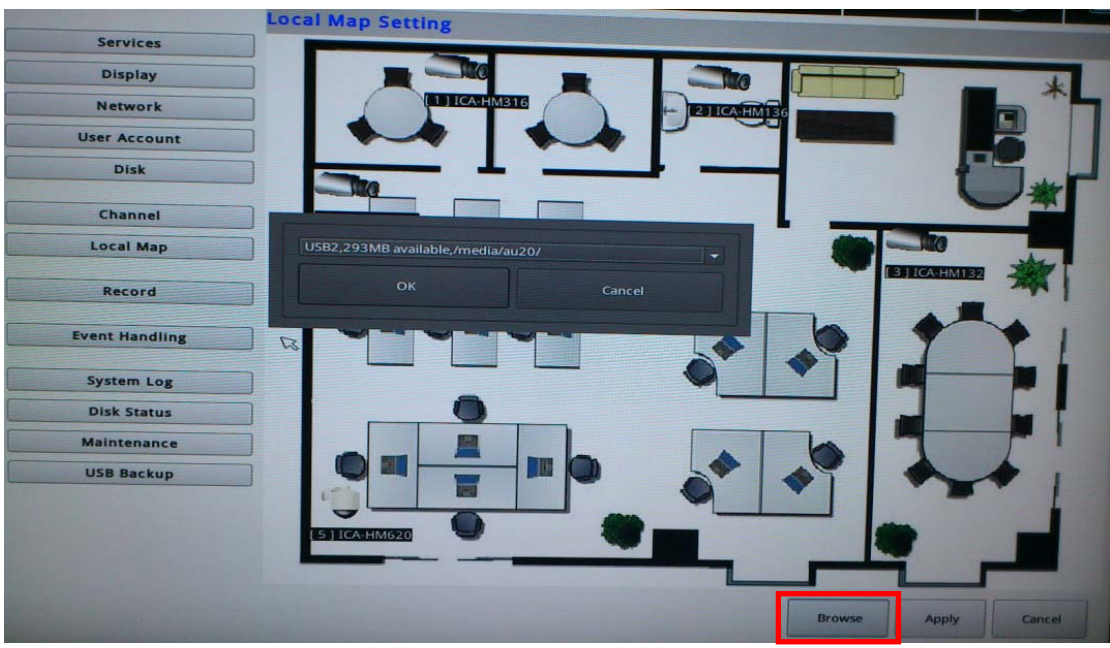

To change the map image, place your own image on a USB disk and plug it into one of the USB ports on the NVR. Click the "Browse" button and select the USB disk when prompted.

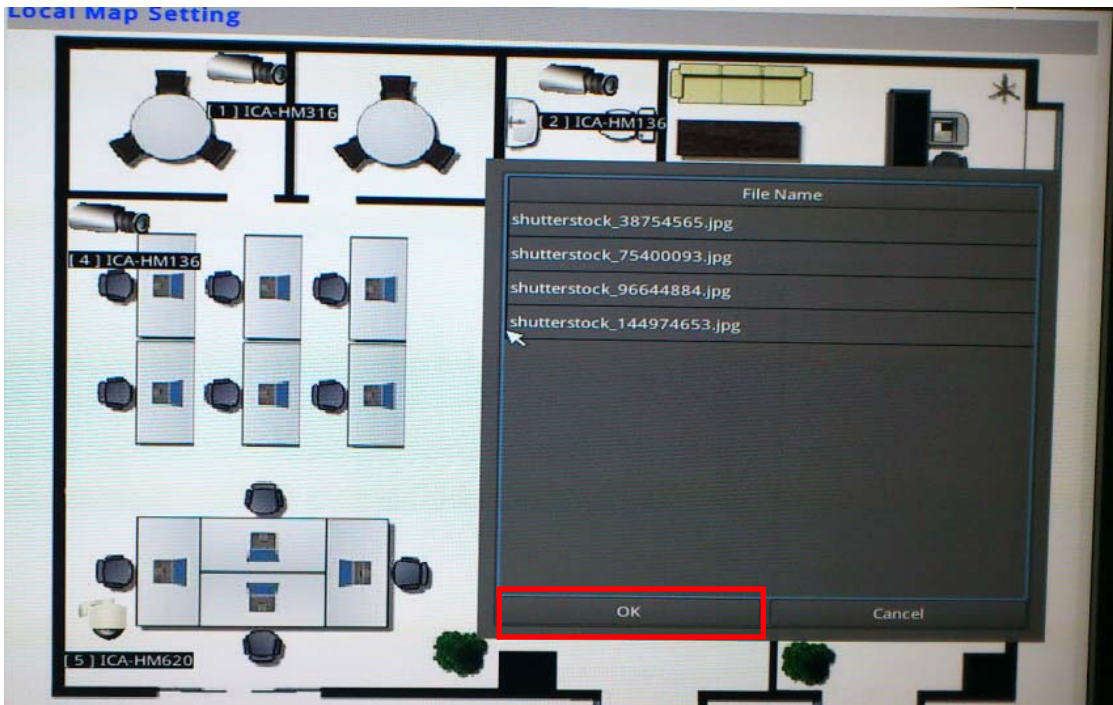

Locate the image file (.jpg) and click "OK" to finish.

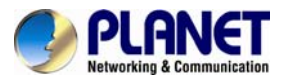

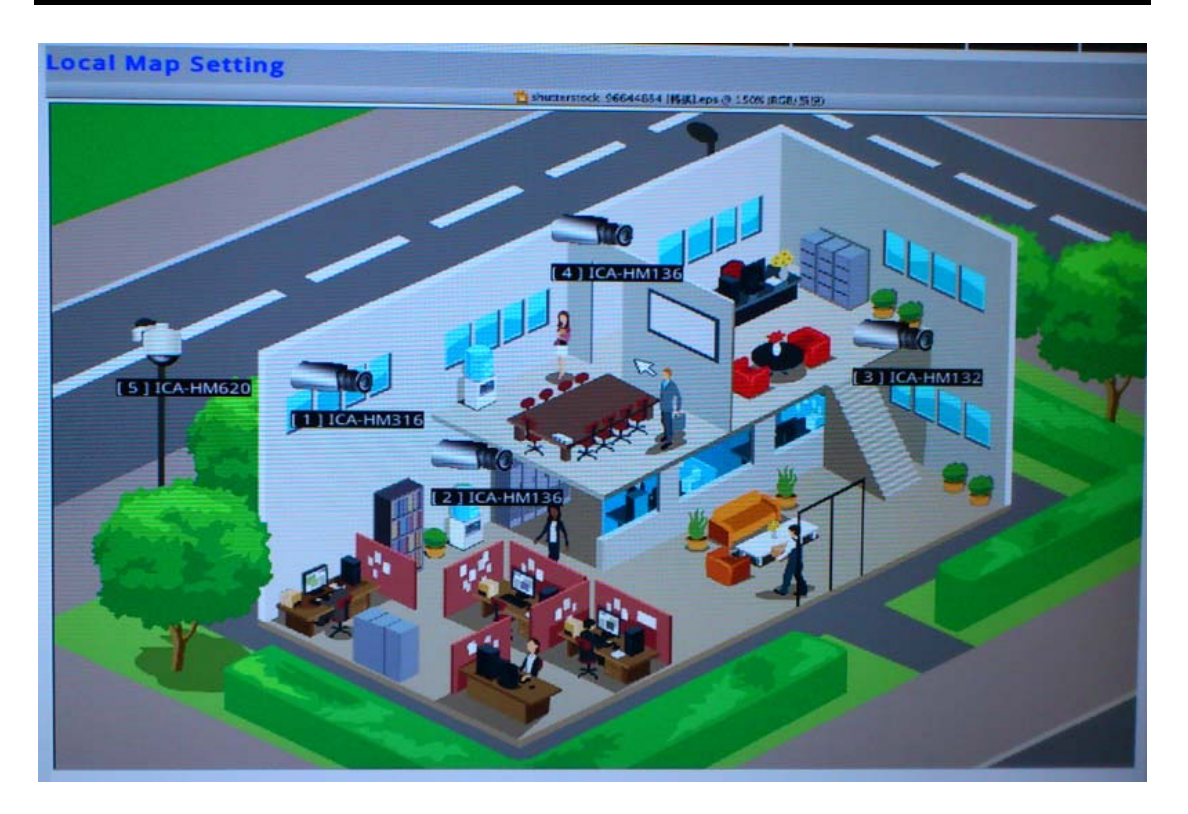

## 11.1.10 Recording

|              | Recording | Cattles.    |          |                                 |        |              |         |        |     | _ | í |
|--------------|-----------|-------------|----------|---------------------------------|--------|--------------|---------|--------|-----|---|---|
|              | Recording | Seccing     | _        |                                 |        |              |         |        |     |   | i |
| Services     | General S | metule mit. | -        |                                 |        |              |         |        |     |   |   |
| Display      | C# 01     | Intinuout.  | Schedule | Conne:                          |        |              | _       | _      |     |   |   |
| Network      |           | 1           |          | - Connac                        |        | 2222345      | 1000    |        |     |   |   |
| Iser Account |           |             |          | and the second second second    |        | Codec        | ipes_   |        |     |   |   |
| Disk         |           |             |          | <ul> <li>Same as Uve</li> </ul> |        | Resolution : | 1920+10 | M      |     |   |   |
|              |           |             |          | O Valeo Settavg                 |        | Quality:     | 1       |        | 197 |   |   |
| Channel      |           |             |          | Recording mo                    | de     |              |         |        |     |   |   |
| Local Man    |           |             |          | Continuous                      | Scher. | luie         | Event.  | Manual |     |   |   |
|              |           |             |          | 99                              | 1+ 19  | (*)          | 14      | * 1/P  | •   |   |   |
| Record       |           |             |          | X Record Audio                  |        |              |         |        |     |   |   |
|              |           |             |          |                                 |        |              |         |        |     |   |   |
| ent Handling |           |             |          |                                 |        |              |         |        |     |   |   |
| Sustain Law  |           |             |          |                                 |        |              |         |        |     |   |   |
| alargen rad  |           |             |          |                                 |        |              |         |        |     |   |   |
| Asistenance  |           |             |          |                                 |        |              |         |        |     |   |   |
| 758 Beckup   |           |             |          |                                 |        |              |         |        |     |   |   |
|              |           |             |          |                                 |        |              |         |        |     |   |   |
|              |           |             |          |                                 |        |              |         |        |     |   |   |
|              |           |             |          |                                 |        |              |         |        |     |   |   |
|              |           |             |          |                                 |        |              |         |        |     |   |   |
|              |           |             |          |                                 |        |              |         |        |     |   |   |
|              |           |             |          |                                 |        |              |         |        |     |   |   |
|              |           |             |          |                                 |        |              |         |        |     |   |   |
|              |           |             |          |                                 |        |              |         |        |     |   |   |
|              |           |             |          |                                 |        |              |         |        |     |   |   |
|              |           |             |          |                                 |        |              |         |        |     |   |   |
|              |           |             |          |                                 |        |              |         |        |     |   |   |
|              |           |             |          |                                 |        |              |         |        |     |   |   |
|              |           |             |          |                                 |        |              |         |        |     |   |   |
|              |           |             |          |                                 |        |              |         |        |     |   |   |
|              |           |             |          |                                 |        |              |         |        |     |   |   |
|              |           |             |          |                                 |        |              |         |        |     |   |   |
|              |           |             |          |                                 |        |              |         |        |     |   |   |

The "recording configurations" gives users the overall control of how and when a recording is performed and the quality of different types of recordings that will be performed on each channel. It can help the NVR to operate with sufficient system resource by performing recording only when it's necessary with adjustable recording frame rate. The NVR supports displaying live video and recording with different video quality settings or format if camera supports outputting multiple video streams.

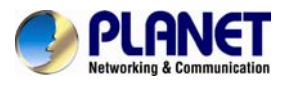

|                 | Codec :      | jpeg    | F        |
|-----------------|--------------|---------|----------|
| Same as Live    | Resolution : | 320x240 | ſ        |
| 🗇 Video Setting | Frame Rate : | Full    | J        |
|                 | Quality :    | 5       | <u> </u> |

You can tell that you are configuring a multi-stream capable camera if the "Video setting" option is available.

| Video Setting | Frame Rate : | Full    |   |
|---------------|--------------|---------|---|
|               | Quality :    | 5       |   |
| Recoding m    | ode          |         |   |
| Continuous    | Schedule     | F Event |   |
| Full          | 1            | 1       | T |
| Record Audio  | Full         |         |   |
|               | 5            |         |   |
|               | 10           |         |   |
|               | 20           |         |   |
|               |              |         |   |
|               |              |         |   |

You can further configure the recording frame rate for different types of recordings, and choose whether to record audio or not.

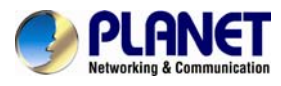

| Channel :       | 2               |       |          |
|-----------------|-----------------|-------|----------|
| Format          |                 |       |          |
|                 | Codec :         |       | F        |
| Same as Live    | Resolution :    |       | N I      |
| O Video Setting | Frame Rate :    |       | Ē        |
|                 | Quality :       |       |          |
| Recoding m      | ode             |       |          |
| Continuous      | <b>Schedule</b> | Event |          |
|                 | ▼ <b>1</b>      | I/P   | <u> </u> |
| Record Audio    |                 |       |          |
|                 |                 |       |          |
|                 |                 |       |          |
|                 |                 |       |          |

You will be given with options to record i frame only or i+p frames if the recording format is MPEG4 or H.264.

| Record    | ing s    | Setti   | ng        |          |         |        |     |       |        |      |    |      |     |    |    |    |    |    |
|-----------|----------|---------|-----------|----------|---------|--------|-----|-------|--------|------|----|------|-----|----|----|----|----|----|
| General   | Sch      | nedule  | mis       | sc.      |         |        |     |       |        |      |    |      |     | _  | -  |    |    |    |
| Channel   | : 1.1    | CA-HM   | 316       | -        |         |        |     |       |        |      |    |      |     |    |    |    |    |    |
| Schee     | dule     | Tabl    | le        |          |         |        |     |       |        |      |    |      |     |    |    |    |    |    |
| * Left bu | utton to | select  | , right l | button t | o desel | ect    |     |       |        |      |    |      |     |    |    |    |    |    |
|           | 0        | 1       | 2         | 3        | 4       | 5      | 6   | 7     | 8      | 9    | 10 | 11   | 12  | 13 | 14 | 15 | 16 | 15 |
| Sun       |          |         |           |          |         |        |     |       |        |      |    |      |     |    |    |    |    |    |
| Mon       |          |         |           |          |         |        |     |       |        |      |    |      |     |    |    |    |    |    |
| Tue       |          |         |           |          |         |        |     |       |        |      |    |      |     |    |    |    |    |    |
| Wed       | TTT      |         |           | 3        |         |        |     |       |        |      |    |      |     |    |    |    |    |    |
| Thu       | TTT      |         | TTT       |          |         | TTT    |     |       |        |      |    |      |     |    |    |    |    |    |
| Fri       | TT       |         | TTT       |          |         |        |     |       |        |      |    |      |     |    |    |    |    |    |
| Sat       |          | TTT     | TT        |          | TT      |        | ITT |       |        |      |    |      | TTT |    |    |    |    |    |
| Ouic      | k Cor    | nfigu   | Irati     | on       |         |        |     |       |        |      |    |      |     |    |    |    |    |    |
| Days:     |          |         |           |          |         |        |     |       |        |      |    |      |     |    |    |    |    |    |
| 🗆 Su      | in 🗆     | Mon     | Tue       | • 🗆 W    | ed 🗌    | ] Thur | Fr  | 1 🗆 S | at 🗌   | All  |    |      |     |    |    |    |    |    |
| Durat     | tion:    |         |           |          |         |        |     |       |        |      |    |      |     |    |    |    |    |    |
| • AI      | Day      |         | r         | _        | _ 6     | _      | -   |       |        | -    |    | -    | -   | -  |    |    |    |    |
| OD        | uring    | Start T | ime :     | 00       | - : [   | 00     | •   | En    | d Time | : 00 | -  | : 00 | -   | A  | 99 |    |    |    |
| Copy Se   | chedule  | e To Ch | annel :   | 1        |         |        |     | -     | 1      |      |    |      |     |    |    |    |    |    |

On the "Schedule" page, you are able to configure the NVR to record during a particular time frame for each channel.

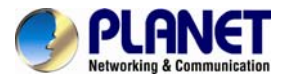

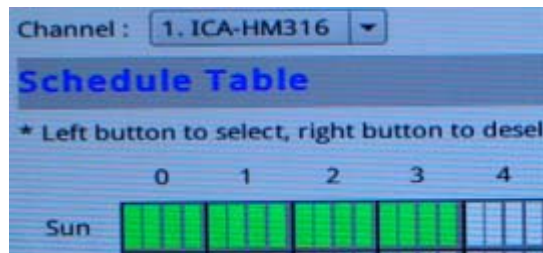

Start by selecting a channel for configuration from the upper-right hand corner.

| Sched     | lule                                            | Tabl | e |   |   |   |   |   |   |   |    |    |    |    |    |    |    |   |
|-----------|-------------------------------------------------|------|---|---|---|---|---|---|---|---|----|----|----|----|----|----|----|---|
| * Left bu | Left button to select, right button to deselect |      |   |   |   |   |   |   |   |   |    |    |    |    |    |    |    |   |
|           | 0                                               | 1    | 2 | 3 | 4 | 5 | 6 | 7 | 8 | 9 | 10 | 11 | 12 | 13 | 14 | 15 | 16 | 1 |
| Sun       |                                                 |      |   |   |   |   |   |   |   |   |    |    |    |    |    |    |    |   |
| Mon       |                                                 |      |   |   |   |   |   |   |   |   |    |    |    |    |    |    |    |   |
| Tue       |                                                 |      |   |   |   |   |   |   |   |   |    |    |    |    |    |    |    |   |
| Wed       |                                                 |      |   | 3 |   |   |   |   |   |   |    |    |    |    |    |    |    |   |
| Thu       |                                                 |      |   |   |   |   |   |   |   |   |    |    |    |    |    |    |    |   |
| Fri       |                                                 |      |   |   |   |   |   |   |   |   |    |    |    |    |    |    |    |   |
| Sat       | TTT                                             |      |   |   |   |   |   |   |   |   |    |    |    |    |    |    |    |   |

Use the schedule table to define recording time frame. Each cell box represents 15 minutes. You can click one to select or click and hold down the mouse left button and drag horizontally to select consecutive hours of a particular day, or drag vertically to select a particular hour for multiple days.

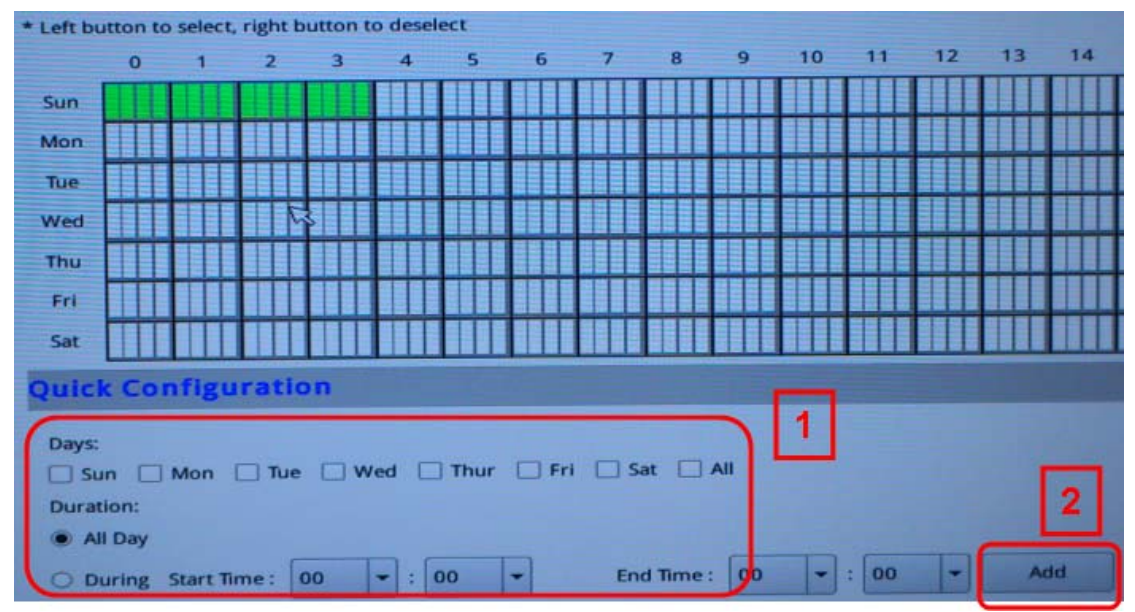

You can also use the options in the "Quick Configuration" section to quickly define the recording time frame without using the schedule table.

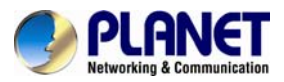

|              | Recording Setting                                                                                                    |
|--------------|----------------------------------------------------------------------------------------------------|
| Services     | General Schedule misc.                                                                                                    |
| Display      | Record Buffer                                                                                                    |
| Network      | Pre-Alarm Buffer: 0 Seconds (0 ~ 10)                                                                                                    |
| User Account | Post-Alarm Buffer: 5 Seconds (5 ~ 60)                                                                                                    |
| Disk         | Enable Recycle (When enabled, recycle automatically starts when remaining HDD space reaches 20GB. The system recycles HDD space 32GB at a time) |
| Channel      | Keep the grevious days of recorded videos.                                                                                                    |
| Local Map    |                                                                                                    |

The record buffer allows you to set the NVR to start recording with a certain period of time before and after an event trigger.

## 11.1.11 Event Setting

The "Event Handling" section allows users to define conditions that constitute an event, its corresponding trigger action and when it will be triggered. Such setting can reduce the management overhead and notify the administrator only when it's necessary.

The general settings section can help you quickly configure when an event is triggered, how often events are triggered and the corresponding actions when events are triggered.

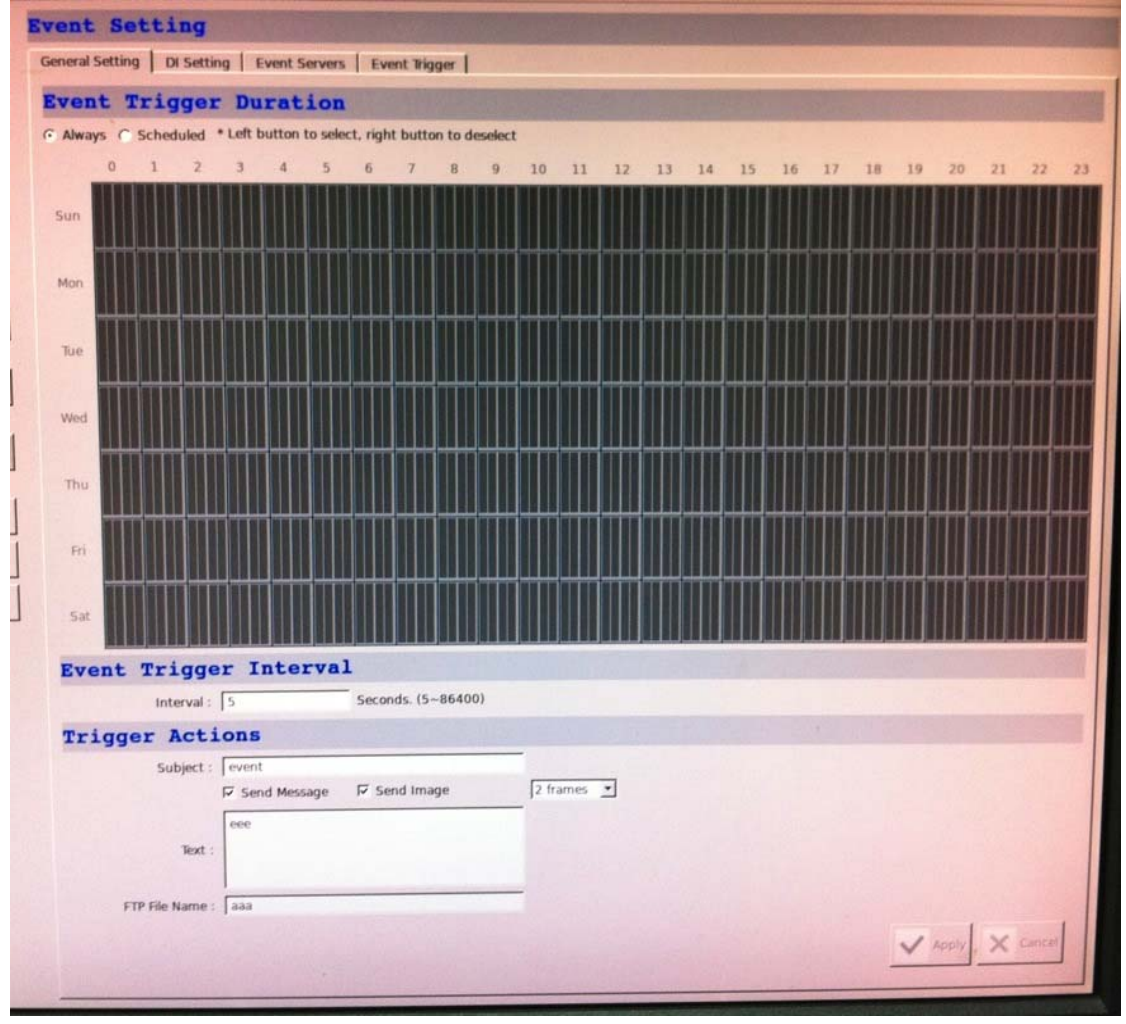

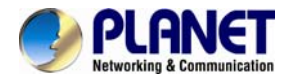

Start the configuration by defining the general settings:

#### Define when an event will be triggered

• Choose "Always" or "Scheduled" under "Event Trigger Duration"

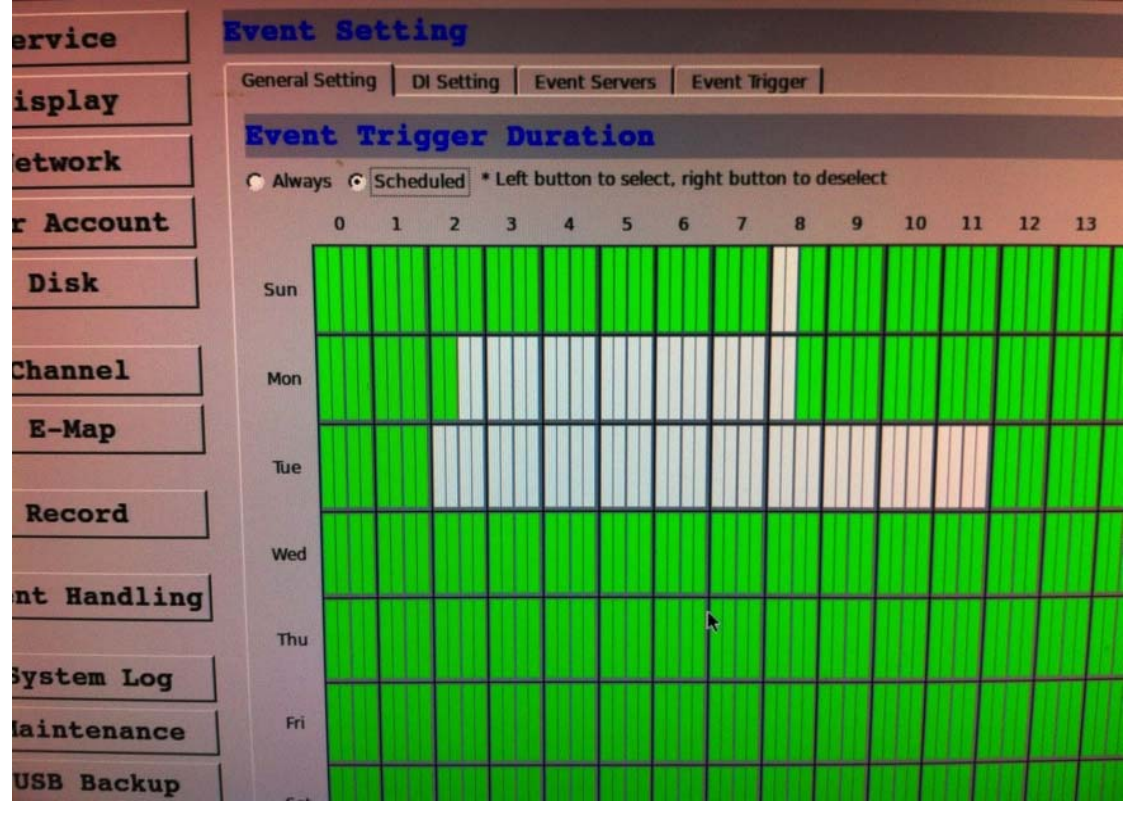

• For the "Scheduled" option, use the table to define a range of time if you would like events to trigger corresponding actions only during a certain period of time.

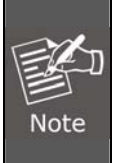

\* Use the mouse left button to select and the right button to deselect.

\* You can click and hold down the left button and drag horizontally to quickly select consecutive hours of a particular day, or drag vertically to select the same time for multiple days. Drag diagonally to select consecutive hours/days at once. \* Each cell box represents 15 minutes of time.

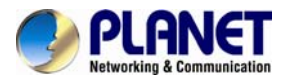

| Sat             |              |                    |            |
|-----------------|--------------|--------------------|------------|
| Event Trigge    | er Interva   | 1                  |            |
| Interval :      | 5            | Seconds. (5~86400) |            |
| Trigger Act:    | lons         |                    |            |
| Subject :       | event        |                    |            |
|                 | Send Message | ☑ Send Image       | 2 frames 💌 |
| Text :          | eee          |                    |            |
| FTP File Name : | aaa          |                    |            |

#### How often an event is triggered

• Set a time interval under "Event Trigger Interval" to define how often events are triggered. **Trigger action** 

Now that you have the event trigger duration and interval defined, choose what action to be taken during an event trigger:

- You can choose to have the recorder sent out the first few frames of the video recorder upon an event is triggered.
- You can also choose to have the recorder sent out a warning message in e-mail or in txt file format and upload it to a destined FTP server.

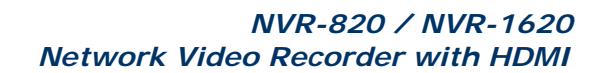

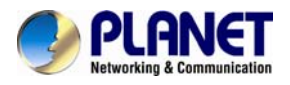

| СН | Name        | Port    |      | Conditi          | on |
|----|-------------|---------|------|------------------|----|
|    | #CH 1       | Disable | -    | Disable          | *  |
|    | SNC-CH280   | 1       | -    | Open             | -  |
|    | 215PTZ      | Disable | -    | Disable          |    |
|    | VB-C601.1.0 | Disable | •    | Ground<br>Change |    |
|    | #CH 5       | -       |      | -                |    |
|    | #CH 6       | -       | 10.0 | -                |    |

This function allows users to use camera's digital input port from the recorder as source of an event. You can set up the recorder to receive events from a particular camera's input port and then trigger the NVR to start recording.

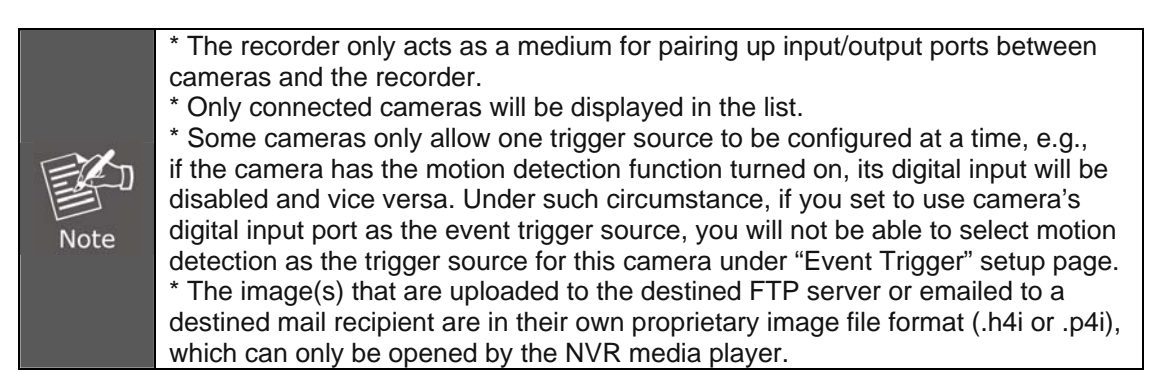

Event servers are to be used with event trigger actions. In case of unusual motion detected by the camera or a disk failure, the recorder can send notification with the acceptable format (image / txt) to a destined event server according to the configuration.

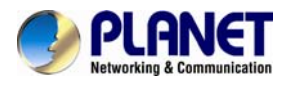

| 1995 | Name                                     | Network Address                           | Port                | Passive Mode                                                                                                    |                                                                                                    |
|------|------------------------------------------|-------------------------------------------|---------------------|----------------------------------------------------------------------------------------------------|----------------------------------------------------------------------------------------------------|
| 1 a  |                                          | 192.168.101.11                            | 21                  | N                                                                                                    | ISS STREET, STREET, STREET, STREET, STREET, STREET, STREET, STREET, STREET, STREET, STREET, STREET, STREET, ST                                                                                                    |
| 2    |                                          |                                           | 21                  | N                                                                                                    |                                                                                                    |
|      |                                          |                                           | PROPERTY.           | HILL BURGERSTER                                                                                                    |                                                                                                    |
|      |                                          |                                           |                     |                                                                                                    |                                                                                                    |
| 111  |                                          |                                           |                     |                                                                                                    |                                                                                                    |
|      |                                          |                                           |                     |                                                                                                    |                                                                                                    |
| 1.11 |                                          |                                           |                     |                                                                                                    |                                                                                                    |
|      |                                          |                                           |                     |                                                                                                    |                                                                                                    |
| 8.14 |                                          |                                           |                     |                                                                                                    |                                                                                                    |
|      | Name :                                   | CONTRACTOR OF THE OWNER.                  | 0                   | STREET, STREET, STREET | AND AND AND AND AND AND AND AND AND AND                                                                                                    |
| Ne   | twork Address :                          | ALASSING STREET                           |                     |                                                                                                    |                                                                                                    |
|      | Port : 21                                | SWIMP CONTRACTOR                          | Ă                   |                                                                                                    |                                                                                                    |
|      | User Name :                              | Internet Internet                         |                     |                                                                                                    |                                                                                                    |
|      | Password :                               | Constant Strengthered                     | 6                   |                                                                                                    |                                                                                                    |
|      | F Passi                                  | ve mode 🚯                                 |                     |                                                                                                    |                                                                                                    |
| Te   | st Upload Path : //Nico/t                | est i i i i i i i i i i i i i i i i i i i | Test                |                                                                                                    |                                                                                                    |
|      |                                          |                                           | 10000000000         | -0                                                                                                    |                                                                                                    |
|      |                                          |                                           |                     |                                                                                                    |                                                                                                    |
|      |                                          |                                           |                     |                                                                                                    |                                                                                                    |
|      |                                          |                                           |                     |                                                                                                    |                                                                                                    |
|      |                                          |                                           |                     |                                                                                                    |                                                                                                    |
|      |                                          |                                           |                     |                                                                                                    |                                                                                                    |
|      |                                          |                                           |                     |                                                                                                    |                                                                                                    |
|      |                                          |                                           |                     |                                                                                                    |                                                                                                    |
|      |                                          |                                           |                     |                                                                                                    |                                                                                                    |
|      |                                          |                                           |                     |                                                                                                    |                                                                                                    |
|      |                                          |                                           |                     |                                                                                                    |                                                                                                    |
| 1    |                                          |                                           |                     |                                                                                                    | 0                                                                                                    |
| In   | and a set                                |                                           |                     |                                                                                                    |                                                                                                    |
| -    | Add Remove                               |                                           |                     |                                                                                                    | Apply X Ca                                                                                                    |
|      | CARGE CONTRACTOR                         |                                           |                     |                                                                                                    | A REAL PROPERTY AND A REAL PROPERTY AND A REAL |
|      |                                          | CONTRACTOR OF TAXABLE PARTY.              |                     |                                                                                                    |                                                                                                    |
|      | 1 10 10 10 10 10 10 10 10 10 10 10 10 10 | VIN CONSCRIMENCES                         | and a second second | Barren Marriel Concernation                                                                                                    |                                                                                                    |

To add an FTP server,

- Click "Add" to begin
   Start by giving a name to the server that you are adding to the recorder
- Enter the host name or the IP address of the FTP server
   Enter the communication port of the FTP server (usually port 21)
- 5. Enter the user name and password of the FTP server if it's required
- 6. Check "Use Passive Mode" if it's required or leave it unchecked to use active mode
- 7. Click "Test" to verify if all information is entered correctly and the connection to the FTP server can be established successfully
- 8. Click "Apply" for the settings to take effect

| ont Servers                                                                                                    |                                                                                                    |                                           |                                                                                                    |
|----------------------------------------------------------------------------------------------------|----------------------------------------------------------------------------------------------------|-------------------------------------------|----------------------------------------------------------------------------------------------------|
| IP Servers SMIP Serv                                                                                            |                                                                                                    |                                           |                                                                                                    |
| Primary                                                                                                    |                                                                                                    | Becondary                                 |                                                                                                    |
| Butmork Address :                                                                                               |                                                                                                    | Network Address                           | STOLEN STOLEN                                                                                                    |
| Port                                                                                                    | 1                                                                                                    | Patt                                      | 25                                                                                                    |
| Sandor's Name                                                                                                   |                                                                                                    | Sender's Name :                           |                                                                                                    |
| Service's timal (                                                                                               | and the second second se | Senter's Enul                             | T SULLEY'S INCOME AND                                                                                                    |
| the second second second second second second second second second second second second second second second se | Enalty Authentication                                                                                                    |                                           |                                                                                                    |
| Unit Name I                                                                                                    |                                                                                                    |                                           |                                                                                                    |
| Contraction of the second second                                                                                |                                                                                                    | Construction of the local division of the | Contraction of the local division of the local division of the loc |

To add an SMTP server,

- 1. Enter the host name or the IP address of the SMTP server.
- 2. Enter the port of the SMTP server.

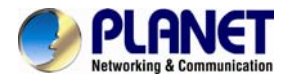

- 3. Specify the sender's name in the "Sender's name" field.
- 4. Enter the sender's e-mail address.
- 5. Check "Enable Authentication" and enter the user name and password of the SMTP server if it requires authentication.
- 6. Click "Apply" to save the configuration.

\*The NVR supports SMTP servers that use base64 or MD5 authentication methods.

| ugger A        | Ctions              |                   |                      |
|----------------|---------------------|-------------------|----------------------|
| E-Mail :       | E-Mail Addresses :  | The second second | *use "," to separate |
| FTP :          | Upload Path :       | /Nico/test        |                      |
| Warning Sound  | a set a set a set a |                   |                      |
| Move to partic | ular preset points  |                   |                      |

We have finished defining how an event will be triggered and which servers will be receiving notifications in the previous two sections, now we can finish up the event configuration by setting:

- Which channels will have event trigger function enabled
- Add system events if you will
- Where the warnings will be sent to and how they will be sent.

|          | When Cha      | nne | <b>1</b> | is | tr | ig | jer | ed  | ьу |   |    |    |    |
|----------|---------------|-----|----------|----|----|----|-----|-----|----|---|----|----|----|
|          |               | 1   | 2        | 3  | 4  | 5  | 6   | 7   | 8  | 9 | 10 | 11 | 12 |
|          | I/O Input     |     |          |    |    |    |     | -   | 1  | * |    |    |    |
|          | Motion Detect |     |          |    |    |    |     |     |    |   |    |    |    |
|          | Custom Event  |     |          | ~  |    |    | п   |     | -  |   |    |    |    |
| - THE    |               |     |          |    |    |    |     | * * | -  | 9 |    |    |    |
| THE REAL |               | 4   |          |    |    |    |     |     |    |   |    |    |    |

Use the checkbox to enable event trigger on the desired channels.

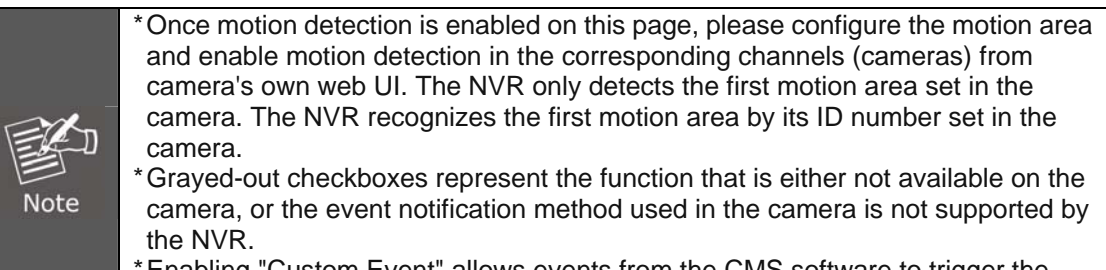

\*Enabling "Custom Event" allows events from the CMS software to trigger the NVR to start recording.

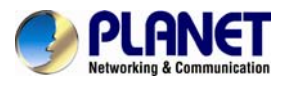

2012 11/24/45 0 ......

nin di

| When NVR is triggered by                 |                                                     |
|------------------------------------------|-----------------------------------------------------|
| Disk Fail                                | Recycled                                            |
| When NVR Start Up                        | When NVR System Configuration Changed               |
| When Channel Configuration Changed       | When camera connection status changed               |
| When remaining HDD space is lower than 2 | GB (min. 2GB when HDD recycle function is disabled) |
| When system temperature is too high      |                                                     |

Define which system events should trigger the recorder to send out notifications if you will.

| Trigger Actions   |                    |                      |
|-------------------|--------------------|----------------------|
| E-Mail :          | E-Mail Addresses : | *use "," to separate |
| FTP :             | Upload Path :      |                      |
| Warning Sound     |                    |                      |
| Move to particula | r preset points    |                      |

Define how the notifications will be sent and where they will be sent.

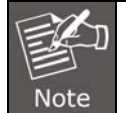

Event trigger may not work for cameras that are placed outside of your local network or on the Internet until the "UPnP Port Forwarding" is enabled in both the NVR and the router.

## 11.1.12 System Log

| Time                | Type      | SubType                                                               | Ournel | SourceAF  | 10           |       | User |  |
|---------------------|-----------|-----------------------------------------------------------------------|--------|-----------|--------------|-------|------|--|
| 2013/11/28 10:26:32 | Service   | Some system logs are too old and<br>have been cleared by system auto- |        |           |              |       |      |  |
| 2013/11/28 10:24:49 | Recording | Not enough HDD space. Recording.                                      |        |           |              |       |      |  |
| 2013/11/28 10:24:49 | User      | User login                                                            |        | NVILUE    | 127.0.0.1    | atmis |      |  |
| 2013/11/28 10:24:32 | Service   | Service Start                                                         | 1      |           |              |       |      |  |
| 2013/11/26 18:51:05 | User      | Usar kagin                                                            | 3      | Web Event | 192.158.1.60 | atros |      |  |
| 2013/11/26 18:47:03 | User      | User logout                                                           | 1      | Web Event | 192,168,1.60 | atmin |      |  |
| 2013/11/26 18:45:43 | User      | User logie                                                            |        | Web Event | 192.168.1.60 | atmin |      |  |
| 2013/11/26 18:37:08 | Channel   | Camera connected                                                      | É      |           |              |       |      |  |
| 2013/11/26 18:34:51 | Channel   | Camera disconnected                                                   | 1      |           |              |       |      |  |
| 2013/11/26 18:30:44 | Channel   | Camera connected                                                      | ,      |           |              |       |      |  |
| 2013/11/26 18:30:16 | User      | User logiset                                                          | 1      | Web Event | 192.158.1.60 | atmin |      |  |
| 2013/11/26 18:30:07 | User      | User login                                                            |        | Web Event | 192.168.1.60 | atmin |      |  |
| 2013/11/26 18:26:16 | User      | User logout                                                           |        | Web Event | 192.158.1.60 | admin |      |  |
| 2013/11/26 18:25:58 | Use       | User login                                                            |        | Web Event | 192,158,1.60 | atmin |      |  |
| 2013/11/26 18:25:55 | User      | User login                                                            |        | Web       | 192,168.1.60 | atmin |      |  |
| 2013/11/26 18:24:34 | Service   | Relised Configuration                                                 | 2      |           |              |       |      |  |
| 2013/11/26 18:22:49 | Service   | Some system logs are too old and                                      | 8      |           |              |       |      |  |
| 2013/11/26 18:22:02 | Service   | Reliad Configuration                                                  |        | -         | -            |       |      |  |
| 2013/11/26 18:21:59 | Service   | Reload Configuration                                                  |        | 1         |              |       |      |  |
| 2013/11/26 18:21:55 | Service   | Relaad Coofiguration                                                  | 1      | -         |              |       |      |  |
| 2013/11/26 18:21:51 | Service   | Relicad Configuration                                                 | 1      | 1         |              |       |      |  |
| 2013/11/26 18:21:45 | Service   | Reliad Configuration                                                  | 1      |           |              |       |      |  |
| 2013/11/26 18:21:06 | Recording | Not enough HCO space, Recording                                       |        | 1         |              |       |      |  |
| 2013/11/26 18:21:05 | User      | User login                                                            |        | NVILLE    | 127.00.1     | atmin |      |  |
| 2013/11/26 18:20:49 | Service   | Service Start                                                         | 1      | 1         |              |       |      |  |
| 2013/11/26 18:19:40 | User      | User lognut                                                           | -      | NVR UE    | 127.00.1     | atmis |      |  |
| 2013/11/26 18:19:43 | Service   | Service Stop                                                          |        |           |              |       |      |  |
| 2013/11/26 18:19:41 | Service   | Balaad Configuration                                                  | 1      |           |              |       |      |  |

"System Log" keeps a record of what's been happening to the device and provides basic information for troubleshooting.

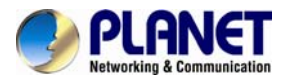

### 11.1.13 Maintenance

| Restart Configuration r | nisc.            |
|-------------------------|------------------|
| Restart                 |                  |
| Rest                    | art NVR          |
| 1. F3201                | - Restart Camera |
|                         |                  |

"Maintenance" provides functions for users to:

- Reboot the NVR when necessary
- Reboot cameras directly from the NVR
- Perform Firmware Upgrade
- Back up the NVR's settings to a local hard drive
- · Restore the NVR's settings from a previously-saved configuration file
- Reset the NVR's settings to their factory default values

| Server Maintenance                                                                                             |
|----------------------------------------------------------------------------------------------------|
| Restart Configuration misc.                                                                                    |
| Backup / Restore NVR Settings                                                                                  |
| Backup Restore                                                                                                 |
| Reset NVR to Factory Default                                                                                   |
| This will restore all configurations to their factory default values                                           |
| Restore Factory Default                                                                                        |
| When the DHCP server function is disabled, the default IP of the system is: 192.168.101.50                     |
| Please DO NOT power off the system during the reset process. You will be notified once the process is complete |

The configuration can be backed up to or restore from a USB disk. It is required to plug in a USB disk formatted in FAT32, EXT3, or EXT4 prior to using the backup and restore functions.

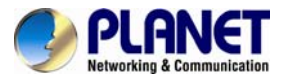

| Server Main                                                                                                 | enance                                                                                                    |                                                                                                    |  |  |  |
|----------------------------------------------------------------------------------------------------|----------------------------------------------------------------------------------------------------|----------------------------------------------------------------------------------------------------|--|--|--|
| Restart Config                                                                                              | ukzion misc.                                                                                                    |                                                                                                    |  |  |  |
| Backup / R                                                                                                  | estore NVR Settings                                                                                                    |                                                                                                    |  |  |  |
| Backup                                                                                                    | Restore                                                                                                    | /                                                                                                    |  |  |  |
|                                                                                                    |                                                                                                    |                                                                                                    |  |  |  |
| Reset NVR to Factory Default           This will restore all configurations to their factory default values |                                                                                                    |                                                                                                    |  |  |  |
| Restore Fact                                                                                                | ory Default                                                                                                    |                                                                                                    |  |  |  |
| When the DHCP s *** Note ***:                                                                               | erver function is disabled, the default IP of the                                                                                                    | e system is: 192.168.101.5                                                                                                    |  |  |  |
| Please DO NOT p                                                                                             | ower off the system during the reset process.                                                                                                    | You will be notified once t                                                                                                    |  |  |  |
|                                                                                                    |                                                                                                    |                                                                                                    |  |  |  |
|                                                                                                    | Server Maint<br>Restart Config<br>Backup / Re<br>Backup<br>Reset NVR 1<br>This will restore a<br>Restore Factor<br>When the DHCP s<br>*** Note ***:<br>Please DO NOT po | Server Maintenance         Restart       Configuition misc.         Backup / Restore NVR Settings         Backup       Restore         Reset NVR to Factory Default         This will restore all configurations to their factory default value         Restore Factory Default         When the DHCP server function is disabled, the default IP of the         **** Note ***:         Please DO NOT power off the system during the reset process. |  |  |  |

To reset the recorder back to its factory default, click the "Restore Factory Default" button and begin the process.

| HDD: USE                   | 13, 2 GB availabl |                                                                                                    | Please for                                                                                                    | nat the HDD to FAT32 on a Wind | dows |
|----------------------------|-------------------|----------------------------------------------------------------------------------------------------|----------------------------------------------------------------------------------------------------|--------------------------------|------|
| #CH 1                      | Channel 2         | Channel 3                                                                                                    | Channel 4                                                                                                    |                                |      |
| Channel 5                  | Channel 6         | Channel 7                                                                                                    | Channel 8                                                                                                    |                                |      |
| Channel 9                  | Channel 10        | Channel 11                                                                                                    | Channel 12                                                                                                    |                                |      |
| Channel 13                 | Channel 14        | Channel 15                                                                                                    | Channel 16                                                                                                    |                                |      |
| Channel 17                 | Channel 18        | Channel 19                                                                                                    | Channel 20                                                                                                    |                                |      |
| Channel 21                 | Channel 22        | Channel 23                                                                                                    | Channel 24                                                                                                    |                                |      |
| Channel 25                 | Channel 26        | Channel 27                                                                                                    | Channel 28                                                                                                    |                                |      |
| Channel 29                 | Channel 30        | Channel 31                                                                                                    | Channel 32                                                                                                    |                                |      |
|                            |                   |                                                                                                    |                                                                                                    |                                |      |
| Support back               | ip 4 channels at  | the same time                                                                                                   |                                                                                                    |                                |      |
|                            | 2011/11/28        | 18:43:02                                                                                                    | -                                                                                                    |                                |      |
| Start Time :               |                   | the second second second second second second second second second second second second second second second se | and the second second se |                                |      |
| Start Time :<br>End Time : | 2011/11/28        | • 18:43:02                                                                                                    |                                                                                                    |                                |      |

It's a function that allows users to back up the recording data in its database file format as well as in AVI to the externally connected USB hard disk.

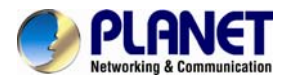

## 11.1.14 USB Backup

|               | USB Backup               | P                    |            |              |                                                                              |       |
|---------------|--------------------------|----------------------|------------|--------------|------------------------------------------------------------------------------|-------|
| Services      | USB HED :<br>Export As : | Med in stored        | Lant       |              | fease format the HDD Iss FAT32 on a<br>Indows PC Serlor susing it for Sackup |       |
| Display       | Diansels:                | Figuration           | Hawar      | Francis      | 1                                                                            | <br>- |
| Network       | Escur                    | Duamer               | _ Canoe s  | E ONIMET     |                                                                              |       |
| User Account  | Damers                   | _] Conners           | _ cumer    | - Oumers     | 4                                                                            |       |
| Disk          | Channely                 |                      | _ Chime 11 | _ Unime 12   |                                                                              |       |
|               | U Ounnel G               | U Ouniei 14          | Dume 15    | U Orannel 16 |                                                                              |       |
| Channel       |                          |                      |            |              |                                                                              |       |
| Local Map     |                          |                      |            |              |                                                                              |       |
| Record        |                          |                      |            |              |                                                                              |       |
| vent Handling |                          |                      |            |              |                                                                              |       |
| System Log    |                          |                      |            |              |                                                                              |       |
| Maintenance   |                          |                      |            |              |                                                                              |       |
| USE Barban    | -                        |                      |            |              |                                                                              |       |
| USB BECKEY    | * Support luckup         | p-8 channels actives | ametine    |              |                                                                              |       |
|               | Start Time:              | 2013/11/2            | 03:25      | 31 2         |                                                                              |       |
|               | final Tense :            | 2013/11/2            |            | dt 😭         |                                                                              |       |
|               |                          |                      |            |              |                                                                              |       |
|               |                          | fact                 | 98         |              |                                                                              |       |
|               |                          |                      |            |              |                                                                              |       |
|               |                          |                      |            |              |                                                                              |       |
|               |                          |                      |            |              |                                                                              |       |
|               |                          |                      |            |              |                                                                              |       |
|               |                          |                      |            |              |                                                                              |       |
|               |                          |                      |            |              |                                                                              |       |
|               |                          |                      |            |              |                                                                              |       |
|               |                          |                      |            |              |                                                                              |       |
|               |                          |                      |            |              |                                                                              |       |
|               |                          |                      |            |              |                                                                              |       |
|               |                          |                      |            |              |                                                                              |       |
|               |                          |                      |            |              |                                                                              |       |
|               |                          |                      |            |              |                                                                              |       |

It's a function that allows users to back up the recording data in its database file format as well as in AVI to the externally-connected USB hard disk.

| JSB Backu                 | P          |            |         |    |                                                                            |
|---------------------------|------------|------------|---------|----|----------------------------------------------------------------------------|
| JSB HDD :                 |            |            |         | -  | * Nease format the HDD to FAT32 on a Windows PC before using it for backup |
| Export As :<br>Channels : | Media data | base       |         | -  |                                                                            |
| F3201                     | Channel 2  | Channel 3  | Channel | 4  |                                                                            |
| Channel 5                 | Channel 6  | Channel 7  | Channel | 8  |                                                                            |
| Channel 9                 | Channel 10 | Channel 11 | Channel | 12 | 2                                                                          |

The USB hard disk(s) will be listed in the drop-down menu displaying the remaining disk space. Make your selection from the drop-down menu if you have more than one disk connected to the NVR.

| oob buchu                 | P          |            |         |    |                                       |
|---------------------------|------------|------------|---------|----|---------------------------------------|
| USB HDD :                 |            |            |         | ¥  | * Please format the HDD to FAT32 on a |
| Export As :<br>Channels : | Media data | base       |         | •  | windows PC before using it for backup |
| F3201                     | Channel 2  | Channel 3  | Channel | 4  |                                       |
| Channel 5                 | Channel 6  | Channel 7  | Channel | 8  |                                       |
| Channel 9                 | Channel 10 | Channel 11 | Channel | 12 | 2                                     |

Next, select channels which you would like to back up the recording data from. A maximum of 4 channels can be selected at once.

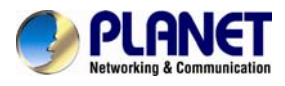

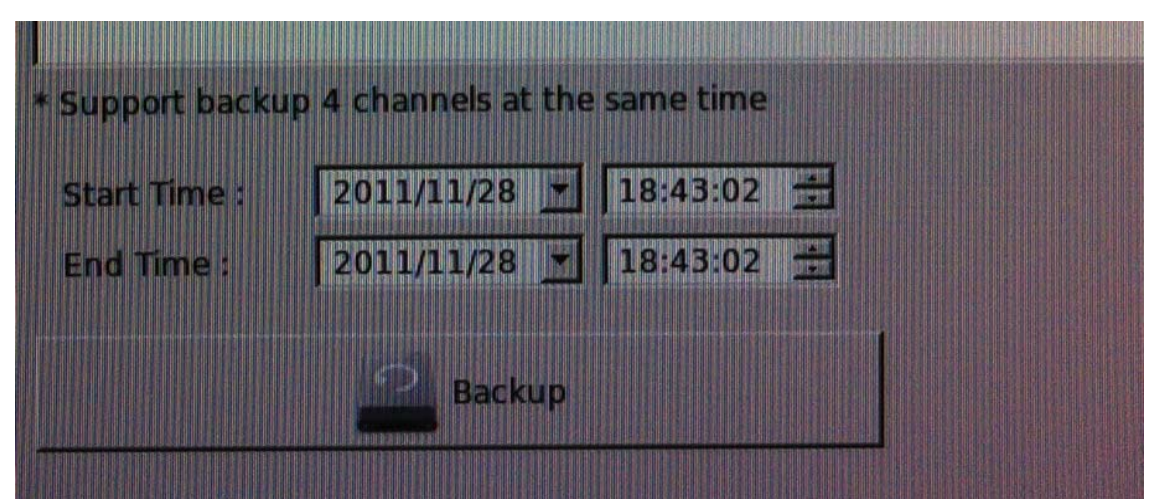

Configure the start and end time of the recording data you would like to back up and click the "Backup" button to begin.

|      | Thinks to new ottention for the UCD Declars function                                                                                                    |
|------|----------------------------------------------------------------------------------------------------|
|      | Things to pay attention for the USB Backup function                                                                                                    |
|      | <ul> <li>Limitation:</li> <li>It does not support USB Hub, extending the number of HDDs connected to the NVR.</li> <li>Only one backup process can be performed at a time.</li> <li>A maximum of 4 channels can be selected for backup.</li> <li>Only FAT32 USB hard disk is supported for backup.</li> <li>The USB hard disk needs to have more than 100MB remaining space.</li> <li>If multiple partitions are presented in one disk, only the first partition will be detected and used for backup.</li> </ul> |
| Note | <ul> <li>Process:</li> <li>Progress will be displayed on the UI.</li> <li>If the backup process gets interrupted, meaning the process stops before the "END Time" user defined, such time will be displayed on the UI.</li> <li>A folder will be automatically created in the USB hard disk with a name format like 0028687831_20100610151515_2010060511 0010_20100606110010 (MAC_backupbuttonclicktime_starttime_endtime).</li> </ul>                                                                            |
|      | <ul> <li>Note:</li> <li>Please plug in the USB HDD only after the NVR is fully started, or the HDDs will be incorrectly mounted.</li> <li>Play the backup files using the NVR media player.</li> </ul>                                                                                                    |

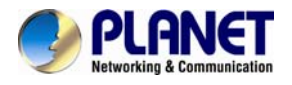

## **Appendix A: Ping IP Address**

The ping (Packet Internet Groper) command is used to detect whether a specific IP address is accessible by sending a packet to the specific address and waiting for a reply. It's also a very useful tool to confirm whether or not Internet camera is installed or if the IP address conflicts with any other device over the network.

If you want to make sure the IP address of Internet camera is alright, utilize the ping command as follows:

- Start a DOS window.
- Type ping x.x.x.x, where x.x.x.x is the IP address of the Internet camera.

The replies, as illustrated below, will provide an explanation to the problem.

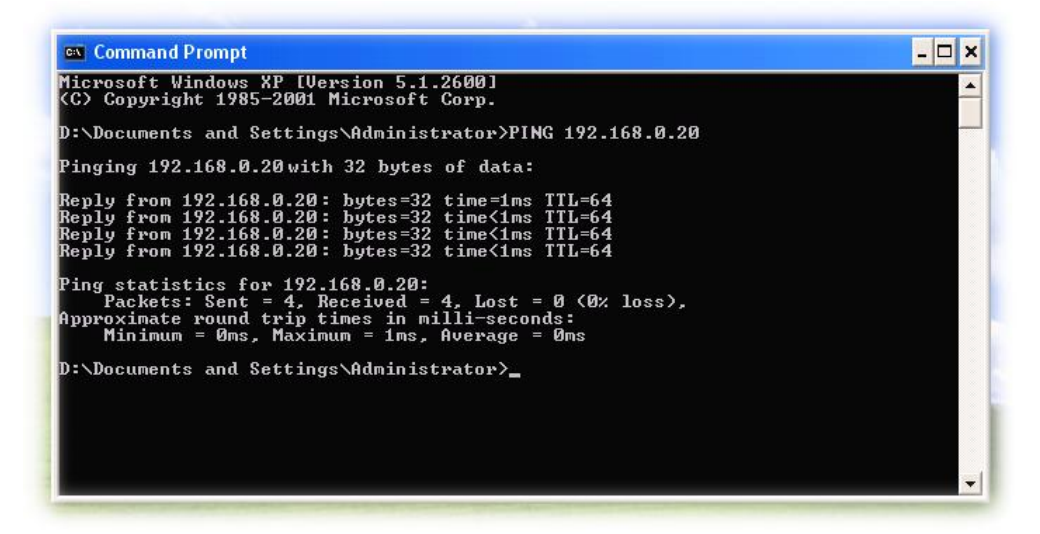

If you want to detect any other device that conflicts with the IP address of Internet camera, you also can utilize the ping command but you must disconnect the Internet camera from the network first.

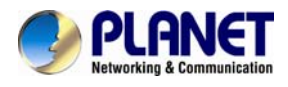

# **Appendix B: Planet DDNS Application**

Configuring PLANET DDNS Steps:

Step 1 Enable DDNS option through accessing web page of the ICA-3200.

Step 2 Select on DDNS server provided, and register an account if you do not use yet.

Let's take dyndns.org as an example. Register an account at http://planetddns.com

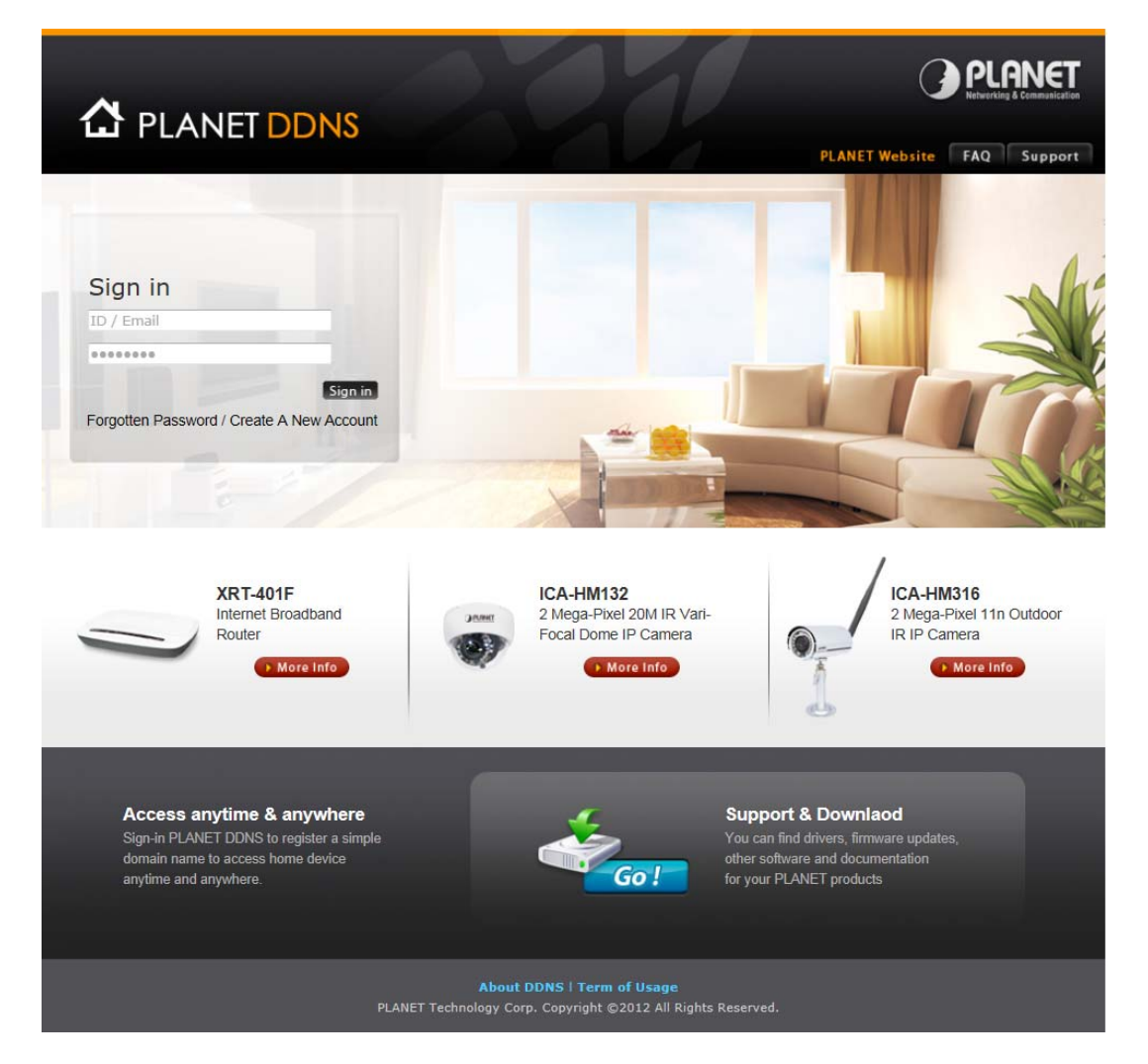

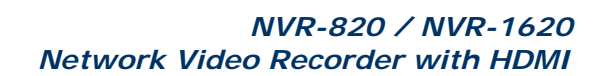

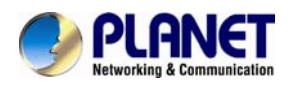

## Appendix C: Configuring Port Forwarding Manually

The device can be used with a router. If the device wants to be accessed from the WAN, its IP address needs to be set up as a fixed IP address. The port forwarding or Virtual Server function of router also needs to be set up. This device supports UPnP traversal function. Therefore, user could use this feature to configure port forwarding of NAT router first. However, if user needs to configure port forwarding manually, please follow the steps below:

Manually installing the device with a router on your network is an easy 3–step procedure as follows:

- 1. Assign a local/fixed IP address to your device
- 2. Access the Router with Your Web browser
- 3. Open/Configure Virtual Server Ports of Your Router

#### 1. Assigning a local/fixed IP address to your device

The device must be assigned a local and fixed IP Address that allows it to be recognized by the router. Manually set up the device with a fixed IP address, for example, 192.168.0.100.

#### 2. Accessing the Router with Your Web browser

The following steps generally apply to any router that you have on your network. PLANET WNRT-620 is used as an example to clarify the configuration process. Configure the initial settings of the router by following the steps outlined in the router's **Quick Installation Guide**. If you have cable or DSL service, you will most likely have a dynamically assigned WAN IP Address. 'Dynamic' means that your router's WAN IP address can change from time to time depending on your ISP. A dynamic WAN IP Address identifies your router on the public network and allows it to access the Internet. To find out what your router's WAN IP Address is, go to the **Status** screen on your router and locate the WAN information for your router. As shown on the following page the WAN IP Address will be listed. This will be the address that you will need to type in your web browser to view your camera over the Internet. Be sure to uncheck the **Reset IP address at the next boot** button at the top of the screen after modifying the IP address. Failure to do so will reset the IP address when you restart your computer.

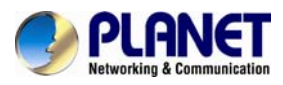

| O DI ONET                                                  |                                                                      | Home   General Setup   Status   Tool |
|------------------------------------------------------------|----------------------------------------------------------------------|--------------------------------------|
| Networking & Communication                                 |                                                                      | Internet Broadband Router            |
|                                                            | Internet Connection 2                                                |                                      |
| Status Internet Connection Device Status                   | View the current internet connection status and related information. |                                      |
| <ul> <li>Security Log</li> <li>Security Log</li> </ul>     | Attain IP Protocol : Dynamic IP disconnect                           |                                      |
| <ul> <li>Active DHCP Client</li> <li>Statistics</li> </ul> | IP Address :                                                         |                                      |
|                                                            | Subnet Mask :                                                        |                                      |
|                                                            | Default Gateway : 0.0.0.0                                            |                                      |
|                                                            | MAC Address : 00:11:22:33:44:56                                      |                                      |
| Current Time                                               | Primary DNS :                                                        |                                      |
| 17172000-2.01.15                                           | Secondary DNS :                                                      |                                      |
|                                                            | *****                                                                |                                      |

Your WAN IP Address will be listed here.

#### 3. Opening/Setting Virtual Server Ports to enable remote image viewing

The firewall security features built into the router and most routers prevent users from accessing the video from the device over the Internet. The router connects to the Internet over a series of numbered ports. The ports normally used by the device are blocked from access over the Internet. Therefore, these ports need to be made accessible over the Internet. This is accomplished using the **Virtual Server** function on the router. The Virtual Server ports used by the camera must be opened through the router for remote access to your camera.

Follow these steps to configure your router's Virtual Server settings

- Click Enabled.
- Enter a unique name for each entry.
- Select Both under Protocol Type (TCP and UDP)
- Enter your camera's local IP Address (e.g., 192.168.0.100) in the Private IP field.
- If you are using the default camera port settings, enter **80** into the **Public** and **the Private Port** section and click **Add**.

A checkmark appearing before the entry name will indicate that the ports are enabled.

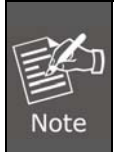

Some ISPs block access to port 80. Be sure to check with your ISP so that you can open the appropriate ports accordingly. If your ISP does not pass traffic on port 80, you will need to change the port the camera uses from 80 to something else, such as 8080. Not all routers are the same, so refer to your user manual for specific instructions on how to open ports.

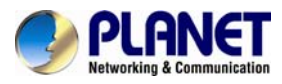

| PLANET                                                                                                    | Home   General Setup   Status   Tool                                                                                                    |
|----------------------------------------------------------------------------------------------------|----------------------------------------------------------------------------------------------------|
| Networking & Communication                                                                                                    | Internet Broadband Router                                                                                                    |
| <ul> <li>System</li> <li>WAN</li> <li>LAN</li> <li>Wireless</li> <li>QoS</li> <li>NAT</li> <li>Port Forwarding</li> <li>Virtual Server</li> <li>Special applications</li> <li>UPAP Setting</li> </ul> | Virtual Server <ul> <li>You can configure the Broadband router as a Virtual Server so that remote users accessing services such as the Web or FTP at your local site via Public IP Addresses can be automatically redirected to local servers configured with Private IP Addresses. In other words, depending on the requested service (TCP/UDP) port number, the Broadband router redirects the external service request to the appropriate internal service (TCP/UDP) port number, the Broadband router redirects the external service request to the appropriate internal server (located at one of your LAN's Private IP Addresse).               Enable Virtual Server               Private IP             Private             Port             Public Port             WAN1 Port             Comment               Add             Reset</li></ul> |
|                                                                                                    | Current Virtual Server Table:                                                                                                    |
| Firewall                                                                                                    | Private IP Private Type Public Port WAN Port Comment Select                                                                                                    |
|                                                                                                    | 192.168.0.100 80 TCP+UDP 80 WAN1 ICA-HM230                                                                                                    |
|                                                                                                    | Delete Selected         Delete All         Reset                                                                                                    |
|                                                                                                    | Apply Cancel                                                                                                    |

Enter valid ports in the **Virtual Server** section of your router. Please make sure to check the box on this line to enable settings. Then the device can be accessed from WAN by the router's WAN IP Address.

By now, you have finished your entire PC configuration for this device.